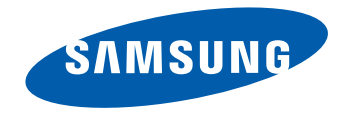

# Beeldscherm Gebruikershandleiding

#### S29E790C

De kleur en het uiterlijk kunnen afwijken, afhankelijk van het product. Ook kunnen de specificaties zonder voorafgaand bericht worden gewijzigd om de prestaties te verbeteren.

BN46-00551A-00

# Inhoudsopgave

#### Voordat u het product in gebruik neemt

| Auteursrecht                             | 5  |
|------------------------------------------|----|
| Installatieruimte                        | 6  |
| Voorzorgsmaatregelen voor bewaring       | 6  |
| Veiligheidsvoorzorgen                    | 6  |
| Symbolen                                 | 6  |
| Reiniging                                | 7  |
| Elektriciteit en veiligheid              | 7  |
| Installatie                              | 8  |
| Bediening                                | 10 |
| De juiste houding bij het gebruik van he | t  |
| product                                  | 13 |

#### Een bronapparaat aansluiten en gebruiken

| Voordat u een apparaat aansluit              | 23 |
|----------------------------------------------|----|
| Controlepunten voordat u een apparaat        |    |
| aansluit                                     | 23 |
| Een computer aansluiten en gebruiken         | 23 |
| Aansluiten met een HDMI-kabel                | 23 |
| Verbinding maken via de DP-kabel             | 24 |
| Een hoofdtelefoon of luidsprekers aansluiten | 24 |
| De voedingskabel aansluiten                  | 25 |
| De aangesloten kabels netjes leiden          | 26 |
| Het stuurprogramma installeren               | 27 |
| Optimale resolutie instellen                 | 27 |

#### Het scherm instellen

| SAMSUNG MAGIC Bright                  | 28 |
|---------------------------------------|----|
| SAMSUNG MAGIC Bright configureren     | 28 |
| Brightness                            | 30 |
| Brightness configureren               | 30 |
| Contrast                              | 31 |
| Contrast configureren                 | 31 |
| Sharpness                             | 32 |
| Sharpness configureren                | 32 |
| Color                                 | 33 |
| Color configureren                    | 33 |
| HDMI Black Level                      | 34 |
| De instellingen voor HDMI Black Level |    |
| configureren                          | 34 |
| Eye Saver Mode                        | 35 |
| Eye Saver Mode configureren           | 35 |
| Game Mode                             | 36 |
| Game Mode configureren                | 36 |
| Response Time                         | 37 |
| Response Time configureren            | 37 |
| Picture Size                          | 38 |
| De Picture Size wijzigen              | 38 |
| Screen Adjustment                     | 40 |
| H-Position en V-Position configureren | 40 |

#### Voorbereidingen

| De componenten controleren             | 14 |
|----------------------------------------|----|
| Componenten                            | 14 |
| Onderdelen                             | 15 |
| Configuratiescherm                     | 15 |
| Directe-toetsbetekenis                 | 16 |
| Functietoetsbetekenis                  | 17 |
| Achterkant                             | 19 |
| Installatie                            | 20 |
| De kanteling en hoogte van het product |    |
| aanpassen                              | 20 |
| Antidiefstalslot                       | 22 |

# Inhoudsopgave

# De instellingen voor PIP/PBP configureren

| PIP/PBP                   | 41 |
|---------------------------|----|
| PIP/PBP Mode configureren | 42 |
| Size configureren         | 43 |
| Position configureren     | 44 |
| Sound Source configureren | 45 |
| Source configureren       | 46 |
| Picture Size configureren | 48 |
| Contrast configureren     | 51 |
|                           |    |

#### OSD-schermmenu beheren

| Transparency              | 53 |
|---------------------------|----|
| Transparency wijzigen     | 53 |
| Language                  | 54 |
| Language configureren     | 54 |
| Display Time              | 55 |
| Display Time configureren | 55 |

#### Instellen en resetten

| Sound                                  | 56 |
|----------------------------------------|----|
| Volume configureren                    | 56 |
| Sound Mode configureren                | 57 |
| Select Sound configureren              | 58 |
| Eco Saving Plus                        | 59 |
| Eco Saving Plus configureren           | 59 |
| Off Timer                              | 60 |
| Off Timer configureren                 | 60 |
| Turn Off After configureren            | 61 |
| PC/AV Mode                             | 62 |
| PC/AV Mode configureren                | 62 |
| DisplayPort Ver.                       | 63 |
| DisplayPort Ver. configureren          | 63 |
| Source Detection                       | 64 |
| Source Detection configureren          | 64 |
| Key Repeat Time                        | 65 |
| Key Repeat Time configureren           | 65 |
| Power LED On                           | 66 |
| Power LED On configureren              | 66 |
| Reset All                              | 67 |
| Instellingen initialiseren (Reset All) | 67 |

#### Het menu Information en meer

| Information                                                     | 68          |
|-----------------------------------------------------------------|-------------|
| Information weergeven                                           | 68          |
| Brightness, Contrast en Sharpness configu<br>in het startscherm | reren<br>69 |
| Volume configureren in het startscherm                          | 70          |
| Volume                                                          | 70          |

#### De software installeren

| Easy Setting Box        | 71 |
|-------------------------|----|
| De software installeren | 71 |
| De software verwijderen | 71 |

#### Problemen oplossen

| Voordat u contact opneemt met een Samsung- |    |
|--------------------------------------------|----|
| servicecentrum                             | 72 |
| Het product testen                         | 72 |
| De resolutie en frequentie controleren     | 72 |
| Controleer het volgende.                   | 73 |
| Vragen en antwoorden                       | 76 |

# Inhoudsopgave

#### Specificaties

| Algemeen                   | 78 |
|----------------------------|----|
| PowerSaver                 | 80 |
| Tabel standaardsignaalmodi | 81 |

#### Bijlage

| Contact Samsung wereldwijd                 | 83          |
|--------------------------------------------|-------------|
| Dienstverlening tegen betaling             |             |
| (door klanten)                             | 93          |
| Geen productdefect                         | 93          |
| Productschade als gevolg van een fout      |             |
| van de klant                               | 93          |
| Overig                                     | 93          |
| Correcte verwijdering                      | 94          |
| Correcte verwijdering van dit product (ele | ektrische & |
| elektronische afvalapparatuur)             | 94          |
| Terminologie                               | 95          |

# Hoofdstuk 01 Voordat u het product in gebruik neemt

## **Auteursrecht**

Wijzigingen voorbehouden.

© 2015 Samsung Electronics

Het auteursrecht op deze handleiding is eigendom van Samsung Electronics.

Gebruik of vermenigvuldiging van deze handleiding, geheel of gedeeltelijk, zonder toestemming van Samsung Electronics niet toegestaan.

Microsoft, Windows zijn wettig gedeponeerde handelsmerken van Microsoft Corporation.

VESA, DPM en DDC zijn wettig gedeponeerde handelsmerken van de Video Electronics Standards Association.

Alle andere genoemde handelsmerken zijn eigendom van de desbetreffende bedrijven.

- In de volgende gevallen kunnen administratiekosten in rekening worden gebracht:
  - (a) Er wordt op uw verzoek een engineer gestuurd, maar het product is niet defect.
     (wanneer u deze gebruikershandleiding niet hebt gelezen).
  - (b) U brengt het apparaat naar een reparatiecentrum, maar het product is niet defect.
     (wanneer u deze gebruikershandleiding niet hebt gelezen).
- U wordt op de hoogte gesteld van deze administratiekosten voordat een dergelijke reparatie of bezoek wordt uitgevoerd.

# Installatieruimte

Zorg voor een beetje ruimte rond het product voor de ventilatie. Wanneer de interne temperatuur oploopt, kan er brand of schade aan het product ontstaan. Houdt bij het installeren van het product minimaal een ruimte aan zoals hieronder wordt weergegeven.

De buitenkant kan afwijken, afhankelijk van het product.

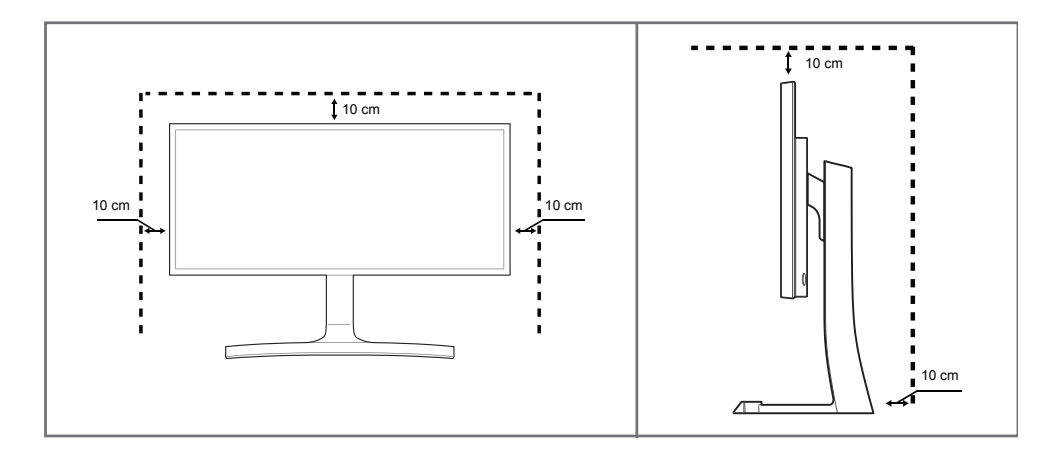

#### Voorzorgsmaatregelen voor bewaring

Op het oppervlak van hoogglansmodellen kunnen witte vlekken ontstaan als in de buurt een ultrasone luchtbevochtiger wordt gebruikt.

 Neem contact op met het dichtstbijzijnde servicecentrum van Samsung als het product binnenin moet worden gereinigd (niet gratis).

## Veiligheidsvoorzorgen

#### Let op

#### **GEVAAR VOOR ELEKTRISCHE SCHOK - NIET OPENEN**

Let op : OM DE KANS OP EEN ELEKTRISCHE SCHOK TE VERKLEINEN MAG U HET PANEEL NIET VERWIJDEREN. (OF DE ACHTERZIJDE)

BEVAT GEEN ONDERDELEN DIE U ZELF KUNT REPAREREN.

LAAT REPARATIE EN ONDERHOUD OVER AAN GEKWALIFICEERD PERSONEEL.

Ŕ

Dit symbool wil zeggen dat er hoogspanning aanwezig is binnenin.

Het is gevaarlijk om onderdelen binnen in het product aan te raken.

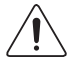

Dit symbool wil zeggen dat er belangrijke documentatie over de bediening en het onderhoud van dit product bestaat.

#### Symbolen

#### Waarschuwing

Als de aanwijzingen niet worden opgevolgd, kan dit ernstig letsel of de dood tot gevolg hebben.

#### Let op

Als de aanwijzingen niet worden opgevolgd, kan dit lichamelijk letsel of schade aan eigendommen tot gevolg hebben.

 $\bigcirc$ 

Activiteiten met dit symbool erbij zijn niet toegestaan.

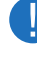

Aanwijzingen met dit symbool erbij moeten worden opgevolgd.

## Reiniging

- Wees voorzichtig bij het reinigen. De behuizing en het scherm van geavanceerde LCD-panelen zijn gevoelig voor krassen.
- Ga bij het reinigen als volgt te werk.
- De volgende afbeeldingen zijn alleen bedoeld als referentie. De situatie in de praktijk kan afwijken van de afbeeldingen.

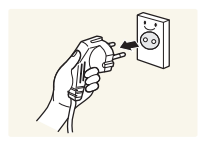

#### 1 Zet het product en de computer uit.

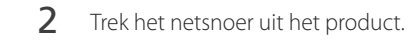

Pak het netsnoer vast aan de stekker en kom niet met natte handen aan de kabel. Anders kan een elektrische schok worden veroorzaakt.

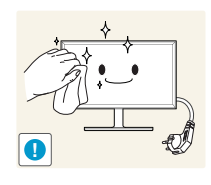

#### 3 Veeg de monitor af met een schone, zachte, droge doek.

bevatten.

- Gebruik op het beeldscherm geen reinigingsmiddelen die alcohol, oplosmiddelen of middelen die de oppervlaktespanning verlagen,

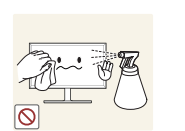

Spuit geen water of reinigingsmiddel rechtstreeks op het product.

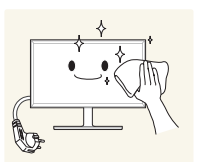

Maak een zachte en droge doek nat met water en wring de doek 4 goed uit, voordat u daarmee de behuizing van het product reinigt.

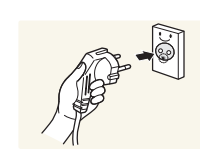

- Sluit het netsnoer weer op het product aan wanneer u klaar bent 5 met reinigen.
- 6 Zet het product en de computer aan.

## Elektriciteit en veiligheid

— De volgende afbeeldingen zijn alleen bedoeld als referentie. De situatie in de praktijk kan afwijken van de afbeeldingen.

#### Waarschuwing

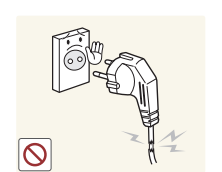

- Gebruik geen beschadigd netsnoer of beschadigde stekker en gebruik geen loszittend stopcontact.
  - Dit zou een elektrische schok of brand kunnen veroorzaken.

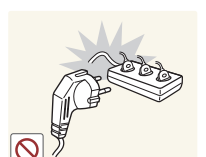

Sluit niet meerdere producten aan op één stopcontact.

• Oververhitte stopcontacten kunnen brand veroorzaken.

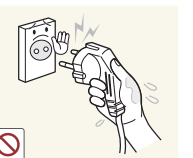

Kom niet met natte handen aan de stekker. Anders kan een elektrische schok worden veroorzaakt.

Steek de stekker helemaal in het stopcontact (moet goed vastzitten).

• Een slechte verbinding kan brand veroorzaken.

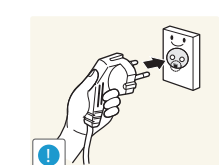

Steek de stekker in een geaard stopcontact (alleen voor apparaten met isolatie van type 1).

• Dit zou een elektrische schok of letsel kunnen veroorzaken.

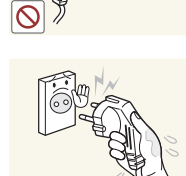

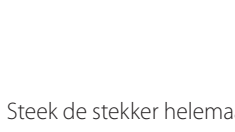

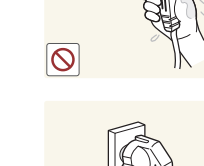

Buig het netsnoer niet te sterk en trek nooit te hard aan het snoer. Let erop dat het netsnoer niet onder een zwaar voorwerp komt.

• Schade aan het snoer kan leiden tot brand of een elektrische schok.

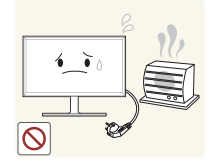

Houd het netsnoer en product uit de buurt van warmtebronnen.

• Dit zou brand of een elektrische schok kunnen veroorzaken.

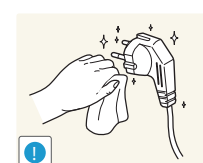

Verwijder stof van de pennen van de stekker of het stopcontact met een droge doek.

• Er kan brand ontstaan.

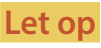

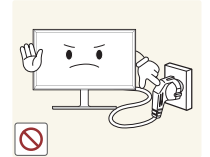

Trek de stekker niet uit het stopcontact wanneer het product in gebruik is.

• Het product kan schade oplopen door een elektrische schok.

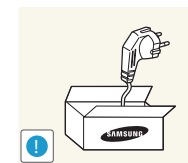

Gebruik alleen het netsnoer dat Samsung met uw product heeft meegeleverd. Gebruik het netsnoer niet voor andere producten.

• Dit zou brand of een elektrische schok kunnen veroorzaken.

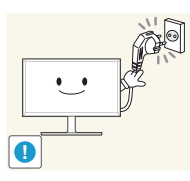

Houd voldoende ruimte vrij rond het stopcontact waarop het netsnoer is aangesloten.

• Bij problemen moet u de stekker gemakkelijk uit het stopcontact kunnen trekken om de stroom naar het product volledig uit te schakelen.

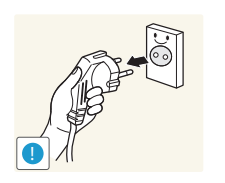

Trek het netsnoer altijd aan de stekker uit het stopcontact.

• Dit zou een elektrische schok of brand kunnen veroorzaken.

#### Installatie

#### Waarschuwing

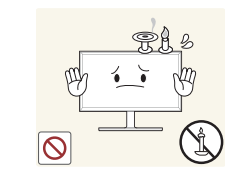

- Zet geen kaarsen, insectenwerende middelen of sigaretten boven op het product. Plaats het product niet in de buurt van een warmtebron.
  - Er kan brand ontstaan.

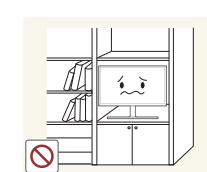

Plaats het product niet in een slecht geventileerde ruimte, zoals een (boeken) kast.

• Een te hoge binnentemperatuur kan brand veroorzaken.

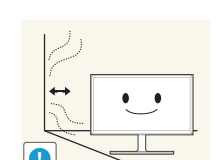

Houd tussen het product en de muur een afstand van minimaal 10 cm aan voor ventilatie.

• Een te hoge binnentemperatuur kan brand veroorzaken.

Houd de plastic verpakking buiten bereik van kinderen.

• Kinderen kunnen stikken.

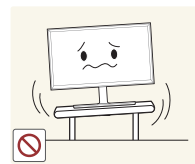

Plaats het product niet op een instabiele of trillende ondergrond (bijvoorbeeld een plank die niet goed vastzit of een tafel die niet goed recht staat).

- Het product kan omvallen, schade oplopen en/of letsel veroorzaken.
- Wanneer het product wordt gebruikt in een ruimte met erg veel trillingen, kan het product schade oplopen of brand veroorzaken.

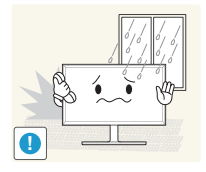

Plaats het product niet in een voertuig of op een locatie waar het blootstaat aan stof, vocht (waterdruppels bijvoorbeeld), olie of rook.

• De levensduur van het product kan korter worden of er kan brand

• Dit zou brand of een elektrische schok kunnen veroorzaken.

Stel het product niet bloot aan direct zonlicht, warmte of warme

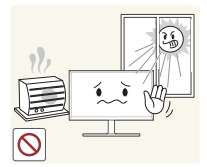

voorwerpen, zoals een kachel.

ontstaan.

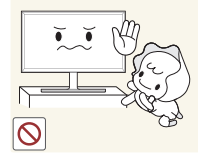

Zorg ervoor dat jonge kinderen niet bij het product kunnen.

• Het product kan omvallen en letsel veroorzaken bij kinderen.

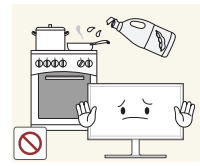

Olie die als voedingsproduct wordt gebruikt, sojaolie bijvoorbeeld, kan het product beschadigen of vervormen. Installeer het project niet in een keuken of in de buurt van een aanrecht.

#### Let op

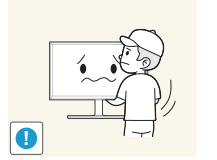

- Laat het product niet vallen wanneer u het verplaatst.
- Het product kan defect raken of er kan lichamelijk letsel ontstaan.

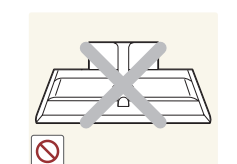

- Leg het product niet op de voorkant.
- U zou het scherm kunnen beschadigen.

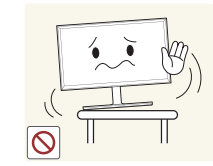

Zorg er bij plaatsing van het product in een kast of op een plank voor dat de onderrand van de voorkant van het product niet uitsteekt.

- Het product kan omvallen, schade oplopen en/of letsel veroorzaken.
- Plaats het product alleen in een kast of op een plank van het juiste formaat.

Zet het product voorzichtig neer.

• Het product kan defect raken of er kan lichamelijk letsel ontstaan.

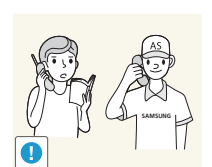

Als u het product op een ongebruikelijke plek plaatst (blootgesteld aan veel fijne stofdeeltjes, chemische stoffen, extreme temperaturen, veel vocht of een plek waar het product lange tijd achter elkaar continu in gebruik is), kan dit ernstige gevolgen hebben voor de prestaties.

• Neem contact op met een Samsung-servicecentrum als u het product op een dergelijke plek wilt plaatsen.

#### Bediening

#### Waarschuwing

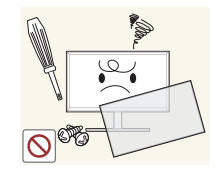

In het product komt hoogspanning voor. Haal het product niet uit elkaar en repareer of wijzig het product niet zelf.

- Dit zou brand of een elektrische schok kunnen veroorzaken.
- Neem voor reparatie contact op met een Samsung-servicecentrum.

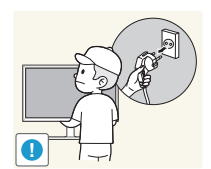

- Als u het product wilt verplaatsen, moet u eerst alle kabels, waaronder de voedingskabel, van het product losmaken.
- Schade aan het snoer kan leiden tot brand of een elektrische schok.

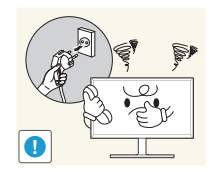

Als het product vreemde geluiden, een brandgeur of rook produceert, moet u onmiddellijk de stekker uit het stopcontact trekken en contact opnemen met een Samsung-servicecentrum.

• Dit zou een elektrische schok of brand kunnen veroorzaken.

Zorg ervoor dat kinderen het product niet als klimrek kunnen gebruiken.

• Kinderen kunnen ernstig letsel oplopen.

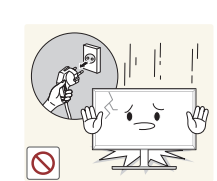

Als u het product laat vallen of als de behuizing beschadigd raakt, moet u het product uitzetten en het netsnoer losmaken. Neem vervolgens contact op met een Samsung-servicecentrum.

• Langdurig gebruik kan leiden tot brand of een elektrische schok.

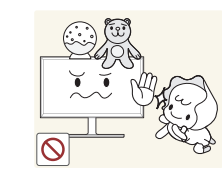

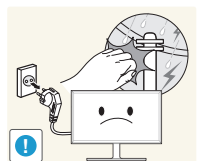

Leg geen zware voorwerpen of voorwerpen die de aandacht trekken van kinderen, zoals speelgoed of snoep, boven op het product.

• Het product of de zware voorwerpen kunnen vallen wanneer kinderen dat speelgoed of snoep proberen te pakken, met mogelijk ernstig letsel tot gevolg.

Zet bij onweer het product uit en trek de stekker uit het stopcontact.

• Dit zou brand of een elektrische schok kunnen veroorzaken.

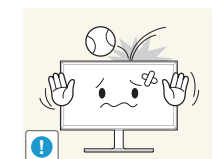

Laat geen voorwerpen op het product vallen en stoot niet tegen het product.

• Dit zou brand of een elektrische schok kunnen veroorzaken.

Verplaats het product niet door aan het netsnoer of ander kabels te trekken.

• Een beschadigde kabel kan leiden tot een defect in het product, een elektrische schok of brand.

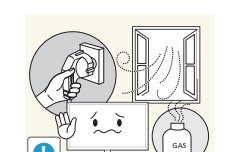

Raak het product of de stekker niet aan als er een gaslek is. Laat de ruimte onmiddellijk goed luchten.

• Vonken kunnen een explosie of brand veroorzaken.

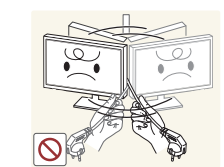

Verplaats het product niet en til het niet op door aan het netsnoer of andere kabels te trekken.

• Een beschadigde kabel kan leiden tot een defect in het product, een elektrische schok of brand.

Gebruik en bewaar geen brandbare sprays of ontvlambare stoffen in de buurt van het product.

• Dit zou een explosie of brand kunnen veroorzaken.

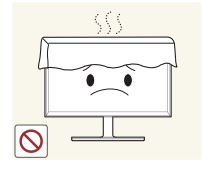

Zorg ervoor dat de ventilatieopeningen niet worden geblokkeerd door een tafelkleed of gordijn.

• Een te hoge binnentemperatuur kan brand veroorzaken.

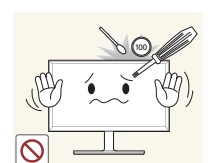

Steek geen metalen voorwerpen (een mes, muntstuk of haarspeld bijvoorbeeld) of ontvlambare voorwerpen (papier, lucifers en dergelijke) in het product (via de ventilatieopeningen of in- en uitgangen en dergelijke).

- Zet het product uit en maak het netsnoer los als er water of vreemde substanties in het product komen. Neem vervolgens contact op met een Samsung-servicecentrum.
- Een defect in het product, een elektrische schok of brand kan het gevolg zijn.

Zet geen voorwerpen met een vloeistof erin, zoals een vaas, bloempot of fles, boven op het product.

- Zet het product uit en maak het netsnoer los als er water of vreemde substanties in het product komen. Neem vervolgens contact op met een Samsung-servicecentrum.
- Een defect in het product, een elektrische schok of brand kan het gevolg zijn.

#### Let op

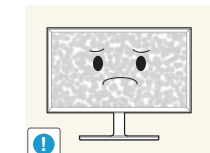

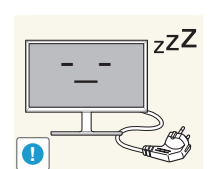

Wanneer er langere tijd een statisch beeld op het scherm wordt weergegeven, kan het beeld op het scherm inbranden of kunnen er pixels beschadigd raken.

• Activeer de energiespaarstand of gebruik een schermbeveiliging met een bewegend beeld als u het product gedurende langere tijd niet gebruikt.

Trek de stekker uit het stopcontact als u van plan bent het product lang niet te gebruiken (tijdens een vakantie bijvoorbeeld).

• Een teveel aan stof kan in combinatie met warmte een elektrische schok of een stroomlek veroorzaken.

Gebruik het product op de aanbevolen resolutie en frequentie.

• Uw ogen kunnen vermoeid raken.

Plaats geen gelijkstroomadapters bij elkaar.

• Anders kan er brand ontstaan.

Verwijder de plastic verpakking van de gelijkstroomadapter voordat u de adapter in gebruik neemt.

• Anders kan er brand ontstaan.

Laat geen water in of op de gelijkstroomadapter komen.

- Dit zou een elektrische schok of brand kunnen veroorzaken.
- Gebruik het product niet buitenshuis, waar het kan worden blootgesteld aan regen of sneeuw.
- Zorg er bij het dweilen van de vloer voor dat de gelijkstroomadapter niet nat wordt.

tsnoer los als er water of vreemde

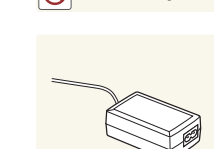

 $\bigcirc$ 

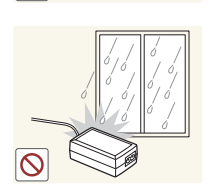

Plaats de gelijkstroomadapter niet in de buurt van de verwarming.

• Anders kan er brand ontstaan.

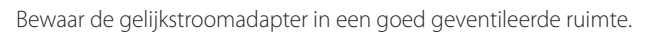

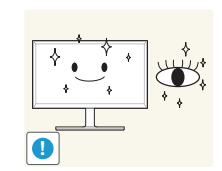

Laat uw ogen minstens vijf minuten rusten na elk uur dat u de monitor hebt gebruikt.

• Zo geeft u uw ogen rust.

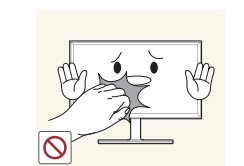

Het product wordt na verloop van tijd warm. Raak het beeldscherm niet aan wanneer het product al geruime tijd is ingeschakeld.

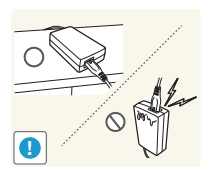

Als u de stroomadapter laat hangen met de netsnoeraansluiting omhoog, kan er water of een andere stof in binnendringen. Dit kan leiden tot storingen van de adapter.

Leg de stroomadapter plat neer op een tafel of de vloer.

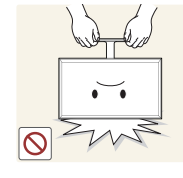

Houd het product niet op zijn kop en verplaats het product niet aan de voet alleen.

• Het product kan omvallen, schade oplopen en/of letsel veroorzaken.

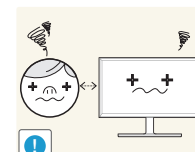

Te lang van te dichtbij naar het scherm kijken kan slecht zijn voor de ogen.

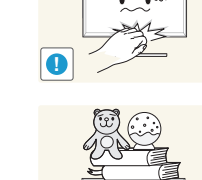

Wees voorzichtig bij het aanpassen van de hoek of hoogte van het product.

• U kunt uw handen of vingers knellen en u pijn doen.

Houd kleine onderdelen buiten bereik van kinderen.

• Als u het product te scheef zet, kan het vallen en letsel veroorzaken.

Zet geen zware voorwerpen op het product.

• Het product kan defect raken of er kan lichamelijk letsel ontstaan.

Zet bij het gebruik van een koptelefoon het volume niet te hard.

• Dit kan uw gehoor beschadigen.

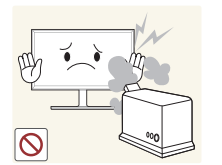

- Gebruik geen luchtbevochtiger of waterkoker in de buurt van het product.
  - Dit zou brand of een elektrische schok kunnen veroorzaken.

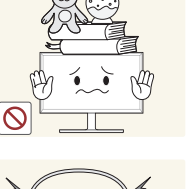

# De juiste houding bij het gebruik van het product

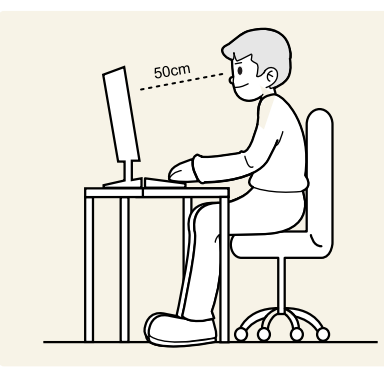

Gebruik het product in de juiste houding:

- Houd uw rug recht.
- Houd een afstand van 45 tot 50 cm aan tussen uw ogen en het scherm. Kijk licht omlaag naar het scherm. Houd uw ogen recht voor het scherm.
- Pas de hoek van het product zo aan dat er geen licht op het scherm wordt gereflecteerd.
- Houd uw onderarmen in een rechte hoek ten opzichte van uw bovenarmen en houd uw polsen recht.
- Houd uw ellebogen in een rechte hoek.
- Pas de hoogte van het product aan, zodat u uw knieën in een hoek van minstens 90 graden gebogen kunt houden, met uw hielen plat op de grond en uw armen lager dan uw hart.

# Hoofdstuk 02 Voorbereidingen

## De componenten controleren

De componenten kunnen verschillen, afhankelijk van de locatie.

Componenten

- Indien er componenten ontbreken, neemt u contact op met de leverancier waar u het product hebt gekocht.
- Het uiterlijk van de componenten kan enigszins afwijken van de getoonde afbeelding.
- Het wordt aanbevolen de HDMI-kabel uit de verpakking te gebruiken.
- Bij gebruik van een gewone HDMIof HDMI-DVI-kabel in plaats van een High Speed HDMI- of HDMI-DVI-kabel is de optimale resolutie mogelijk niet beschikbaar.
- De Mini-DP-naar-DP-adapter wordt mogelijk niet meegeleverd, afhankelijk van het model.

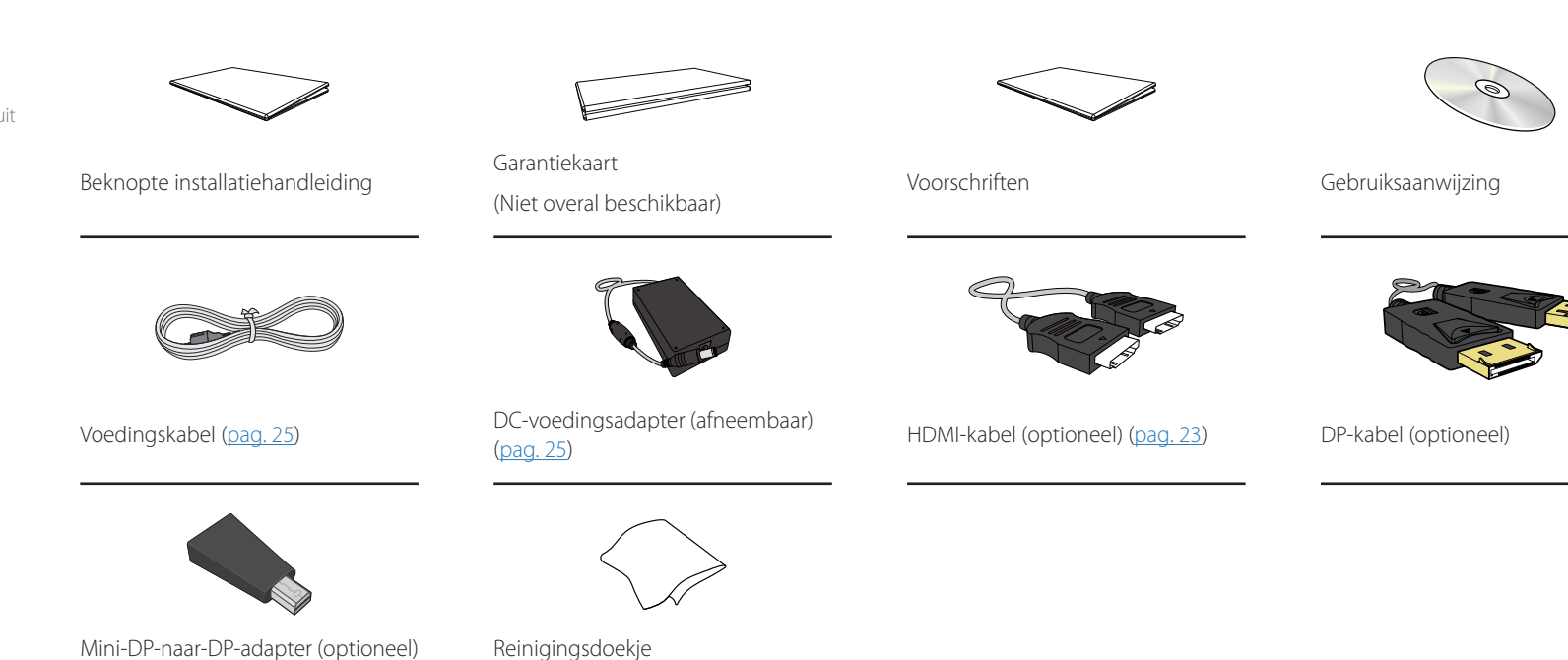

# Onderdelen

#### Configuratiescherm

— De kleur en vorm van de onderdelen kan afwijken van de afbeelding. De specificaties kunnen zonder voorafgaande kennisgeving worden gewijzigd ter verbetering van de kwaliteit.

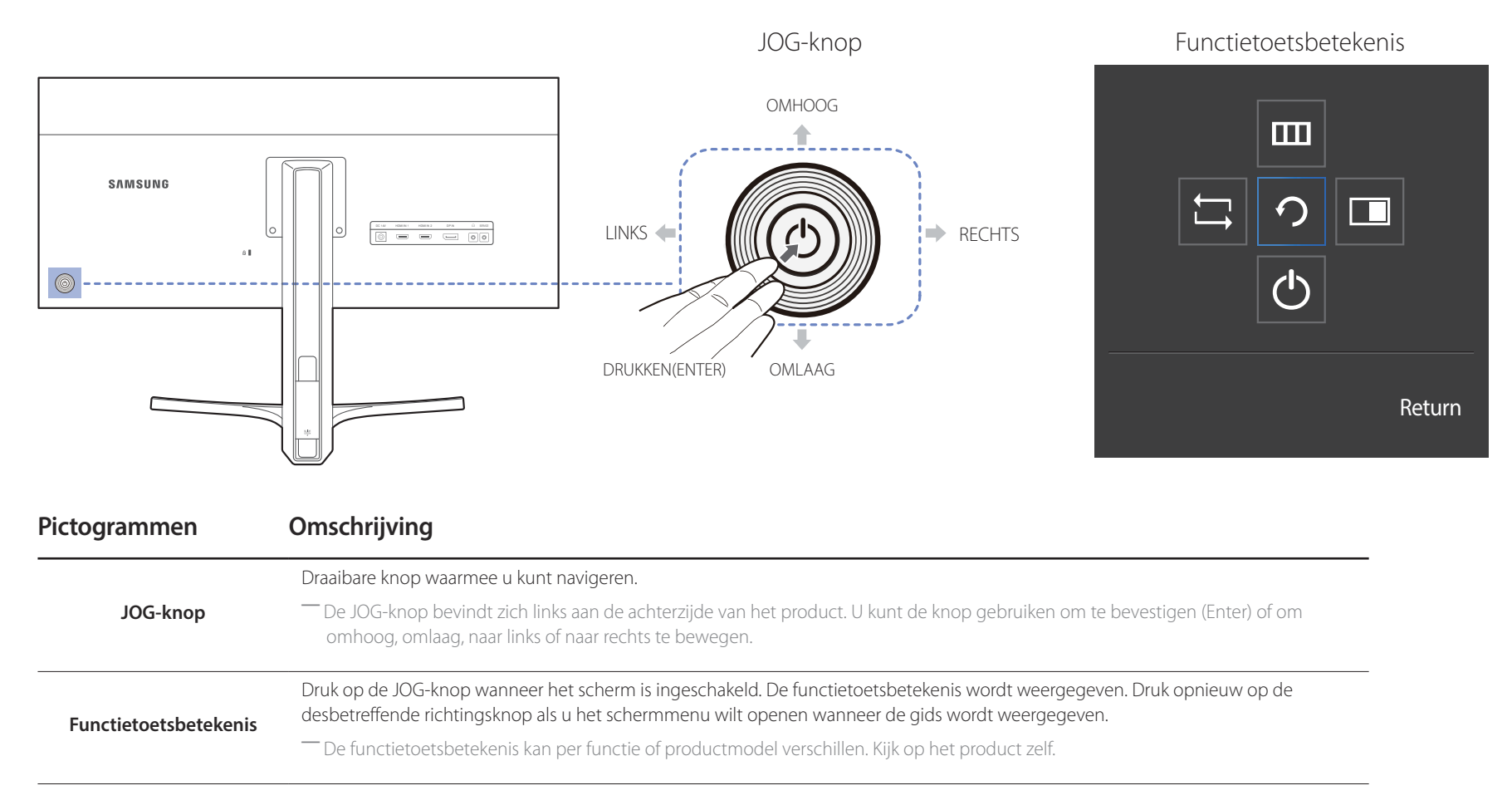

#### Directe-toetsbetekenis

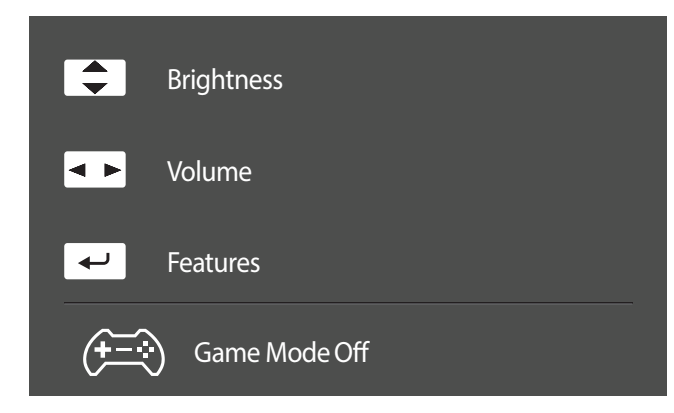

Het hieronder getoonde scherm met sneltoetsen (OSD-menu/schermmenu) wordt alleen weergegeven wanneer het scherm wordt ingeschakeld, de computerresolutie wordt gewijzigd of een andere invoerbron wordt geselecteerd.

OMHOOG/OMLAAG: Brightness, Contrast, Sharpness aanpassen.

LINKS/RECHTS: Volume, Mute aanpassen.

DRUKKEN(ENTER): functietoetsbetekenis weergeven.

<sup>—</sup> De pagina met functieknoppen geeft weer of **Game Mode** is ingeschakeld.

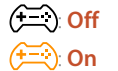

#### Functietoetsbetekenis

Druk op de JOG-knop om de betekenis van de functietoetsen weer te geven en naar het hoofdmenu te gaan of andere functies te gebruiken. U kunt dit verlaten door opnieuw op de JOG-knop te drukken.

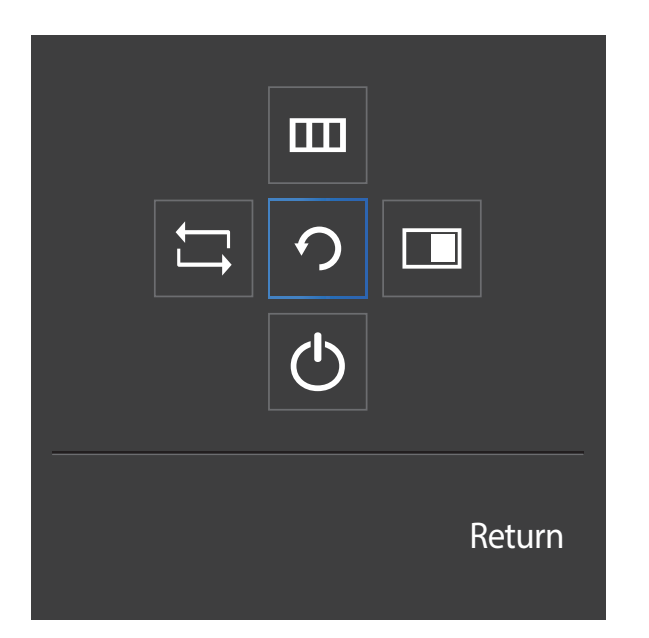

OMHOOG/OMLAAG/LINKS/RECHTS: hiermee gaat u naar het gewenste item. Wanneer de focus wordt verplaatst, wordt een beschrijving van het item weergegeven.

DRUKKEN(ENTER): het geselecteerde item wordt toegepast.

| Pictogrammen | Omschrijving                                                                                                    |
|--------------|----------------------------------------------------------------------------------------------------|
| Ţ            | Selecteer 🖵 om het ingangssignaal te wijzigen door de JOG-knop te bewegen in het<br>scherm Functietoetsbetekenis. Als het ingangssignaal is gewijzigd, wordt linksboven in het<br>scherm een bericht weergegeven.                                                                                           |
|              | Hiermee wordt 🎹 geselecteerd door de JOG-knop te bewegen in het scherm<br>Functietoetsbetekenis.                                                                                                    |
|              | Het OSD-schermmenu van de beeldschermfunctie wordt weergegeven.                                                                                                    |
|              | OSD-vergrendeling: behoud van de huidige instellingen of blokkering van het OSD-menu<br>om onbedoelde aanpassing van instellingen te voorkomen. In-/uitschakelen: als u de<br>OSD-weergave wilt vergrendelen/ontgrendelen, drukt u 10 seconden op de knop LINKS<br>wanneer het hoofdmenu wordt weergegeven. |
|              | Als de OSD-weergave is vergrendeld, kunt u Brightness en Contrast wel aanpassen. PIP/PBP is beschikbaar. Information kan worden weergegeven.                                                                                                    |
|              | Hiermee wordt 🔲 geselecteerd door de JOG-knop te bewegen in het scherm Functietoetsbetekenis.                                                                                                    |
|              | Druk op de knop wanneer u instellingen voor de functie <b>PIP/PBP</b> wilt configureren.                                                                                                    |
| Ċ            | Hiermee wordt 🕁 geselecteerd om het beeldscherm uit te schakelen door de JOG-knop<br>te bewegen in het scherm Functietoetsbetekenis.                                                                                                    |
|              |                                                                                                    |

Op echte modellen kunnen de opties van de functietoetsbetekenis afwijken vanwege verschillen in functionaliteit. Voer de gewenste functie uit op basis van het werkelijke pictogram en bijbehorende beschrijving.

Wanneer niets op het beeldscherm wordt weergegeven (bijvoorbeeld in de energiebesparende modus of nietsignaalmodus), kunnen 2 directe toetsen voor bron- en vermogenbeheer worden gebruikt, zoals hieronder wordt aangegeven.

| JOG-knop                              | Energiebesparende modus of niet-signaalmodus                                  |
|---------------------------------------|-------------------------------------------------------------------------------|
| OMHOOG                                | Bronwijziging                                                                 |
| omlaag                                | _                                                                             |
| Druk gedurende 2 seconden<br>op Enter | Stroom wordt uitgeschakeld                                                    |
| Wanneer het hoofdmenu wor             | dt weergegeven op het beeldscherm, kan de JOG-knop worden gebruikt als volgt. |
| JOG-knop                              | Actie                                                                         |
| OMHOOG/OMLAAG                         | Beweeg de optie                                                               |
|                                       | Verlaat het hoofdmenu.                                                        |
| LINKS                                 | Sluit de Sublijst zonder de waarde op te slaan.                               |
|                                       | Waarde vermindert in de schuifbalk.                                           |
|                                       | Beweeg naar het volgende niveau.                                              |
| RECHTS                                | Waarde vermeerdert in de schuifbalk.                                          |
|                                       | Beweeg naar het volgende niveau.                                              |
| DRUKKEN(ENTER)                        | Sla de waarde op en sluit de Sublijst.                                        |

#### Achterkant

De kleur en vorm van de onderdelen kan afwijken van de afbeelding. De specificaties kunnen zonder voorafgaande kennisgeving worden gewijzigd ter verbetering van de kwaliteit.

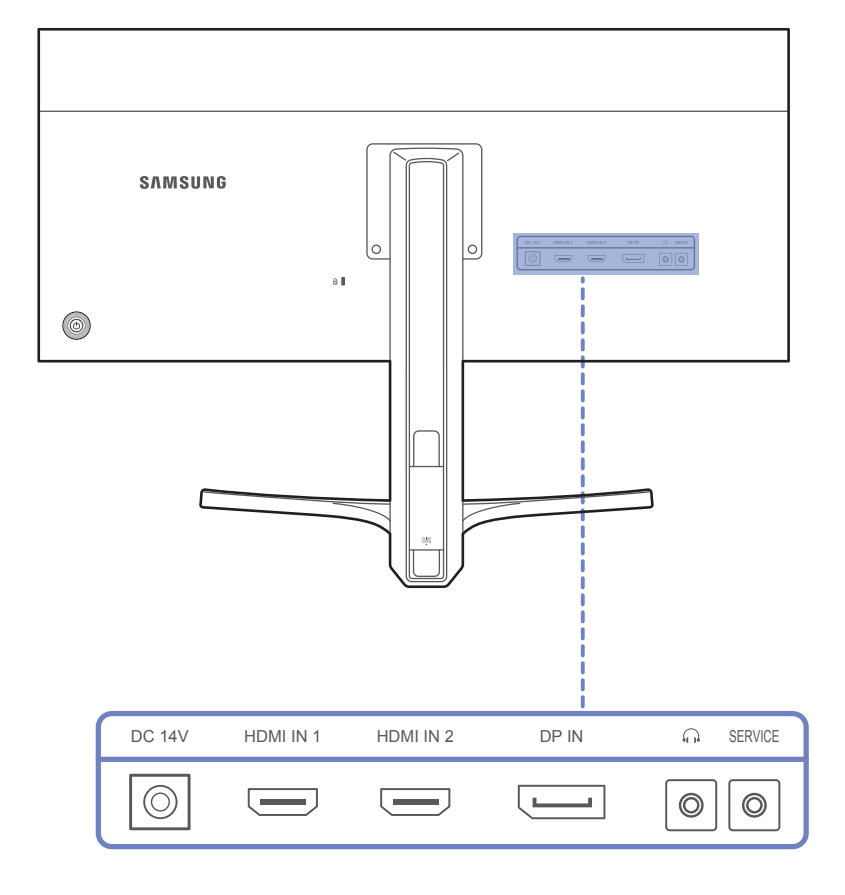

| Poort               | Omschrijving                                                                         |
|---------------------|--------------------------------------------------------------------------------------|
| DC 14V              | Hierop sluit u de gelijkstroomadapter aan.                                           |
| HDMI IN 1 HDMI IN 2 | Aansluiting voor de verbinding met een bronapparaat via een HDMI- of HDMI-DVI-kabel. |
|                     | Hiermee kunt u het apparaat op een bronapparaat aansluiten met een DP-kabel.         |
|                     | Hierop sluit u een apparaat aan dat geluid kan weergeven, zoals een hoofdtelefoon.   |
| $\bigcirc$          | — Het geluid is alleen te horen bij gebruik van de HDMI-naar-HDMI- of de DP-kabel.   |
| SERVICE             | Alleen voor monteurs.                                                                |

# 19

# Installatie

#### De kanteling en hoogte van het product aanpassen

De kleur en vorm van de onderdelen kan afwijken van de afbeelding. De specificaties kunnen zonder voorafgaande kennisgeving worden gewijzigd ter verbetering van de kwaliteit.

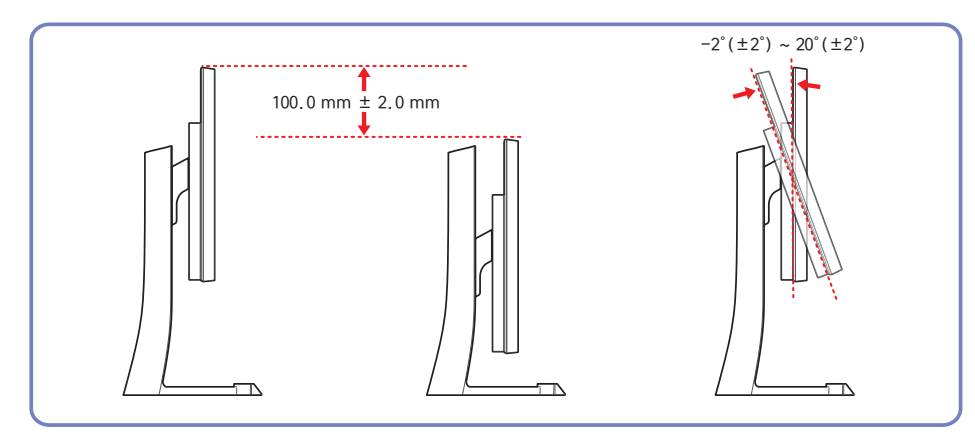

- U kunt de kanteling en hoogte van de monitor aanpassen.
- Om bij het kantelen schade aan het product te voorkomen moet u de bovenkant van de voet vasthouden en vervolgens aan het bovenste deel van het product duwen of trekken.

De kleur en vorm van de onderdelen kan afwijken van de afbeelding. De specificaties kunnen zonder voorafgaande kennisgeving worden gewijzigd ter verbetering van de kwaliteit.

#### Let op

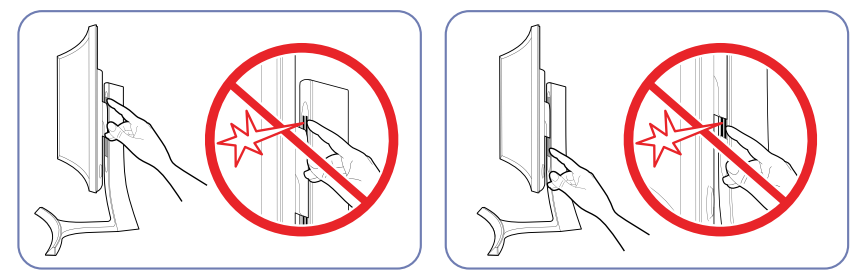

Pas goed op dat u uw handen niet klemt in de hoogteverstelling. U zou uw handen kunnen verwonden.

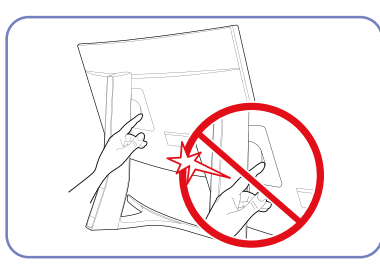

Plaats uw hand niet onder de standaard.

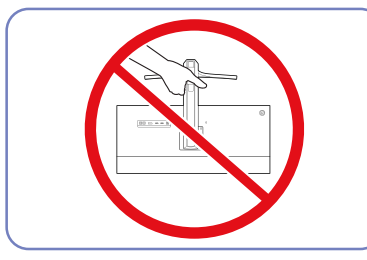

Houd het product niet ondersteboven aan alleen de standaard.

#### Antidiefstalslot

- Dankzij het antidiefstalslot kunt u het product veilig gebruiken, zelfs in openbare ruimten.

— De vorm van het slot en de vergendelingsmethode zijn afhankelijk van de fabrikant. Raadpleeg de gebruikershandleiding bij het antidiefstalslot voor meer informatie.

#### Een antidiefstalapparaat vergrendelen:

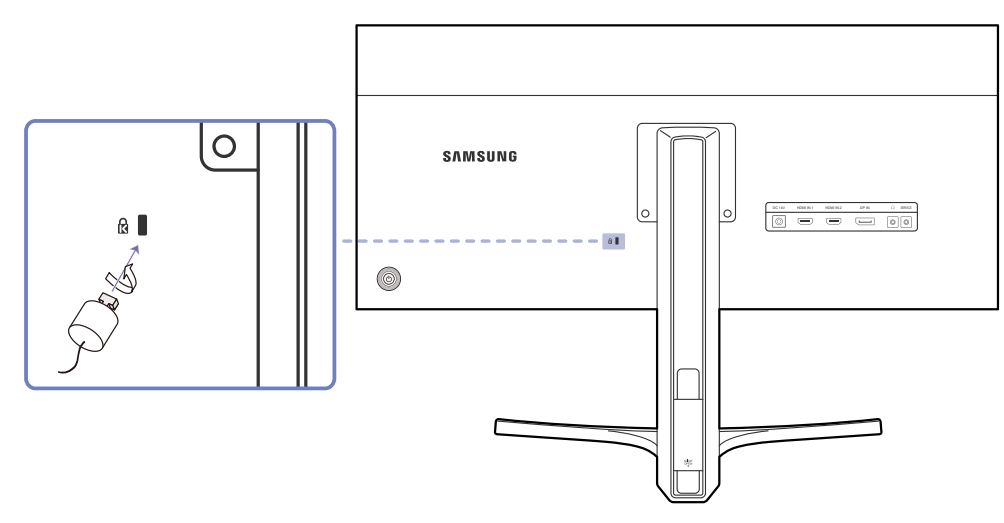

- 1 Bevestig de kabel van uw antidiefstalslot aan een zwaar object, bijvoorbeeld een bureau.
- 2 Steek een uiteinde van de kabel door de lus aan het andere eind.
- 3 Plaats het vergrendelingsapparaat in het antidiefstalslot aan de achterzijde van het product.
- 4 Sluit het slot.
  - Een antidiefstalslot kan afzonderlijk worden aangeschaft.
  - Raadpleeg de gebruikershandleiding bij het antidiefstalslot voor meer informatie.
  - Antidiefstalsloten zijn verkrijgbaar bij elektronicazaken of online.

# Hoofdstuk 03 Een bronapparaat aansluiten en gebruiken

# Voordat u een apparaat aansluit

Controleer het volgende voordat u andere apparaten op dit product aansluit.

#### Controlepunten voordat u een apparaat aansluit

Lees de gebruikershandleiding die bij het bronapparaat is geleverd voordat u het apparaat aansluit.

Het aantal poorten en de locatie van de poorten kan op bronapparaten kan per apparaat verschillen.

- Sluit het netsnoer niet aan totdat alle aansluitingen zijn voltooid. Wanneer u het netsnoer aansluit tijden het aansluiten, kan het product beschadigd raken.
- Controleer het type poorten aan de achterzijde van het product dat u wilt aansluiten.

# Een computer aansluiten en gebruiken

Selecteer een verbindingsmethode die geschikt is voor uw computer.

De aansluitingen kunnen per product verschillen.

#### Aansluiten met een HDMI-kabel

Sluit de voedingskabel pas aan wanneer alle andere kabels zijn aangesloten. Sluit eerst een bronapparaat aan voordat u de voedingskabel aansluit.

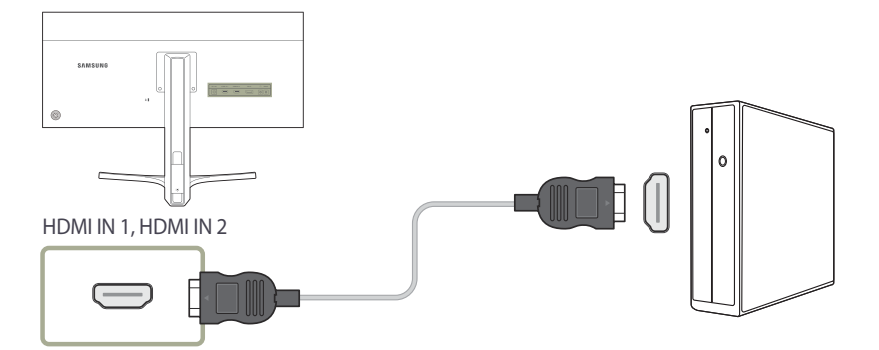

- Sluit een HDMI-kabel aan op de **HDMI IN 1** of **HDMI IN 2**-poort aan de achterzijde van het product en de HDMI-poort op de computer.
- 2 Sluit de gelijkstroomadapter aan op het product en een stopcontact. Schakel vervolgens de aan/uit-schakelaar op de pc in.
- **3** Wijzig de invoerbron in **HDMI 1** of **HDMI 2** door de JOG-knop OMHOOG/OMLAAG te bewegen, wanneer de invoerbron niet is ingesteld.

De aanwezige poorten kunnen afwijken, afhankelijk van het product.

#### Verbinding maken via de DP-kabel

Sluit de voedingskabel pas aan wanneer alle andere kabels zijn aangesloten. Sluit eerst een bronapparaat aan voordat u de voedingskabel aansluit.

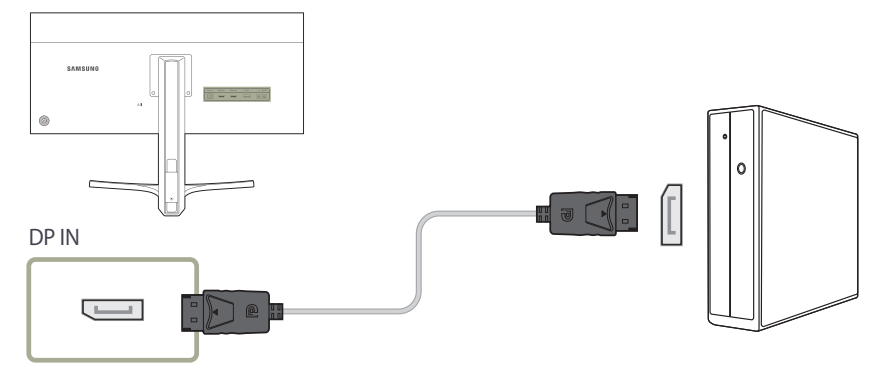

- 1 Sluit de DP-kabel aan op de **DP IN**-poort aan de achterkant van het product en de DP-poort op de pc.
- 2 Sluit de gelijkstroomadapter aan op het product en een stopcontact. Schakel vervolgens de aan/ uit-schakelaar op de pc in.
- 3 Wijzig de invoerbron in **DisplayPort** door de JOG-knop OMHOOG/OMLAAG te bewegen, wanneer de invoerbron niet is ingesteld.

— De aanwezige poorten kunnen afwijken, afhankelijk van het product.

#### Een hoofdtelefoon of luidsprekers aansluiten

Sluit de voedingskabel pas aan wanneer alle andere kabels zijn aangesloten. Sluit eerst een bronapparaat aan voordat u de voedingskabel aansluit.

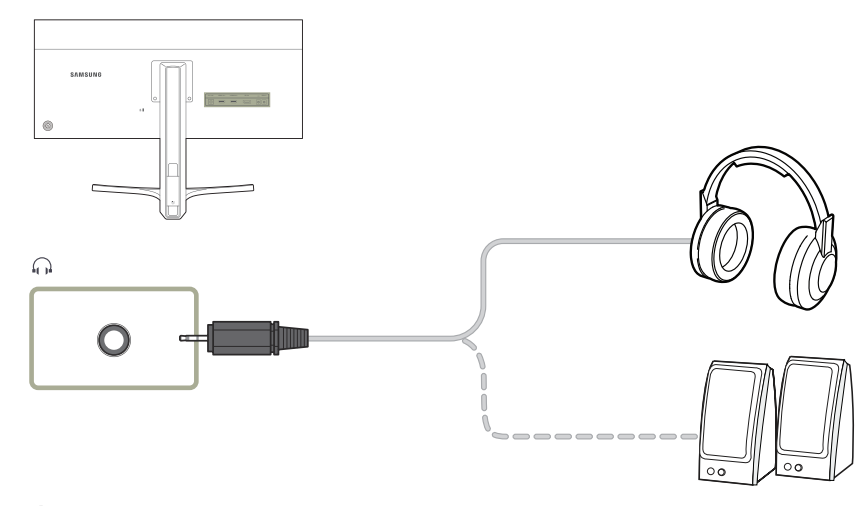

- Sluit een apparaat dat geluid kan weergeven, zoals een hoofdtelefoon of luidsprekers, aan op ଲ op het product.
- Het geluid is alleen te horen bij gebruik van de HDMI-naar-HDMI- of de DP-kabel.

#### De voedingskabel aansluiten

Voeding via een afneembare DC-voedingsadapter

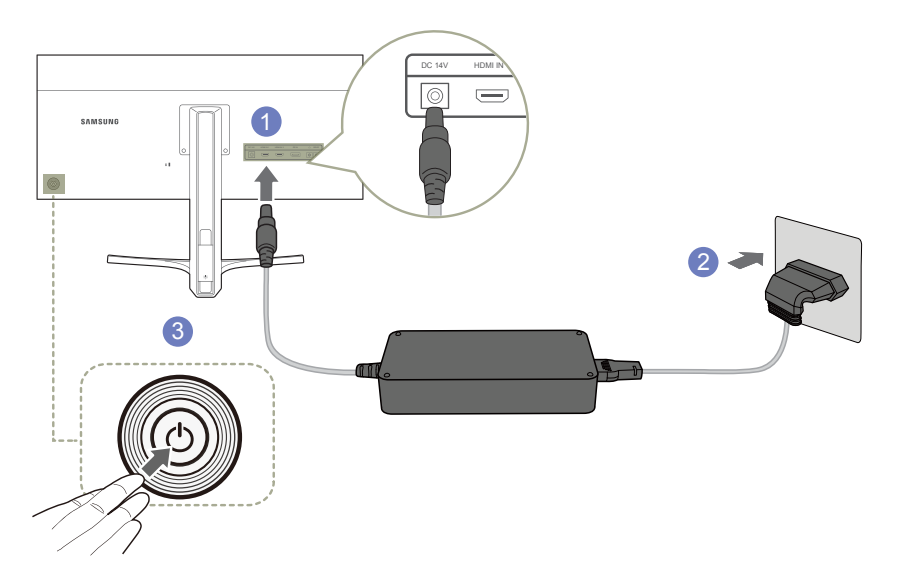

- 1 Sluit de voedingskabel aan op de gelijkstroomadapter. Steek vervolgens de gelijkstroomadapter in de DC 14V-poort aan de achterkant van het product.
- 2 Steek vervolgens de voedingskabel in het stopcontact.
- **3** Druk op de JOG-knop op de achterzijde van de monitor om deze in te schakelen.

- De invoerspanning wordt automatisch omgeschakeld.

#### De aangesloten kabels netjes leiden

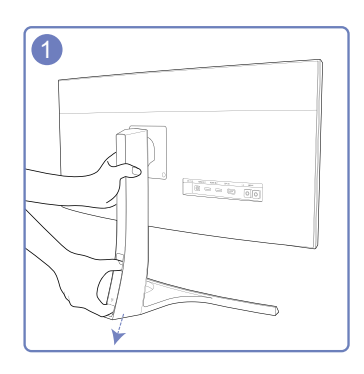

Als u de kabelafdekking wilt verwijderen, trekt u de kabelafdekking met uw duim en wijsvinger in de richting van de pijl, terwijl u met uw andere hand de standaard vasthoudt.

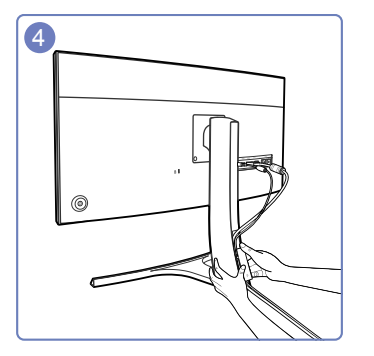

Houd de onderzijde van het opgaande deel van de standaard goed vast met uw linkerhand en schuif de kabelafdekking met de duim van uw rechterhand omhoog (moet goed vastzitten).

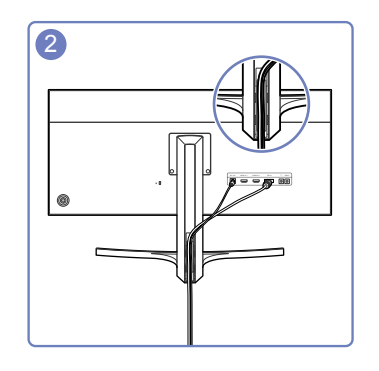

Steek de kabels in de sleuf en zet ze vast.

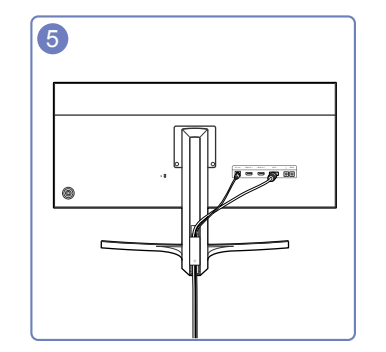

Hiermee is de installatie voltooid.

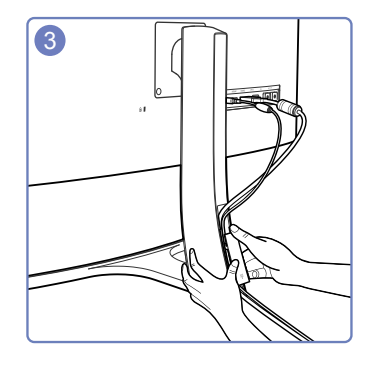

Houd de kabelafdekking vast en breng de kabels aan in de openingen aan de achterzijde van de standaard.

26

# Het stuurprogramma installeren

- U kunt de optimale resolutie en frequentie voor dit product instellen door de bijbehorende stuurprogramma's voor dit product te installeren.
- Het installatiestuurprogramma staat op de cd die bij het product is geleverd.
- Als het bestand niet werkt, kijk dan op de website van Samsung (http://www.samsung.com/) en download daar het bestand.
- 1 Plaats de cd met de gebruikershandleiding die bij het product is geleverd in het cd-romstation.
- 2 Klik op 'Windows-stuurprogramma'.
- **3** Volg de instructies op het scherm om de installatie uit te voeren.
- 4 Selecteer uw productmodel in de lijst met modellen.

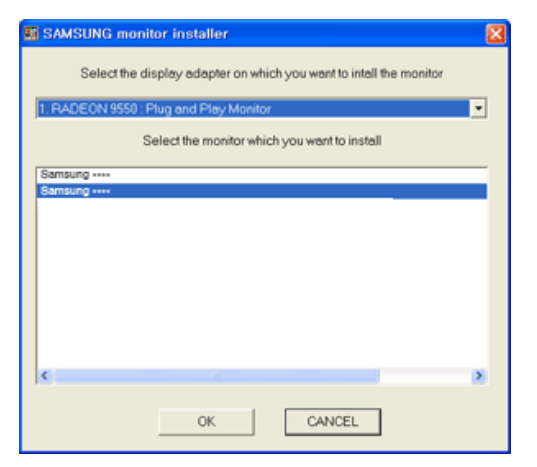

5 Ga naar Eigenschappen beeldscherm en controleer of de resolutie en vernieuwingsfrequentie correct zijn.

Raadpleeg de handleiding van het Windows-besturingssysteem voor meer informatie.

# **Optimale resolutie instellen**

Als u het product voor de eerste keer na aanschaf aanzet, wordt een bericht over het instellen van de optimale resolutie weergegeven.

Selecteer een taal op het product en zet de resolutie op de pc op de optimale instelling.

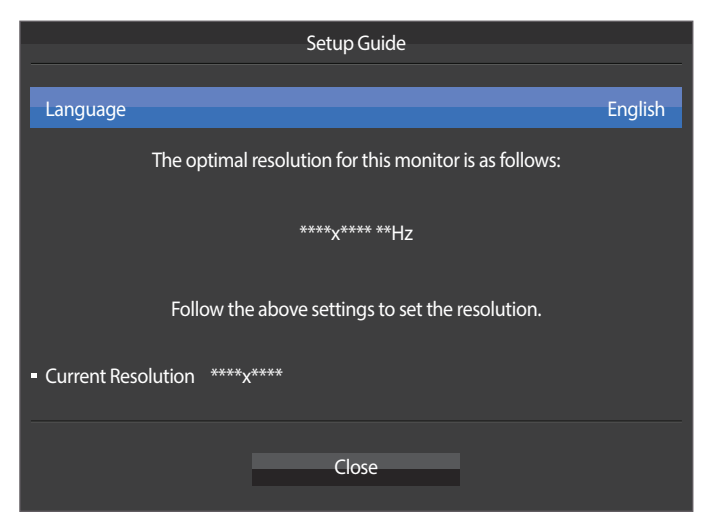

Selecteer een taal door de JOG-knop naar LINKS/RECHTS te bewegen. Druk vervolgens op de JOGknop.

#### 2 Druk op de JOG-knop om het bericht te verbergen.

- Als u niet de optimale resolutie selecteert, wordt het bericht gedurende een bepaalde tijd maximaal driemaal weergegeven, ook als u het product uit- en weer aanzet.
- De optimale resolutie kan ook worden geselecteerd in het **Configuratiescherm** op uw computer.

# Hoofdstuk 04 Het scherm instellen

Configureer de scherminstellingen, zoals de helderheid. Van elke functie wordt een gedetailleerde beschrijving gegeven. Zie uw product voor details.

# **SAMSUNG MAGIC Bright**

Dit menu maakt een optimale beeldkwaliteit mogelijk voor de omgeving waarin het product wordt gebruikt.

Dit menu is niet beschikbaar wanneer Eco Saving Plus is ingeschakeld.

<sup>—</sup> Dit menu is niet beschikbaar wanneer **Game Mode** is ingeschakeld.

- Niet beschikbaar als **PIP/PBP Mode** is ingesteld op **On**.

U kunt de helderheid aanpassen aan uw voorkeuren.

#### In de modus PC

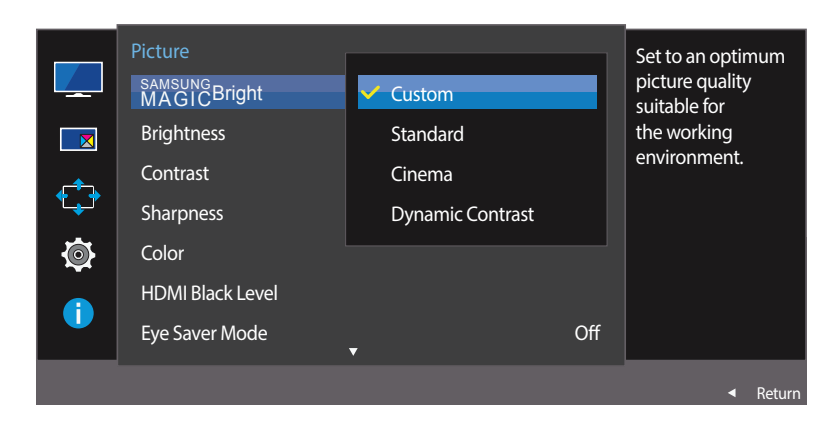

# SAMSUNG MAGIC Bright configureren

- 1 Wanneer de functietoetsbetekenis wordt weergegeven, selecteert u IIII door de JOG-knop OMHOOG te bewegen. Druk vervolgens op de JOG-knop.
- 2 Navigeer naar Picture door de JOG-knop OMHOOG/OMLAAG te bewegen en druk op de JOG-knop.
- 3 Navigeer naar MAGICBright door de JOG-knop OMHOOG/OMLAAG te bewegen en druk op de JOG-knop.
- Custom: Pas het contrast en de helderheid naar wens aan.
- **Standard**: Hiermee krijgt u een beeldkwaliteit die geschikt is voor het bewerken van documenten of het gebruik van internet.
- Cinema: Hiermee worden de helderheid en scherpte aangepast voor een optimale weergave van video en dvd's.
- Dynamic Contrast: Hiermee krijgt u een evenwichtige helderheid door automatische aanpassing van het contrast.

<sup>-</sup> De weergegeven afbeelding kan verschillen van het model.

#### In de modus AV

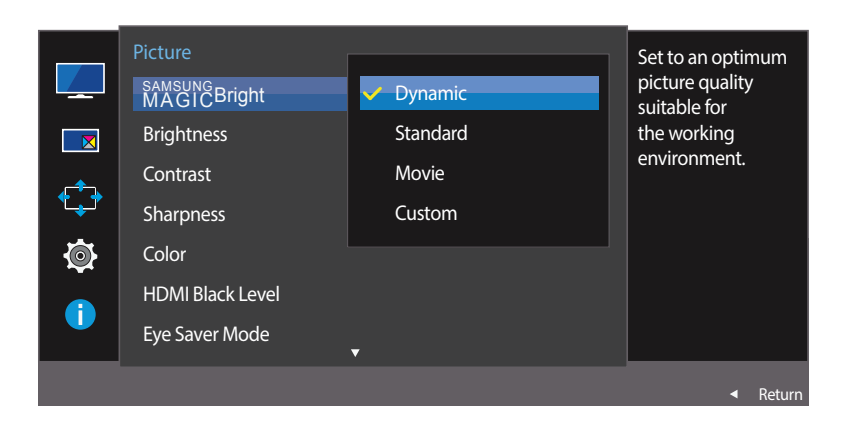

Wanneer de externe invoer is aangesloten via HDMI/DP en de **PC/AV Mode** is ingesteld op **AV**, **MAGUCBright** heeft vier automatische beeldinstellingen (**Dynamic**, **Standard**, **Movie** en **Custom**) die op de fabriek zijn ingesteld. U kunt de modus **Dynamic**, **Standard**, **Movie** of **Custom** activeren. U kunt **Custom** selecteren om uw gepersonaliseerde beeldinstellingen automatisch opnieuw op te roepen.

- Dynamic: Selecteer deze modus om een scherper beeld te verkrijgen dan in de Standard modus.
- Standard: Selecteer deze modus ingeval de achtergrond licht is. Dit levert tevens een scherper beeld op.
- Movie: Selecteer deze modus ingeval de achtergrond donker is. Dit is energiebesparend en is prettiger voor de ogen.
- Custom: Selecteer deze modus als u het beeld aan eigen wens wilt aanpassen.
- 4 Navigeer naar de gewenste optie door de JOG-knop OMHOOG/OMLAAG te bewegen en druk op de JOG-knop.
- 5 De geselecteerde optie wordt toegepast.

- De weergegeven afbeelding kan verschillen van het model.

# **Brightness**

Hiermee kunt u de algemene helderheid van het beeld aanpassen. (Bereik: 0~100) Een hogere waarde resulteert in een helderder beeld.

- Dit menu is niet beschikbaar wanneer MAGICBright op Dynamic Contrast staat.
- Dit menu is niet beschikbaar wanneer **Eco Saving Plus** is ingesteld.

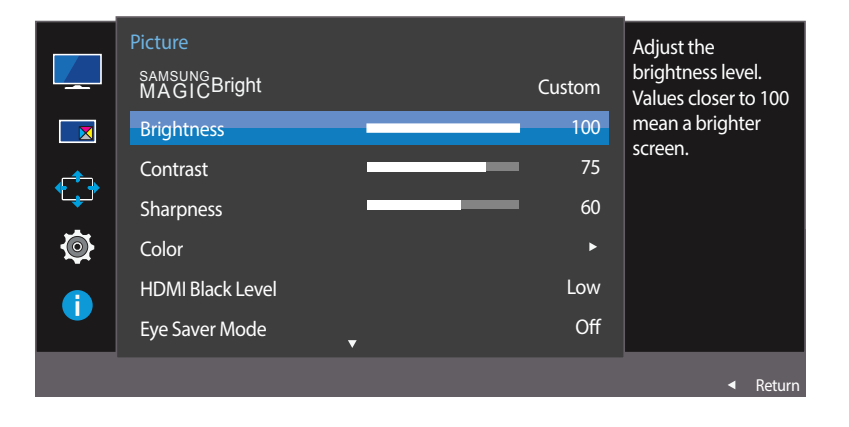

#### **Brightness configureren**

- 1 Wanneer de functietoetsbetekenis wordt weergegeven, selecteert u III door de JOG-knop OMHOOG te bewegen. Druk vervolgens op de JOG-knop.
- 2 Navigeer naar **Picture** door de JOG-knop OMHOOG/OMLAAG te bewegen en druk op de JOG-knop.
- 3 Navigeer naar **Brightness** door de JOG-knop OMHOOG/OMLAAG te bewegen en druk op de JOG-knop.
- 4 Pas Brightness aan door de JOG-knop LINKS/RECHTS te bewegen.
- 5 De geselecteerde optie wordt toegepast.

- De weergegeven afbeelding kan verschillen van het model.

# Contrast

Hiermee past u het contrast tussen de objecten en de achtergrond aan. (Bereik:  $0{\sim}100$ )

Een hogere waarde resulteert in een groter contrast, zodat het object helderder wordt weergegeven.

- Deze optie is niet beschikbaar wanneer MAGICBright op Cinema of Dynamic Contrast staat.
- <sup>—</sup> Dit menu is niet beschikbaar wanneer **Game Mode** is ingeschakeld.
- Dit menu is niet beschikbaar wanneer PIP/PBP Mode op On staat en Size op (PBP-modus).

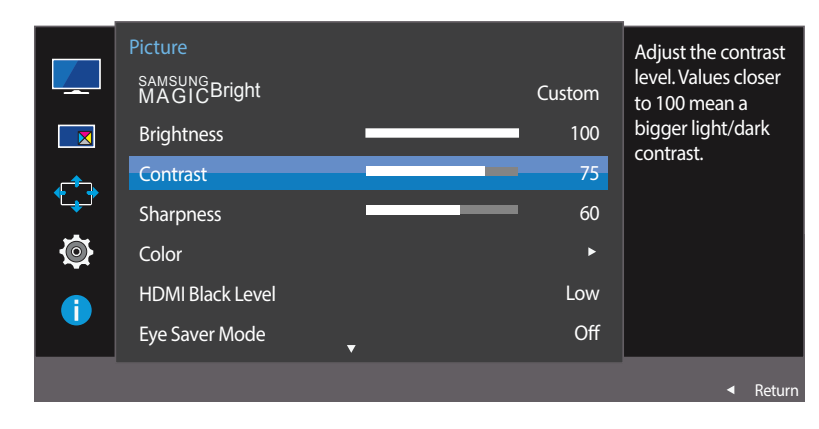

<sup>-</sup> De weergegeven afbeelding kan verschillen van het model.

### Contrast configureren

- 1 Wanneer de functietoetsbetekenis wordt weergegeven, selecteert u III door de JOG-knop OMHOOG te bewegen. Druk vervolgens op de JOG-knop.
- 2 Navigeer naar **Picture** door de JOG-knop OMHOOG/OMLAAG te bewegen en druk op de JOG-knop.
- 3 Navigeer naar Contrast door de JOG-knop OMHOOG/OMLAAG te bewegen en druk op de JOG-knop.
- 4 Pas Contrast aan door de JOG-knop LINKS/RECHTS te bewegen.
- 5 De geselecteerde optie wordt toegepast.

# Sharpness

Hiermee maakt u de randen van objecten scherper of vager. (Bereik: 0~100) Een hogere waarde resulteert in scherpere contouren.

- Deze optie is niet beschikbaar wanneer MAGICBright op Cinema of Dynamic Contrast staat.
- <sup>—</sup> Dit menu is niet beschikbaar wanneer **Game Mode** is ingeschakeld.
- Niet beschikbaar als PIP/PBP Mode is ingesteld op On.

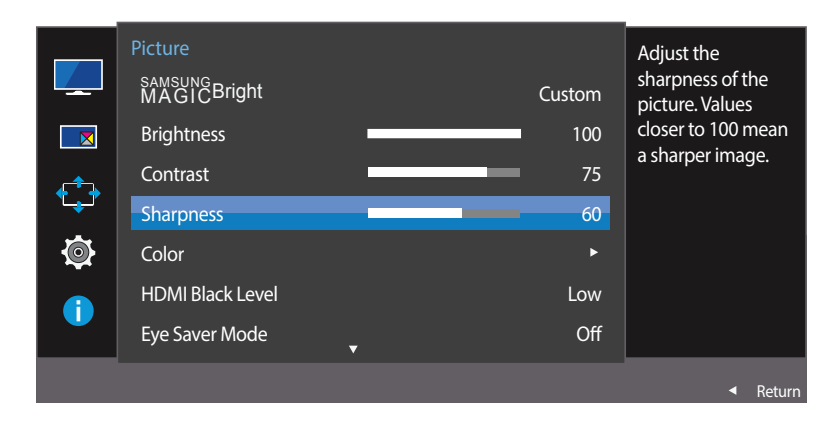

#### Sharpness configureren

- 1 Wanneer de functietoetsbetekenis wordt weergegeven, selecteert u III door de JOG-knop OMHOOG te bewegen. Druk vervolgens op de JOG-knop.
- 2 Navigeer naar **Picture** door de JOG-knop OMHOOG/OMLAAG te bewegen en druk op de JOG-knop.
- **3** Navigeer naar **Sharpness** door de JOG-knop OMHOOG/OMLAAG te bewegen en druk op de JOG-knop.
- 4 Pas Sharpness aan door de JOG-knop LINKS/RECHTS te bewegen.
- 5 De geselecteerde optie wordt toegepast.

<sup>-</sup> De weergegeven afbeelding kan verschillen van het model.

# Color

Hiermee wijzigt u de tint van het scherm.

- Dit menu is niet beschikbaar wanneer MAGICBright op Cinema of Dynamic Contrast staat.
- <sup>—</sup> Dit menu is niet beschikbaar wanneer **Game Mode** is ingeschakeld.
- Niet beschikbaar als PIP/PBP Mode is ingesteld op On.

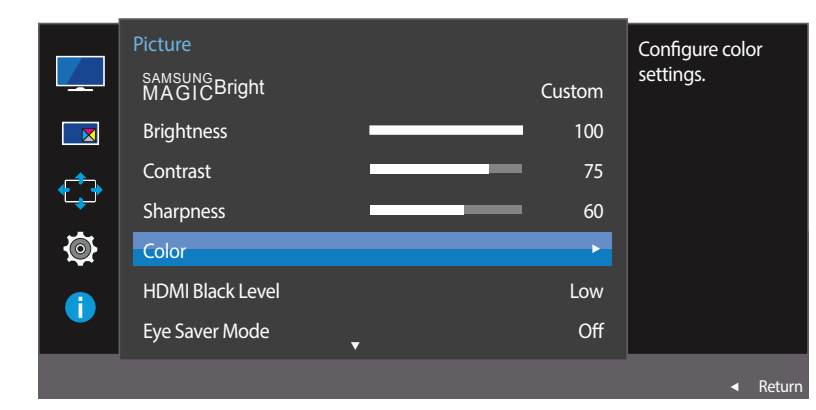

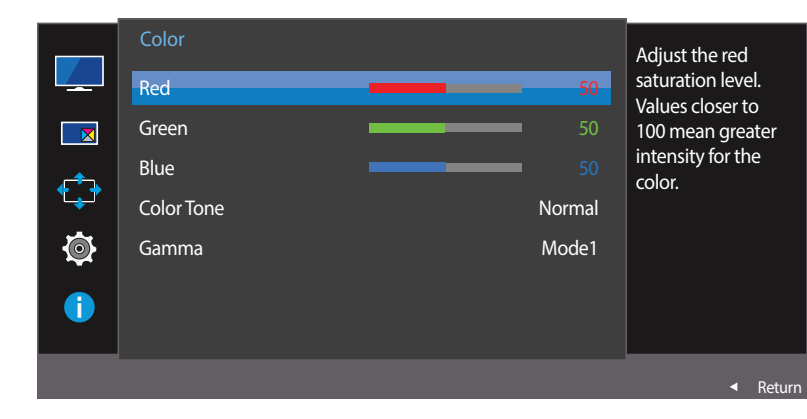

## Color configureren

- 1 Wanneer de functietoetsbetekenis wordt weergegeven, selecteert u III door de JOG-knop OMHOOG te bewegen. Druk vervolgens op de JOG-knop.
- 2 Navigeer naar **Picture** door de JOG-knop OMHOOG/OMLAAG te bewegen en druk op de JOG-knop.
- 3 Navigeer naar Color door de JOG-knop OMHOOG/OMLAAG te bewegen en druk op de JOG-knop.
- Red: hiermee kunt u de verzadiging van de kleur rood aanpassen. Hoe dichter bij 100, hoe groter de intensiteit van de kleur.
- Green: hiermee kunt u de verzadiging van de kleur groen aanpassen. Hoe dichter bij 100, hoe groter de intensiteit van de kleur.
- Blue: hiermee kunt u de verzadiging van de kleur blauw aanpassen. Hoe dichter bij 100, hoe groter de intensiteit van de kleur.
- Color Tone: Hiermee kunt u een tint selecteren die past bij de omstandigheden.
  - Cool 2: Hiermee stelt u een koelere kleurtemperatuur in dan Cool 1.
  - Cool 1: Hiermee stelt u een koelere kleurtemperatuur in dan Normal.
  - Normal: Hiermee krijgt u de standaardkleuren.
  - Warm 1: Hiermee stelt u een warmere kleurtemperatuur in dan Normal.
  - Warm 2: Hiermee stelt u een warmere kleurtemperatuur in dan Warm 1.
  - Custom: Hiermee past u de tint aan.
  - Wanneer de externe invoer is aangesloten via HDMI/DP en de PC/AV Mode is ingesteld op AV, heeft Color Tone vier instellingen voor kleurtemperatuur (Cool, Normal, Warm en Custom).
- Gamma: hiermee kunt u het middenniveau van de luminantie aanpassen.
  - Mode1 / Mode2 / Mode3
- 4 Navigeer naar de gewenste optie met de JOG-knop en druk vervolgens op de JOG-knop.
- 5 De geselecteerde optie wordt toegepast.

<sup>-</sup> De weergegeven afbeelding kan verschillen van het model.

# **HDMI Black Level**

Al er een dvd-speler of settopbox via HDMI is aangesloten op het product, kan dit ten koste gaan van de beeldkwaliteit (verslechtering van het contrast/de kleur, het zwartniveau enzovoort), afhankelijk van het aangesloten bronapparaat. In dat geval kunt u **HDMI Black Level** gebruik om de beeldkwaliteit aan te passen.

In dat geval kunt u de beeldkwaliteit corrigeren met de functie HDMI Black Level.

- Deze functie is alleen beschikbaar in de modus HDMI 1 of HDMI 2.
- Niet beschikbaar als **PIP/PBP Mode** is ingesteld op **On**.

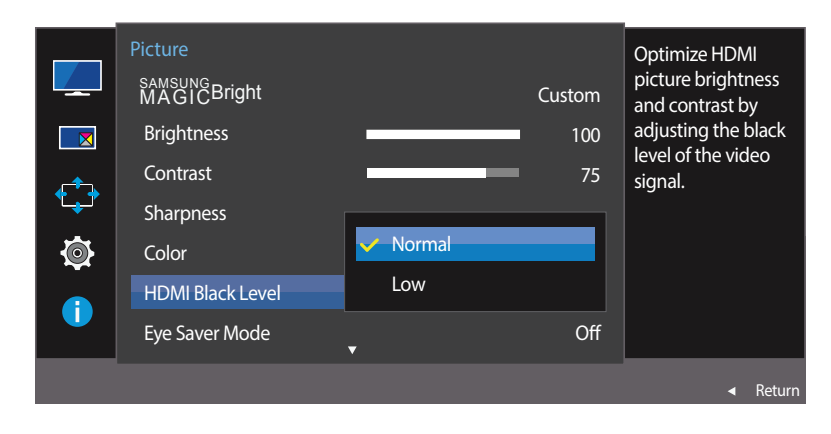

#### De instellingen voor HDMI Black Level configureren

- 1 Wanneer de functietoetsbetekenis wordt weergegeven, selecteert u IIII door de JOG-knop OMHOOG te bewegen. Druk vervolgens op de JOG-knop.
- 2 Navigeer naar **Picture** door de JOG-knop OMHOOG/OMLAAG te bewegen en druk op de JOG-knop.
- 3 Navigeer naar HDMI Black Level door de JOG-knop OMHOOG/OMLAAG te bewegen en druk op de JOG-knop.
- Normal: Selecteer deze modus wanneer er geen verslechtering van de contrastverhouding optreedt.
- Low: Selecteer deze modus om het zwartniveau te reduceren en het witniveau te verhogen wanneer er geen verslechtering van de contrastverhouding optreedt.
- 4 Navigeer naar de gewenste optie door de JOG-knop OMHOOG/OMLAAG te bewegen en druk op de JOG-knop.
- 5 De geselecteerde optie wordt toegepast.
- **HDMI Black Level** is mogelijk niet compatibel met bepaalde bronapparaten.
- De functie HDMI Black Level is alleen actief in bepaalde AV-resoluties, zoals 720P en 1080P.

- De weergegeven afbeelding kan verschillen van het model.

# **Eye Saver Mode**

Hiermee krijgt u een optimale beeldkwaliteit die rustgevend is voor de ogen.

TÜV Rheinland 'Low Blue Light Content' is een certificering voor producten die voldoen aan de eisen voor minder blauw licht. Wanneer **Eye Saver Mode** is ingesteld op **On**, wordt de hoeveelheid blauw licht met een golflengte van ongeveer 400 nm verlaagd, wat een optimale beeldkwaliteit biedt waarbij de ogen zich kunnen ontspannen. Er is nu minder blauw licht dan bij gebruik van de standaardinstellingen. Dit is getest door TÜV Rheinland en gecertificeerd, aangezien voldaan is aan de norm voor 'Low Blue Light Content' van TÜV Rheinland.

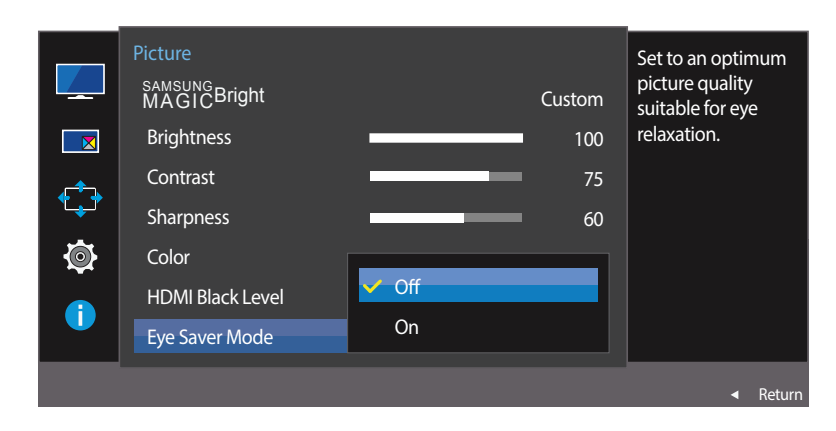

<sup>-</sup> De weergegeven afbeelding kan verschillen van het model.

#### Eye Saver Mode configureren

- Wanneer de functietoetsbetekenis wordt weergegeven, selecteert u III door de JOG-knop OMHOOG te bewegen. Druk vervolgens op de JOG-knop.
- 2 Navigeer naar **Picture** door de JOG-knop OMHOOG/OMLAAG te bewegen en druk op de JOG-knop.
- 3 Navigeer naar Eye Saver Mode door de JOG-knop OMHOOG/OMLAAG te bewegen en druk op de JOG-knop.
- 4 Navigeer naar de gewenste optie door de JOG-knop OMHOOG/OMLAAG te bewegen en druk op de JOG-knop.
- 5 De geselecteerde optie wordt toegepast.

# **Game Mode**

De productscherminstellingen configureren voor de spelmodus.

Gebruik deze functie wanneer u spellen speelt op een computer of wanneer een spelconsole, zoals een PlayStation™ of Xbox™, is aangesloten.

- Niet beschikbaar als PIP/PBP Mode is ingesteld op On.

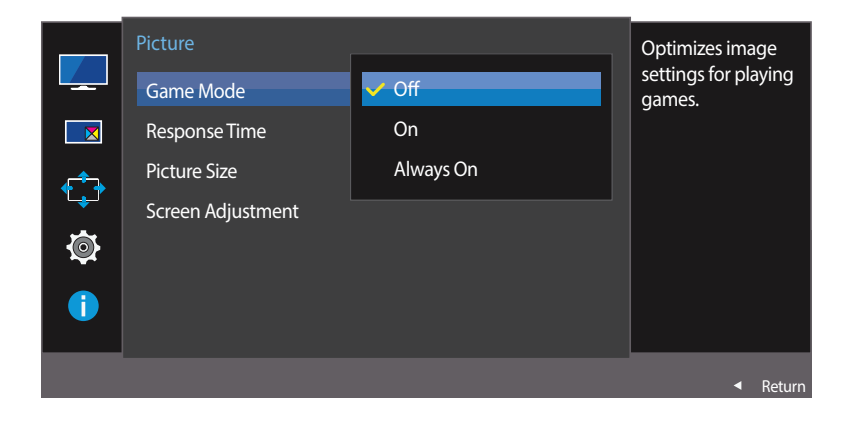

<sup>-</sup> De weergegeven afbeelding kan verschillen van het model.

#### Game Mode configureren

- 1 Wanneer de functietoetsbetekenis wordt weergegeven, selecteert u III door de JOG-knop OMHOOG te bewegen. Druk vervolgens op de JOG-knop.
- 2 Navigeer naar **Picture** door de JOG-knop OMHOOG/OMLAAG te bewegen en druk op de JOG-knop.
- 3 Navigeer naar Game Mode door de JOG-knop OMHOOG/OMLAAG te bewegen en druk op de JOG-knop.
- 4 Navigeer naar de gewenste optie door de JOG-knop OMHOOG/OMLAAG te bewegen en druk op de JOG-knop.
- 5 De geselecteerde optie wordt toegepast.
- Wanneer de monitor wordt uitgeschakeld, in de energiebesparingsmodus overgaat of van invoerbron wisselt, schakelt Game Mode naar Off, zelfs wanneer de instelling On is gekozen.
- Als u Game Mode te allen tijde ingeschakeld wilt houden, selecteert u Always On.
# **Response Time**

Hiermee vergroot u de responstijd, waardoor bewegende beelden levendiger en natuurlijker lijken.

- Wanneer u niet naar films kijkt, kunt u **Response Time** het beste op **Standard** of **Faster** zetten.
- Dit menu is niet beschikbaar wanneer PIP/PBP Mode op On staat en Size op
  Ima / Ima / Ima (PIP-modus).

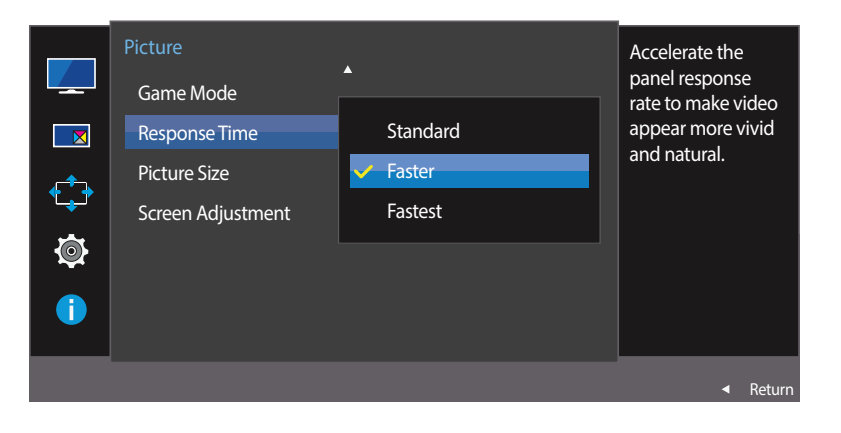

## Response Time configureren

- 1 Wanneer de functietoetsbetekenis wordt weergegeven, selecteert u III door de JOG-knop OMHOOG te bewegen. Druk vervolgens op de JOG-knop.
- 2 Navigeer naar **Picture** door de JOG-knop OMHOOG/OMLAAG te bewegen en druk op de JOG-knop.
- 3 Navigeer naar **Response Time** door de JOG-knop OMHOOG/OMLAAG te bewegen en druk op de JOG-knop.

#### • Standard / Faster / Fastest

- 4 Navigeer naar de gewenste optie door de JOG-knop OMHOOG/OMLAAG te bewegen en druk op de JOG-knop.
- 5 De geselecteerde optie wordt toegepast.

# **Picture Size**

De beeldgrootte wijzigen.

Dit menu is niet beschikbaar wanneer PIP/PBP Mode op On staat en Size op (PBP-modus).

### In de modus PC

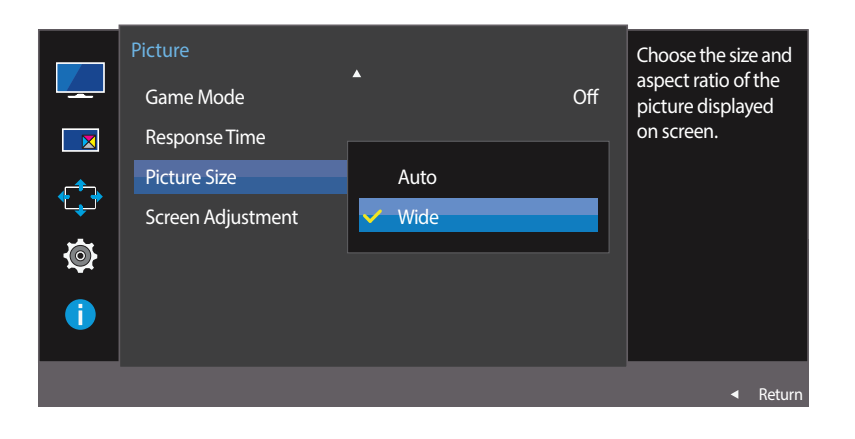

# De Picture Size wijzigen

- 1 Wanneer de functietoetsbetekenis wordt weergegeven, selecteert u III door de JOG-knop OMHOOG te bewegen. Druk vervolgens op de JOG-knop.
- 2 Navigeer naar **Picture** door de JOG-knop OMHOOG/OMLAAG te bewegen en druk op de JOG-knop.
- 3 Navigeer naar **Picture Size** door de JOG-knop OMHOOG/OMLAAG te bewegen en druk op de JOG-knop.

### In de modus PC

- Auto: Hiermee wordt het beeld weergegeven met de beeldverhouding van de gebruikte bron.
- Wide: Hiermee wordt het beeld schermvullend weergegeven, ongeacht de beeldverhouding van de gebruikte bron.

#### In de modus AV

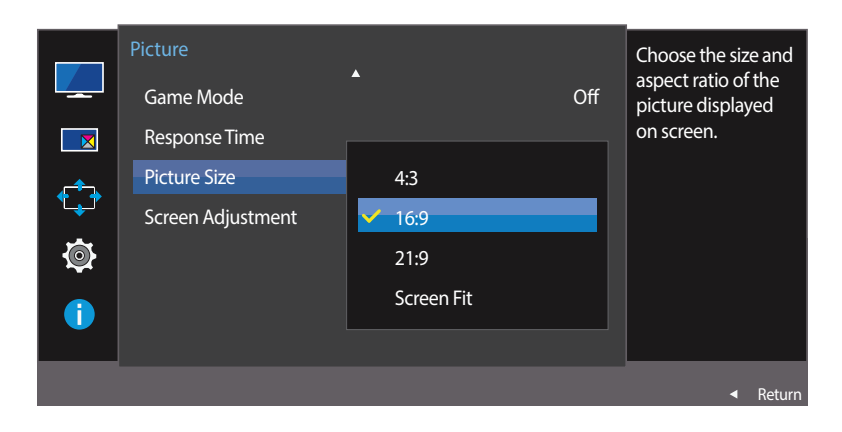

In de modus AV

- **4:3**: Hiermee wordt het beeld weergegeven met een beeldverhouding van 4:3. Geschikt voor video's en standaardmateriaal.
- **16:9**: Hiermee wordt het beeld weergegeven met een beeldverhouding van 16:9.
- 21:9: Hiermee wordt het beeld weergegeven met een beeldverhouding van 21:9.
- Screen Fit: Hiermee wordt het beeld weergegeven met de oorspronkelijke beeldverhouding zonder dat er beeld wegvalt.

— De functie wordt mogelijk niet ondersteund, afhankelijk van de poorten die op het product aanwezig zijn.

- De schermgrootte kan worden gewijzigd wanneer aan de volgende voorwaarden is voldaan.
  - Er is een digitaal uitvoerapparaat aangesloten met de HDMI/DP-kabel.
  - Ingangssignaal is 480p, 576p, 720p of 1080p en de monitor kan dit normaal weergeven (niet elk model ondersteunt al deze signalen.).
  - Dit kan alleen worden ingesteld als de externe invoer is aangesloten via HDMI/DP en PC/AV Mode is ingesteld op AV.
- 4 Navigeer naar de gewenste optie door de JOG-knop OMHOOG/OMLAAG te bewegen en druk op de JOG-knop.
- 5 De geselecteerde optie wordt toegepast.

# **Screen Adjustment**

- Dit menu is alleen beschikbaar wanneer **Picture Size** op **Screen Fit** staat in de modus **AV**.
- Wanneer in de modus **AV** een 480P-, 576P-, 720P- of 1080P-ingangssignaal binnenkomt en de monitor dit normaal kan weergegeven, selecteer dan **Screen Fit** voor een aanpassing van de horizontale positie in stappen van 0-6.
- Niet beschikbaar als PIP/PBP Mode is ingesteld op On.

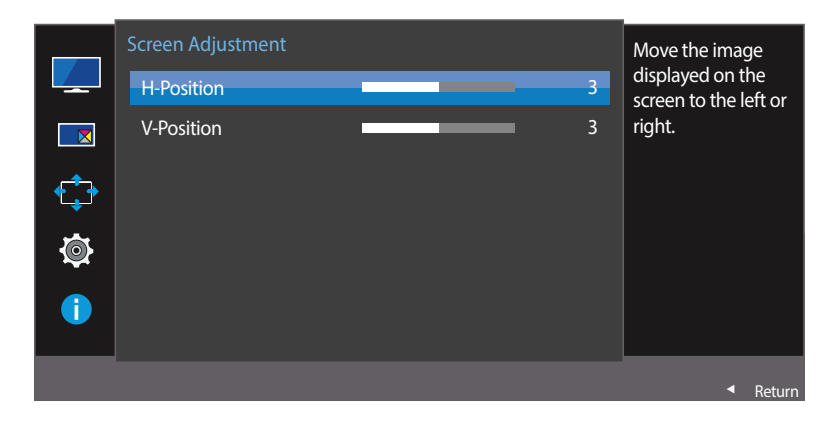

## H-Position en V-Position configureren

H-Position: Hiermee beweegt u het beeld naar links of rechts.

- V-Position: Hiermee beweegt u het beeld omhoog of omlaag.
- 1 Wanneer de functietoetsbetekenis wordt weergegeven, selecteert u III door de JOG-knop OMHOOG te bewegen. Druk vervolgens op de JOG-knop.
- 2 Navigeer naar Picture door de JOG-knop OMHOOG/OMLAAG te bewegen en druk op de JOG-knop.
- 3 Navigeer naar Screen Adjustment door de JOG-knop OMHOOG/OMLAAG te bewegen en druk op de JOG-knop.
- 4 Navigeer naar H-Position of V-Position door de JOG-knop OMHOOG/OMLAAG te bewegen en druk op de JOG-knop.
- 5 Pas H-Position of V-Position aan door de JOG-knop naar LINKS/RECHTS te bewegen en druk op de JOG-knop.
- 6 De geselecteerde optie wordt toegepast.

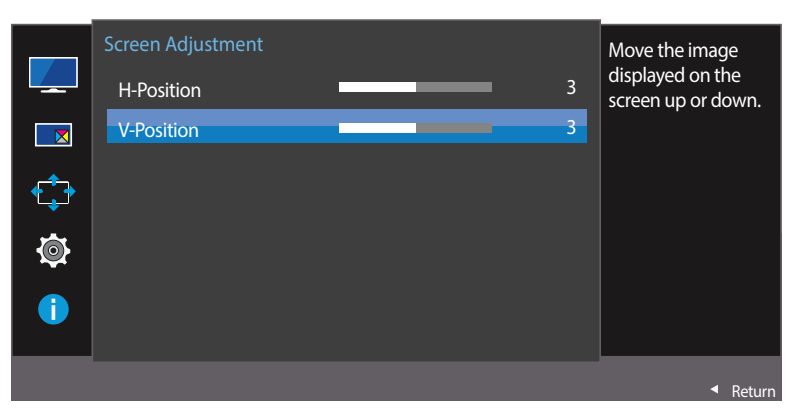

<sup>-</sup> De weergegeven afbeelding kan verschillen van het model.

# Hoofdstuk 05 De instellingen voor PIP/PBP configureren

# PIP/PBP

Met de PIP-functie (Picture in Picture) wordt het scherm in tweeën gedeeld. Eén bronapparaat wordt weergegeven in het hoofdscherm, een ander bronapparaat wordt weergegeven in een apart venster binnen het andere beeld.

Met de PBP-functie (Picture by Picture) wordt het scherm in tweeën gedeeld en wordt uitvoer weergegeven van twee verschillende bronapparaten tegelijk aan de linker- en rechterkant van het scherm.

Compatibel met Windows 7 en Windows 8.

- De PIP/PBP-functie is mogelijk niet beschikbaar, afhankelijk van de specificaties van de gebruikte videokaart. Als het scherm leeg is in de PIP/PBP-modus als de optimale resolutie is geselecteerd, gaat u naar Configuratiescherm
   → Beeldscherm → Schermresolutie en klikt u op Detecteren op de pc. (Instructies zijn gebaseerd op Windows 7.) Als het scherm leeg is terwijl de resolutie is ingesteld op de optimale resolutie, wijzigt u de resolutie in 1280 x 1024.
- Mogelijk flikkert het scherm kort of wordt het scherm pas na enige vertraging weergegeven wanneer u de functie PIP/PBP in- of uitschakelt of wanneer u de schermgrootte wijzigt met de functie PIP/PBP ingeschakeld.

Dit verschijnsel doet zich vooral voor wanneer een pc en monitor zijn verbonden met twee of meer bronnen. Het heeft niets te maken met de werking van de monitor.

Het probleem wordt in hoofdzaak veroorzaakt door een vertraging in de verzending van het videosignaal naar de monitor, afhankelijk van het prestatievermogen van de grafische kaart.

| Change the ap        | pearance of your displays           |                  |
|----------------------|-------------------------------------|------------------|
|                      |                                     | Detect           |
|                      |                                     | Manth            |
|                      |                                     | Additionally     |
|                      |                                     |                  |
| Display:             | 1.********                          |                  |
| Resolution           | and a same forcementally            |                  |
| Percentations.       | anne a anne (recommencea) a         |                  |
| Orientation:         | Landscape •                         |                  |
| Multiple displays:   | Show desktop only on 1 💌            |                  |
| This is currently yo | ur main display.                    | Advanced setting |
| Connect to a proje   | ctor (or press the 💐 key and tap P) |                  |
| Make text and oth    | er items langer or smaller          |                  |
|                      | in annual terrorise?                |                  |

Voor een maximale beeldkwaliteit wordt aangeraden om een grafische kaart te gebruiken die de resolutie 2560 x 1080 ondersteunt.

Wanneer de functie **PIP/PBP** is ingeschakeld, kan de resolutie niet automatisch op de optimale resolutie worden ingesteld vanwege een compatibiliteitsprobleem tussen de grafische kaart en Windows.

Stel **PIP/PBP Mode** in op **Off**. U kunt ook de monitor opnieuw starten en vervolgens de resolutie via de Windows-interface instellen op de optimale waarde.

## PIP/PBP Mode configureren

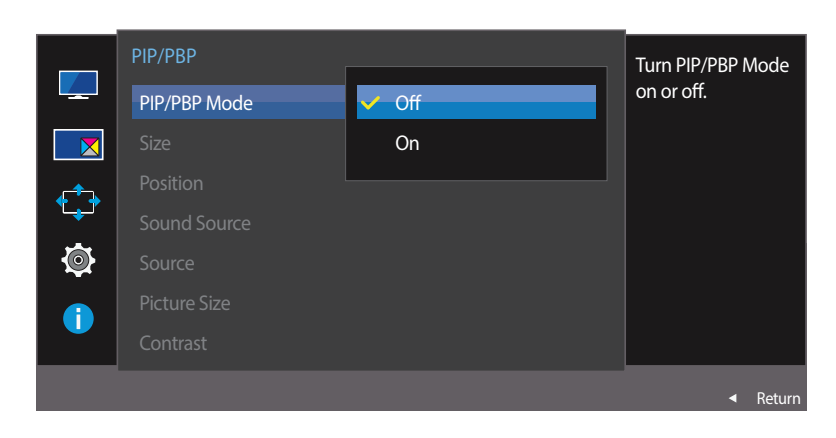

U kunt de functie **PIP/PBP Mode** in- en uitschakelen.

- 1 Wanneer de functietoetsbetekenis wordt weergegeven, selecteert u III door de JOG-knop OMHOOG te bewegen. Druk vervolgens op de JOG-knop.
- 2 Navigeer naar **PIP/PBP** door de JOG-knop OMHOOG/OMLAAG te bewegen en druk op de JOG-knop.
- 3 Navigeer naar **PIP/PBP Mode** door de JOG-knop OMHOOG/OMLAAG te bewegen en druk op de JOG-knop.
- Off / On
- 4 Navigeer naar de gewenste optie door de JOG-knop OMHOOG/OMLAAG te bewegen en druk op de JOG-knop.
- 5 De geselecteerde optie wordt toegepast.

## Size configureren

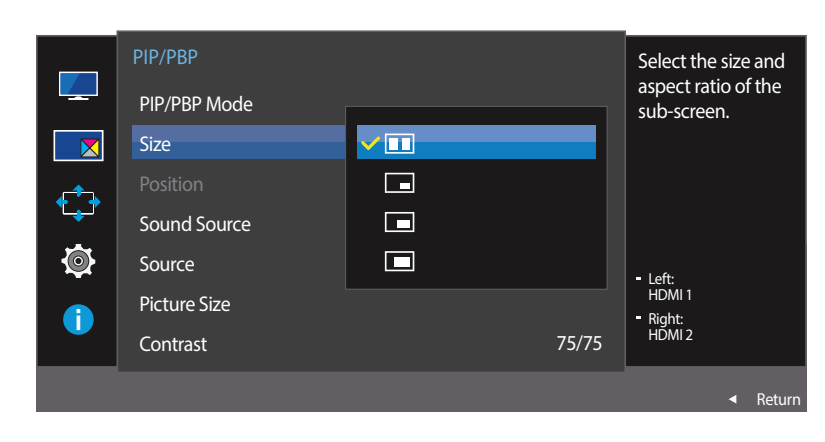

U kunt de grootte en beeldverhouding van het subscherm selecteren.

- 1 Wanneer de functietoetsbetekenis wordt weergegeven, selecteert u III door de JOG-knop OMHOOG te bewegen. Druk vervolgens op de JOG-knop.
- 2 Navigeer naar **PIP/PBP** door de JOG-knop OMHOOG/OMLAAG te bewegen en druk op de JOG-knop.
- 3 Navigeer naar Size door de JOG-knop OMHOOG/OMLAAG te bewegen en druk op de JOG-knop.
  - eselecteer dit pictogram als u PBP wilt gebruiken met het linker- en rechterdeel van het scherm ingesteld op een optimale resolutie van 1280 x 1080 (breedte x hoogte).
  - selecteer dit pictogram als u PIP wilt gebruiken met het subscherm ingesteld op een optimale resolutie van 720 x 480 (breedte x hoogte).
- Eselecteer dit pictogram als u PIP wilt gebruiken met het subscherm ingesteld op een optimale resolutie van 960 x 540 (breedte x hoogte).
- Selecteer dit pictogram als u PIP wilt gebruiken met het subscherm ingesteld op een optimale resolutie van 1280 x 540 (breedte x hoogte).
- 4 Navigeer naar de gewenste optie door de JOG-knop OMHOOG/OMLAAG te bewegen en druk op de JOG-knop.
- 5 De geselecteerde optie wordt toegepast.

## **Position configureren**

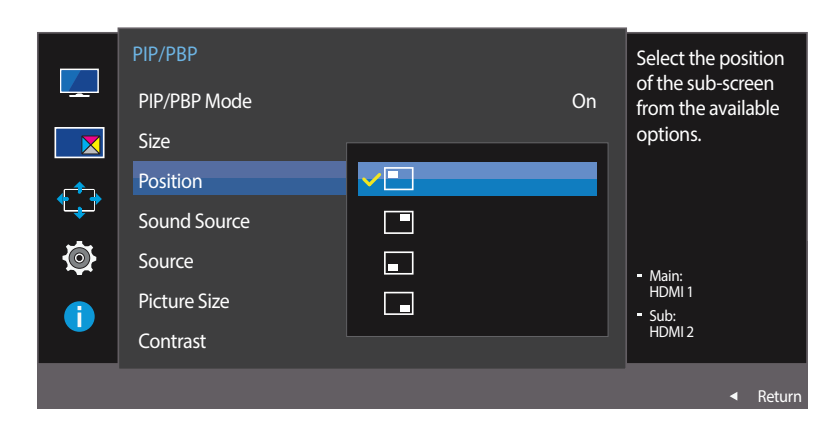

U hebt voor de positie van het subscherm keuze uit een aantal mogelijkheden.

- 1 Wanneer de functietoetsbetekenis wordt weergegeven, selecteert u III door de JOG-knop OMHOOG te bewegen. Druk vervolgens op de JOG-knop.
- 2 Navigeer naar **PIP/PBP** door de JOG-knop OMHOOG/OMLAAG te bewegen en druk op de JOG-knop.
- 3 Navigeer naar **Position** door de JOG-knop OMHOOG/OMLAAG te bewegen en druk op de JOG-knop.

### • • / • / • / •

- Niet beschikbaar wanneer PBP is geselecteerd.

- Mogelijk flikkert het scherm als het ingangssignaal instabiel is.
- 4 Navigeer naar de gewenste optie door de JOG-knop OMHOOG/OMLAAG te bewegen en druk op de JOG-knop.

#### 5 De geselecteerde optie wordt toegepast.

## Sound Source configureren

## **PIP-modus**

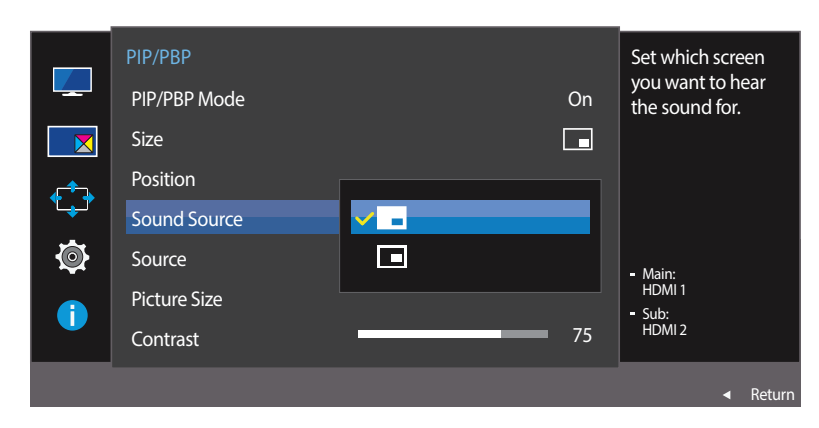

U kunt instellen van welk scherm u het geluid wilt horen.

- 1 Wanneer de functietoetsbetekenis wordt weergegeven, selecteert u III door de JOG-knop OMHOOG te bewegen. Druk vervolgens op de JOG-knop.
- 2 Navigeer naar **PIP/PBP** door de JOG-knop OMHOOG/OMLAAG te bewegen en druk op de JOG-knop.
- 3 Navigeer naar **Sound Source** door de JOG-knop OMHOOG/OMLAAG te bewegen en druk op de JOG-knop.
- PIP-modus: 🔳 /
- PBP-modus: 🔲 / 🔲

٠

- <sup>–</sup> Het witte deel van het pictogram betekent dat **Sound Source** komt van het hoofdscherm/subscherm of het linker-/ rechterscherm.
- 4 Navigeer naar de gewenste optie door de JOG-knop OMHOOG/OMLAAG te bewegen en druk op de JOG-knop.
- **5** De geselecteerde optie wordt toegepast.

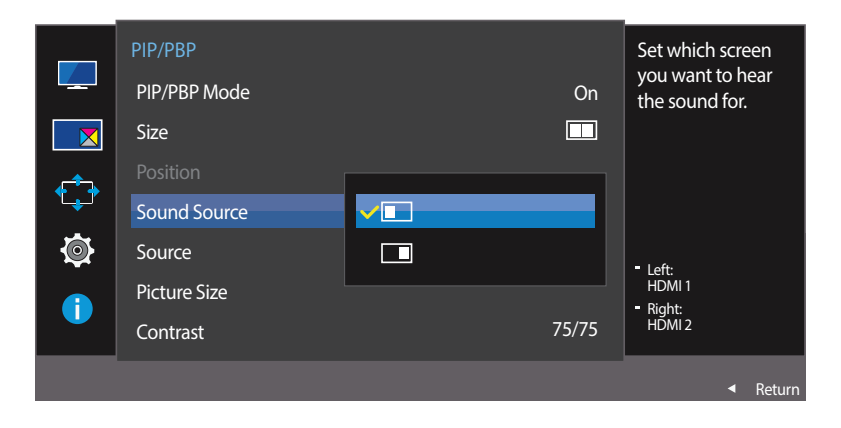

<sup>-</sup> De weergegeven afbeelding kan verschillen van het model.

## **PBP-modus**

## Source configureren

**PIP-modus** 

(beschikbaar in de PIP-modus(Size 🗖 / 🗖 / 🛄))

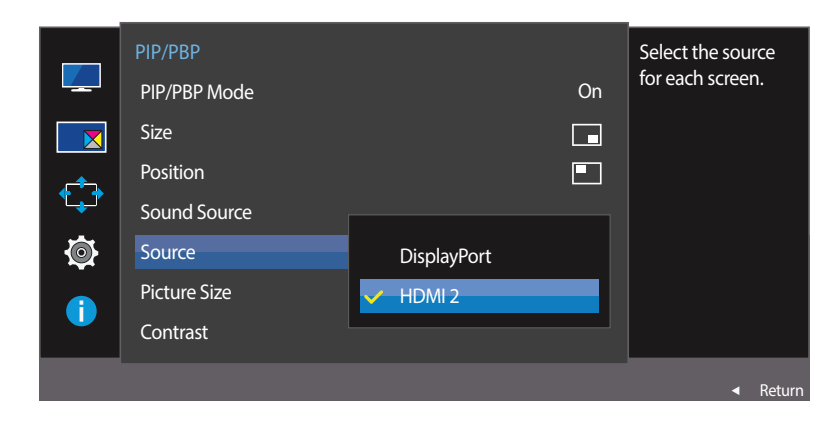

- De weergegeven afbeelding kan verschillen van het model.

U kunt voor elk scherm een bron selecteren.

- 1 Wanneer de functietoetsbetekenis wordt weergegeven, selecteert u III door de JOG-knop OMHOOG te bewegen. Druk vervolgens op de JOG-knop.
- 2 Navigeer naar **PIP/PBP** door de JOG-knop OMHOOG/OMLAAG te bewegen en druk op de JOG-knop.
- **3** Beweeg de JOG-knop OMHOOG/OMLAAG om **Source** te selecteren en druk vervolgens op de JOG-knop.

#### • DisplayPort / HDMI 1 / HDMI 2

4 Navigeer naar de gewenste optie door de JOG-knop OMHOOG/OMLAAG te bewegen en druk op de JOG-knop.

#### 5 De geselecteerde optie wordt toegepast.

- Met uitzondering van de nu gebruikte bron kunnen twee andere bronnen worden geselecteerd.

- Mogelijk flikkert het scherm als het ingangssignaal instabiel is.

## **PBP-modus**

(beschikbaar in de PBP-modus(Size )))

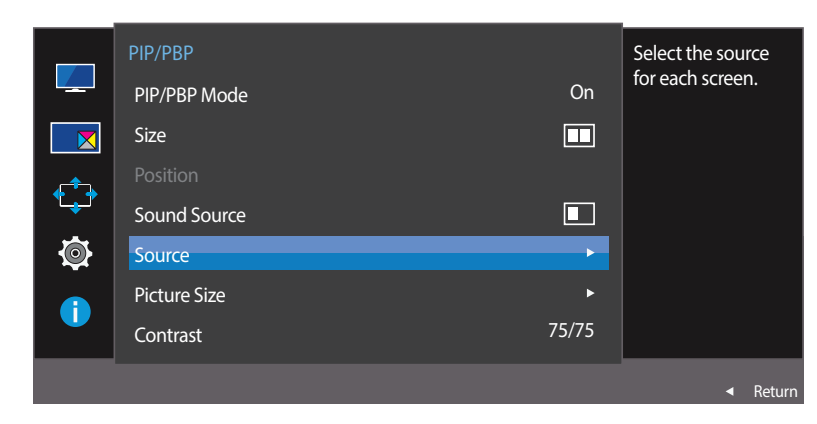

Source

- De weergegeven afbeelding kan verschillen van het model.

Selecteer de invoerbronnen voor de apparaten die worden weergegeven op het hoofd- en subscherm.

- 1 Wanneer de functietoetsbetekenis wordt weergegeven, selecteert u III door de JOG-knop OMHOOG te bewegen. Druk vervolgens op de JOG-knop.
- 2 Navigeer naar **PIP/PBP** door de JOG-knop OMHOOG/OMLAAG te bewegen en druk op de JOG-knop.
- **3** Beweeg de JOG-knop OMHOOG/OMLAAG om **Source** te selecteren en druk vervolgens op de JOG-knop.
- DisplayPort / HDMI 1 / HDMI 2
- 4 Beweeg de JOG-knop OMHOOG/OMLAAG en kies de externe bron voor links en rechts.
- 5 Beweeg de JOG-knop naar LINKS/RECHTS om Apply te selecteren en druk vervolgens op de knop JOG. Wanneer u op de JOG-knop drukt na selectie van Cancel, wordt het configureren van Source geannuleerd en keert u terug naar het menu PIP/PBP.

Mogelijk flikkert het scherm als het ingangssignaal instabiel is.

- Wanneer het linker- en rechterscherm hetzelfde ingangssignaal hebben, kan de opdracht niet worden uitgevoerd.
- → Wanneer de functietoetsbetekenis wordt weergegeven, beweegt u de JOG-knop naar LINKS om het pictogram 
  te selecteren en vervolgens drukt u op de JOG-knop. Hetzelfde instelmenu voor de PBP-bron wordt weergegeven.

## Picture Size configureren

### **PIP-modus**

(beschikbaar in de PIP-modus(Size 🗖 / 🗖 / 🔲))

#### In de modus PC

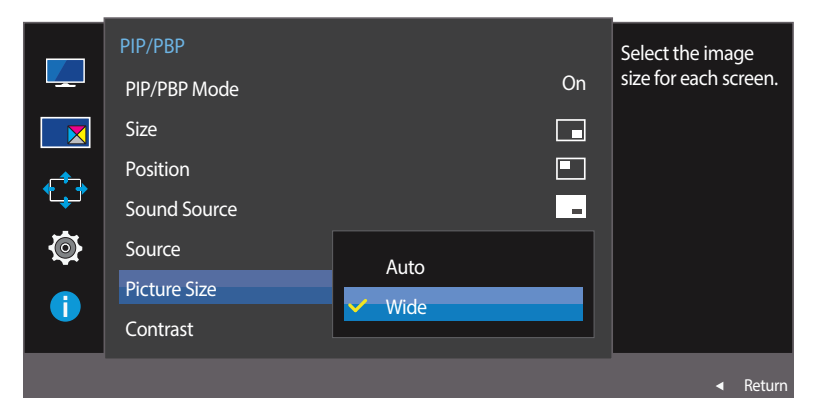

### In de modus AV

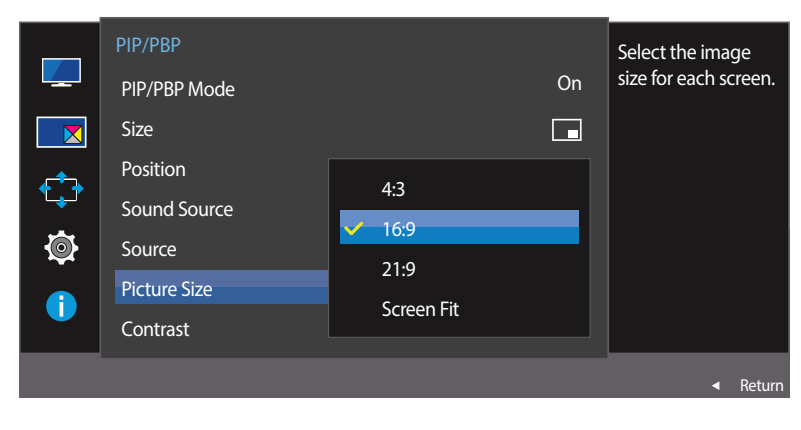

- 1 Wanneer de functietoetsbetekenis wordt weergegeven, selecteert u III door de JOG-knop OMHOOG te bewegen. Druk vervolgens op de JOG-knop.
- 2 Navigeer naar **PIP/PBP** door de JOG-knop OMHOOG/OMLAAG te bewegen en druk op de JOG-knop.
- **3** Beweeg de JOG-knop OMHOOG/OMLAAG om **Picture Size** te selecteren en druk vervolgens op de JOG-knop.

### (beschikbaar in de PIP-modus(Size 🗖 / 🗖 / 🔲))

#### In de modus PC

- Auto: Hiermee wordt het beeld weergegeven met de beeldverhouding van de gebruikte bron voor elk scherm.
- Wide: Hiermee wordt het beeld schermvullend weergegeven, ongeacht de beeldverhouding van de gebruikte bron voor elk scherm.

#### In de modus AV

- 4:3: Hiermee wordt het beeld van het subscherm weergegeven met een beeldverhouding van 4:3. Geschikt voor video's en standaardmateriaal.
- **16:9**: Hiermee wordt het beeld van het subscherm weergegeven met een beeldverhouding van 16:9.
- 21:9: Hiermee wordt het beeld van het subscherm weergegeven met een beeldverhouding van 21:9.
- Screen Fit: Hiermee wordt het beeld van het subscherm weergegeven met de oorspronkelijke beeldverhouding zonder dat er beeld wegvalt.

De functie wordt mogelijk niet ondersteund, afhankelijk van de poorten die op het product aanwezig zijn.

De schermgrootte kan worden gewijzigd wanneer aan de volgende voorwaarden is voldaan.

- Er is een digitaal uitvoerapparaat aangesloten met de HDMI/DP-kabel.
- Ingangssignaal is 480p, 576p, 720p of 1080p en de monitor kan dit normaal weergeven (niet elk model ondersteunt al deze signalen.).
- Dit kan alleen worden ingesteld als de externe invoer is aangesloten via HDMI/DP en PC/AV Mode is ingesteld op AV.
- 4 Navigeer naar de gewenste optie door de JOG-knop OMHOOG/OMLAAG te bewegen en druk op de JOG-knop.
- 5 De geselecteerde optie wordt toegepast.

U kunt het beeldformaat van het subscherm instellen.

<sup>-</sup> De weergegeven afbeelding kan verschillen van het model.

## **PBP-modus**

(beschikbaar in de PBP-modus(Size )))

In de modus PC

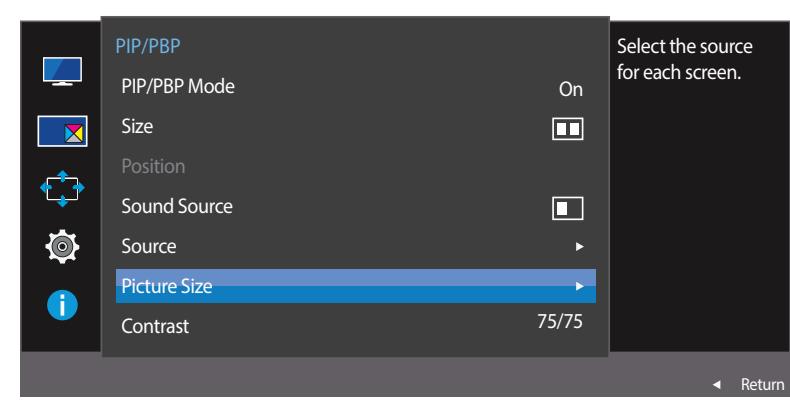

Picture Size voor elk van de gesplitste schermen instellen.

- 1 Wanneer de functietoetsbetekenis wordt weergegeven, selecteert u III door de JOG-knop OMHOOG te bewegen. Druk vervolgens op de JOG-knop.
- 2 Navigeer naar **PIP/PBP** door de JOG-knop OMHOOG/OMLAAG te bewegen en druk op de JOG-knop.
- **3** Beweeg de JOG-knop OMHOOG/OMLAAG om **Picture Size** te selecteren en druk vervolgens op de JOG-knop.

### In de modus PC

- Auto: Hiermee wordt het beeld weergegeven met de beeldverhouding van de gebruikte bron voor elk scherm.
- Wide: Hiermee wordt het beeld schermvullend weergegeven, ongeacht de beeldverhouding van de gebruikte bron voor elk scherm.

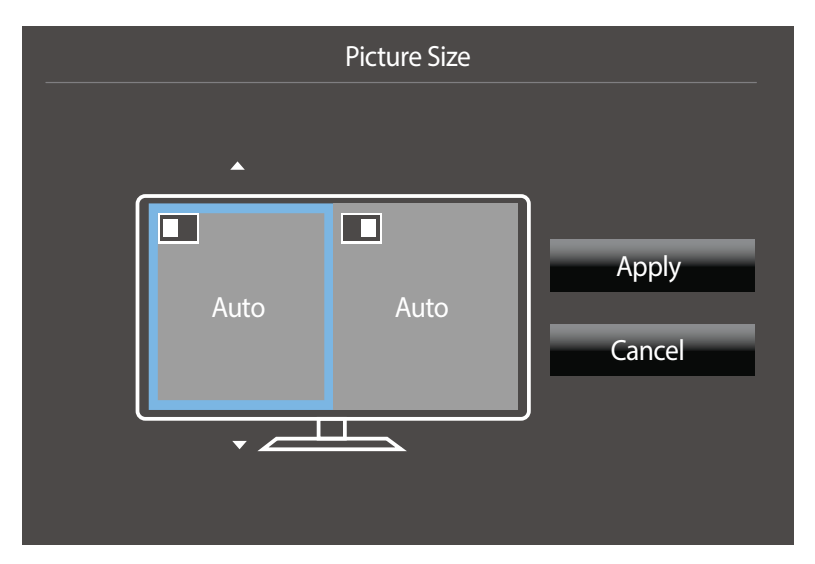

<sup>-</sup> De weergegeven afbeelding kan verschillen van het model.

#### In de modus AV

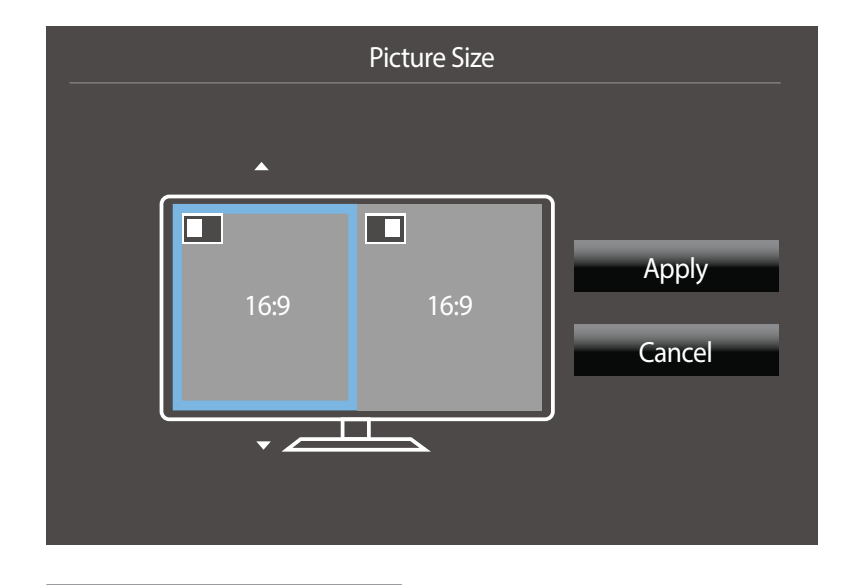

#### - De weergegeven afbeelding kan verschillen van het model.

#### In de modus AV

- **4:3**: Hiermee wordt het beeld van het subscherm weergegeven met een beeldverhouding van 4:3. Geschikt voor video's en standaardmateriaal.
- 16:9: Hiermee wordt het beeld van het subscherm weergegeven met een beeldverhouding van 16:9.
- 21:9: Hiermee wordt het beeld van het subscherm weergegeven met een beeldverhouding van 21:9.
- Screen Fit: Hiermee wordt het beeld van het subscherm weergegeven met de oorspronkelijke beeldverhouding zonder dat er beeld wegvalt.

— De functie wordt mogelijk niet ondersteund, afhankelijk van de poorten die op het product aanwezig zijn.

— De schermgrootte kan worden gewijzigd wanneer aan de volgende voorwaarden is voldaan.

- Er is een digitaal uitvoerapparaat aangesloten met de HDMI/DP-kabel.
- Ingangssignaal is 480p, 576p, 720p of 1080p en de monitor kan dit normaal weergeven (niet elk model ondersteunt al deze signalen.).
- Dit kan alleen worden ingesteld als de externe invoer is aangesloten via HDMI/DP en PC/AV Mode is ingesteld op AV.
- 4 Navigeer naar de gewenste optie door de JOG-knop te bewegen en druk op de JOG-knop.
- 5 De geselecteerde optie wordt toegepast.

## **Contrast configureren**

**PIP-modus** 

(beschikbaar in de PIP-modus(Size ) / ))

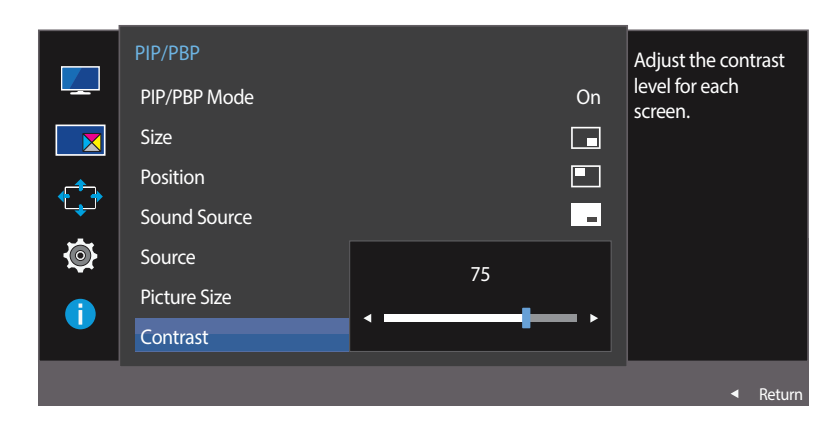

U kunt het contrast van het subscherm instellen.

- 1 Wanneer de functietoetsbetekenis wordt weergegeven, selecteert u III door de JOG-knop OMHOOG te bewegen. Druk vervolgens op de JOG-knop.
- 2 Navigeer naar **PIP/PBP** door de JOG-knop OMHOOG/OMLAAG te bewegen en druk op de JOG-knop.
- **3** Beweeg de JOG-knop OMHOOG/OMLAAG om **Contrast** te selecteren en druk vervolgens op de JOG-knop.
- 4 Pas Contrast aan door de JOG-knop LINKS/RECHTS te bewegen.
- 5 De geselecteerde optie wordt toegepast.

## **PBP-modus**

(beschikbaar in de PBP-modus(Size )))

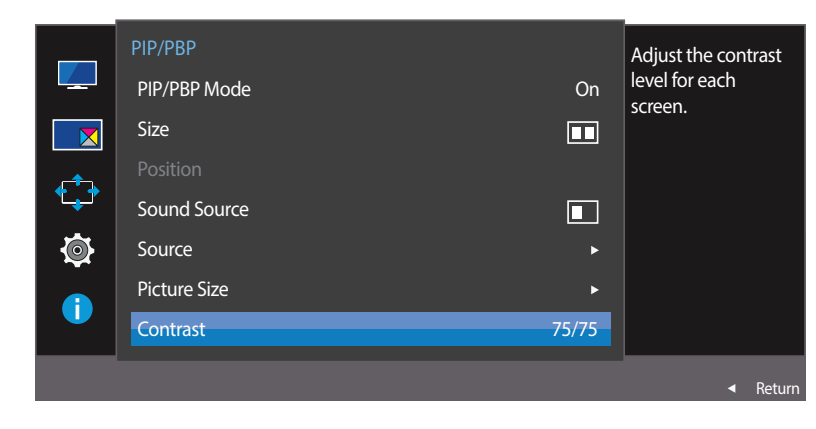

|        | PBP | Contrast | • |  | - | • • | 75 |
|--------|-----|----------|---|--|---|-----|----|
| $\sim$ |     |          |   |  |   |     |    |

- De weergegeven afbeelding kan verschillen van het model.

U kunt het contrast van elk scherm instellen.

- 1 Wanneer de functietoetsbetekenis wordt weergegeven, selecteert u III door de JOG-knop OMHOOG te bewegen. Druk vervolgens op de JOG-knop.
- 2 Navigeer naar **PIP/PBP** door de JOG-knop OMHOOG/OMLAAG te bewegen en druk op de JOG-knop.
- **3** Beweeg de JOG-knop OMHOOG/OMLAAG om **Contrast** te selecteren en druk vervolgens op de JOG-knop.
- 4 Pas Contrast aan door de JOG-knop LINKS/RECHTS te bewegen.
- 5 De geselecteerde optie wordt toegepast.

# Hoofdstuk 06 OSD-schermmenu beheren

Van elke functie wordt een gedetailleerde beschrijving gegeven. Zie uw product voor details.

# **Transparency**

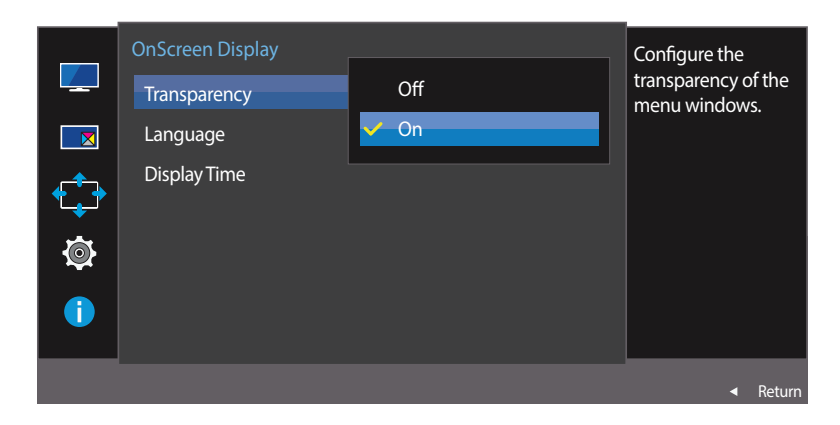

De transparantie voor de menuvensters instellen.

## De weergegeven afbeelding kan verschillen van het model.

## Transparency wijzigen

- 1 Wanneer de functietoetsbetekenis wordt weergegeven, selecteert u IIII om het bijbehorende menuscherm weer te geven.
- 2 Navigeer naar OnScreen Display door de JOG-knop OMHOOG/OMLAAG te bewegen en druk op de JOG-knop.
- 3 Navigeer naar **Transparency** door de JOG-knop OMHOOG/OMLAAG te bewegen en druk op de JOG-knop.
- Off / On
- 4 Navigeer naar de gewenste optie door de JOG-knop OMHOOG/OMLAAG te bewegen en druk op de JOG-knop.
- 5 De geselecteerde optie wordt toegepast.

# Language

#### Stel de menutaal in.

- Wanneer u de taalinstellingen wijzigt, worden de wijzigingen alleen toegepast op de schermmenu's.
- Ze worden niet toegepast op andere functies op uw computer.

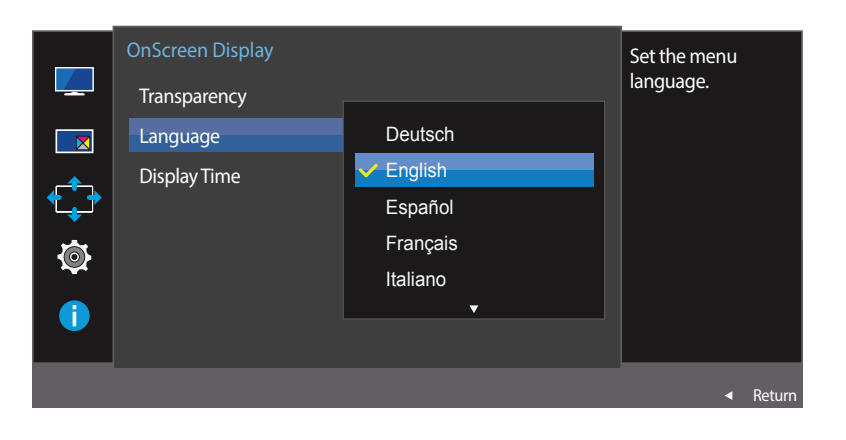

## Language configureren

- 1 Wanneer de functietoetsbetekenis wordt weergegeven, selecteert u III door de JOG-knop OMHOOG te bewegen. Druk vervolgens op de JOG-knop.
- 2 Navigeer naar **OnScreen Display** door de JOG-knop OMHOOG/OMLAAG te bewegen en druk op de JOG-knop.
- 3 Navigeer naar Language door de JOG-knop OMHOOG/OMLAAG te bewegen en druk op de JOG-knop.
- 4 Navigeer naar de gewenste optie door de JOG-knop OMHOOG/OMLAAG te bewegen en druk op de JOG-knop.
- 5 De geselecteerde optie wordt toegepast.

# **Display Time**

Hiermee wordt het OSD-menu automatisch verborgen als het menu een bepaalde tijd niet is gebruikt.

Met **Display Time** bepaalt u na hoeveel tijd het OSD-menu verdwijnt.

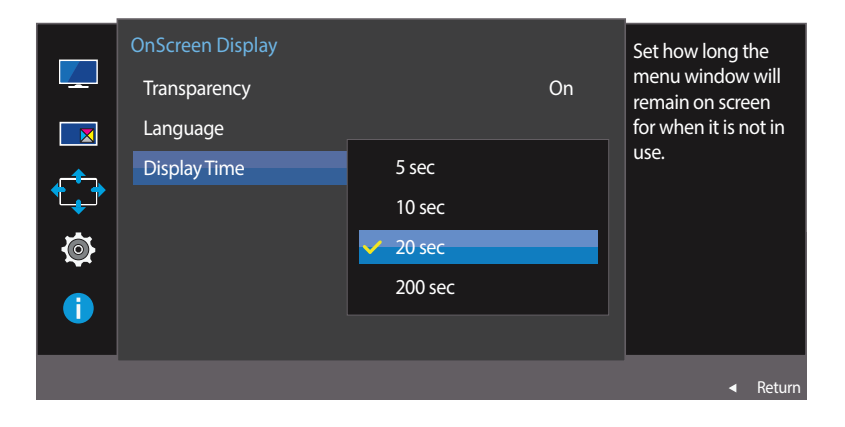

- 1 Wanneer de functietoetsbetekenis wordt weergegeven, selecteert u IIII om het bijbehorende menuscherm weer te geven.
- 2 Navigeer naar **OnScreen Display** door de JOG-knop OMHOOG/OMLAAG te bewegen en druk op de JOG-knop.
- 3 Navigeer naar **Display Time** door de JOG-knop OMHOOG/OMLAAG te bewegen en druk op de JOG-knop.
- 5 sec / 10 sec / 20 sec / 200 sec
- 4 Navigeer naar de gewenste optie door de JOG-knop OMHOOG/OMLAAG te bewegen en druk op de JOG-knop.
- 5 De geselecteerde optie wordt toegepast.

**Display Time configureren** 

<sup>-</sup> De weergegeven afbeelding kan verschillen van het model.

# Hoofdstuk 07 Instellen en resetten

Van elke functie wordt een gedetailleerde beschrijving gegeven. Zie uw product voor details.

# Sound

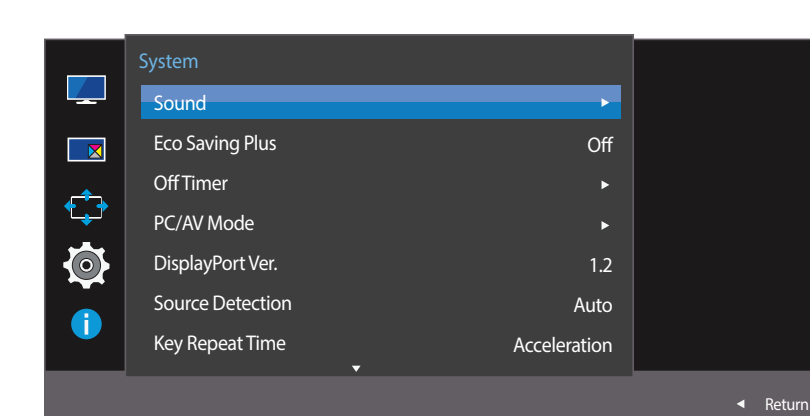

## Volume configureren

- 1 Wanneer de functietoetsbetekenis wordt weergegeven, selecteert u III door de JOG-knop OMHOOG te bewegen. Druk vervolgens op de JOG-knop.
- 2 Navigeer naar System door de JOG-knop OMHOOG/OMLAAG te bewegen en druk op de JOG-knop.
- 3 Navigeer naar **Sound** door de JOG-knop OMHOOG/OMLAAG te bewegen en druk op de JOG-knop.
- 4 Pas Volume aan door de JOG-knop LINKS/RECHTS te bewegen.
- 5 De geselecteerde optie wordt toegepast.

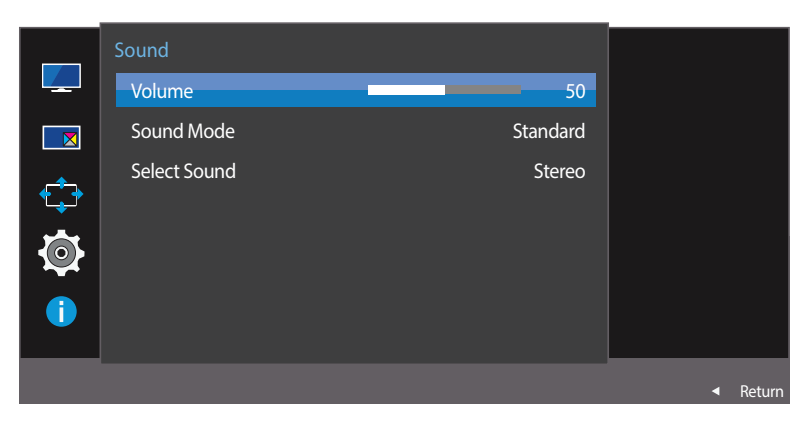

<sup>-</sup> De weergegeven afbeelding kan verschillen van het model.

## Sound Mode configureren

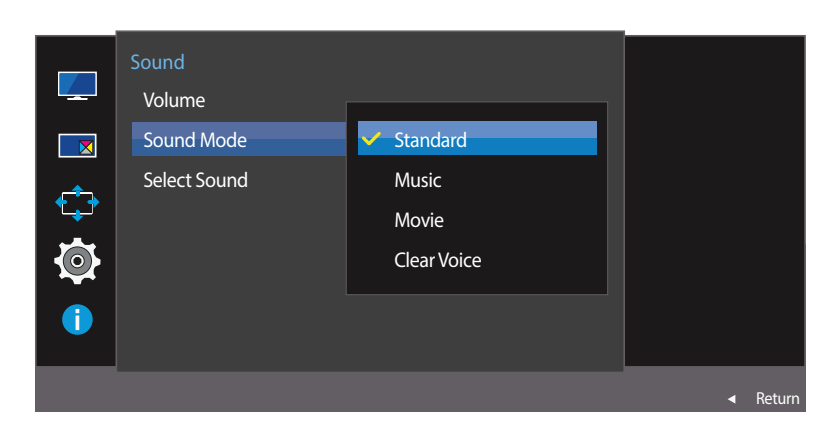

- 1 Wanneer de functietoetsbetekenis wordt weergegeven, selecteert u III door de JOG-knop OMHOOG te bewegen. Druk vervolgens op de JOG-knop.
- 2 Navigeer naar **System** door de JOG-knop OMHOOG/OMLAAG te bewegen en druk op de JOG-knop.
- **3** Navigeer naar **Sound** door de JOG-knop OMHOOG/OMLAAG te bewegen en druk op de JOG-knop.
- 4 Navigeer naar **Sound Mode** door de JOG-knop OMHOOG/OMLAAG te bewegen en druk op de JOG-knop.
- **Standard**: selecteert de normale geluidsmodus.
- Music: benadrukt muziek boven stem.
- Movie: geeft het beste geluid voor films.
- Clear Voice: benadrukt stem boven andere geluiden.
- 5 Navigeer naar de gewenste optie door de JOG-knop OMHOOG/OMLAAG te bewegen en druk op de JOG-knop.
- 6 De geselecteerde optie wordt toegepast.

## Select Sound configureren

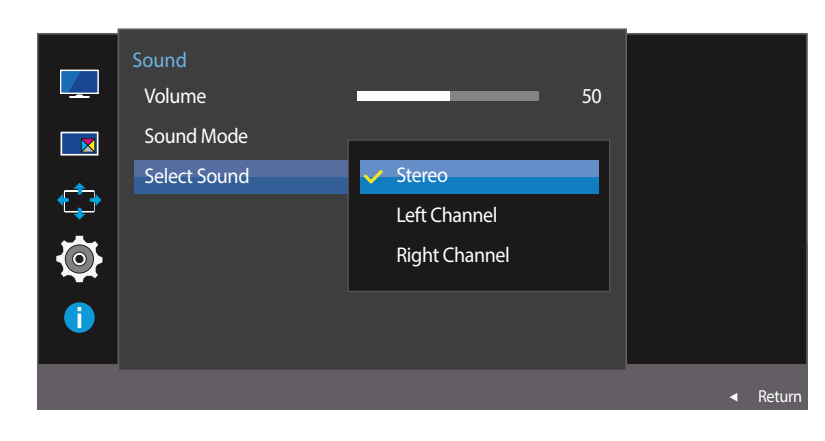

- 1 Wanneer de functietoetsbetekenis wordt weergegeven, selecteert u III door de JOG-knop OMHOOG te bewegen. Druk vervolgens op de JOG-knop.
- 2 Navigeer naar **System** door de JOG-knop OMHOOG/OMLAAG te bewegen en druk op de JOG-knop.
- 3 Navigeer naar **Sound** door de JOG-knop OMHOOG/OMLAAG te bewegen en druk op de JOG-knop.
- 4 Navigeer naar Select Sound door de JOG-knop OMHOOG/OMLAAG te bewegen en druk op de JOG-knop.
- Stereo: hiermee wordt het geluid weergegeven door de linker- en de rechterluidspreker.
- Left Channel: de linker en rechter luidsprekers zo instellen dat ze alleen het linker kanaal van de geluidsbron weergeven.
- **Right Channel**: de linker en rechter luidsprekers zo instellen dat ze alleen het rechter kanaal van de geluidsbron weergeven.
- 5 Navigeer naar de gewenste optie door de JOG-knop OMHOOG/OMLAAG te bewegen en druk op de JOG-knop.
- 6 De geselecteerde optie wordt toegepast.

# **Eco Saving Plus**

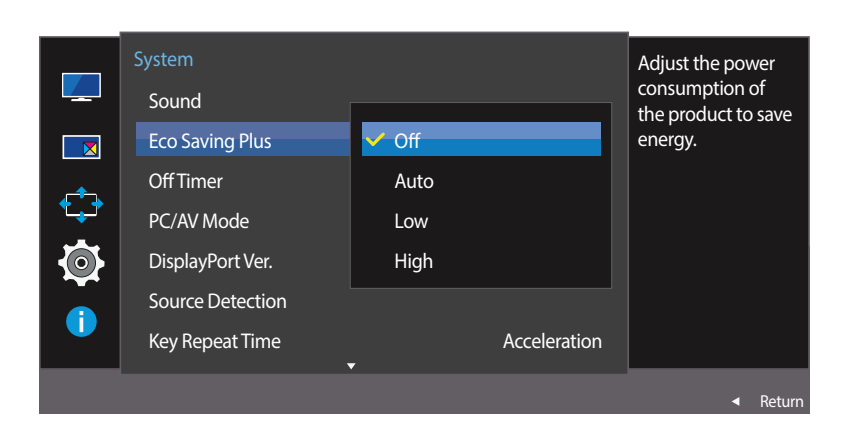

- De weergegeven afbeelding kan verschillen van het model.

# **Eco Saving Plus configureren**

De **Eco Saving Plus**-functie reduceert het energieverbruik door de stroom die door het monitorpaneel wordt gebruikt, te regelen.

- Deze optie is niet beschikbaar wanneer **MAGICBright** op **Dynamic Contrast** staat.
- Dit menu is niet beschikbaar wanneer **Game Mode** is ingeschakeld.
- 1 Wanneer de functietoetsbetekenis wordt weergegeven, selecteert u III door de JOG-knop OMHOOG te bewegen. Druk vervolgens op de JOG-knop.
- 2 Navigeer naar System door de JOG-knop OMHOOG/OMLAAG te bewegen en druk op de JOG-knop.
- 3 Navigeer naar Eco Saving Plus door de JOG-knop OMHOOG/OMLAAG te bewegen en druk op de JOG-knop.
- Off: Schakel de functie Eco Saving Plus uit.
  - Auto: Hiermee wordt het energieverbruik automatisch met ongeveer 10% verlaagd ten opzichte van de huidige instelling.

(Hoeveel het energieverbruik afneemt, hangt af van de helderheid van het scherm.)

- Low: Hiermee wordt het energieverbruik met 25% verlaagd ten opzichte van de standaardinstelling.
- High: Hiermee wordt het energieverbruik met 50% verlaagd ten opzichte van de standaardinstelling.
- 4 Navigeer naar de gewenste optie door de JOG-knop OMHOOG/OMLAAG te bewegen en druk op de JOG-knop.
- 5 De geselecteerde optie wordt toegepast.

# **Off Timer**

U kunt het product zo instellen dat het automatisch wordt uitgeschakeld.

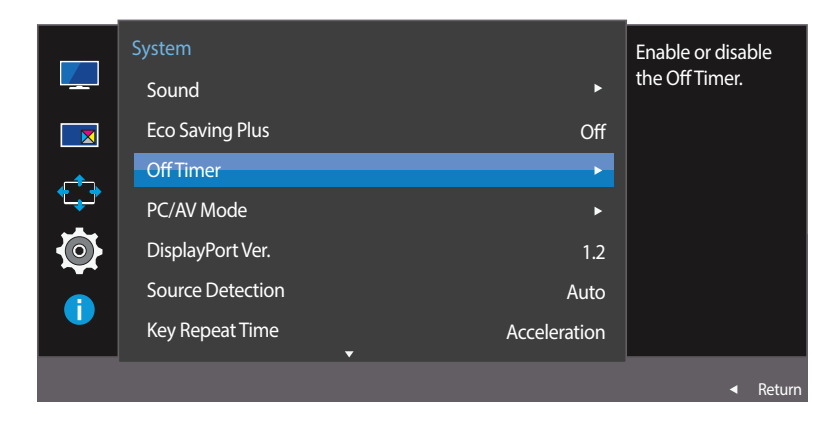

# Off Timer configureren

- 1 Wanneer de functietoetsbetekenis wordt weergegeven, selecteert u III door de JOG-knop OMHOOG te bewegen. Druk vervolgens op de JOG-knop.
- 2 Navigeer naar **System** door de JOG-knop OMHOOG/OMLAAG te bewegen en druk op de JOG-knop.
- 3 Navigeer naar Off Timer door de JOG-knop OMHOOG/OMLAAG te bewegen en druk op de JOG-knop.
- Off: Hiermee schakelt u de tijdklok uit, zodat het product niet automatisch wordt uitgeschakeld.
- **On**: Hiermee schakelt u de tijdklok in, zodat het product automatisch wordt uitgeschakeld.
- 4 Navigeer naar de gewenste optie door de JOG-knop OMHOOG/OMLAAG te bewegen en druk op de JOG-knop.
- 5 De geselecteerde optie wordt toegepast.

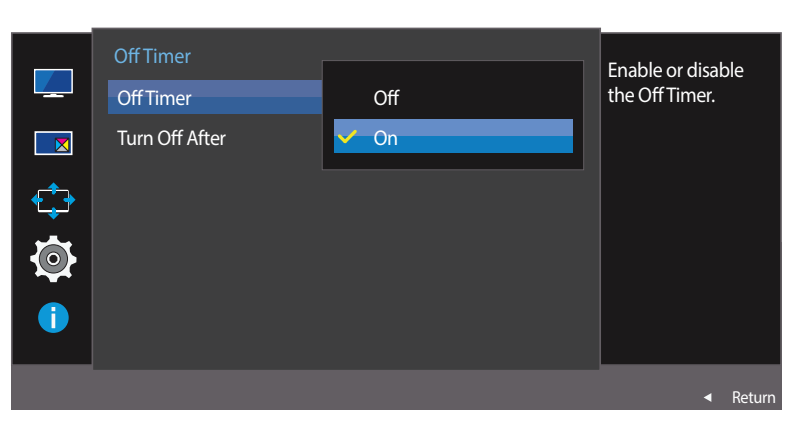

<sup>-</sup> De weergegeven afbeelding kan verschillen van het model.

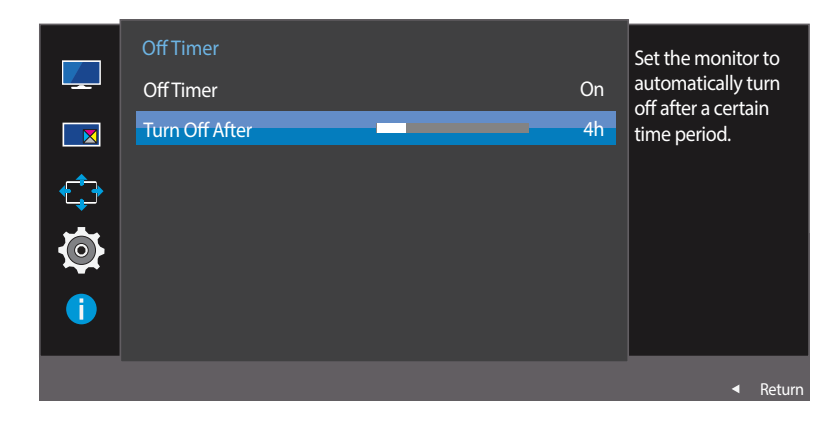

- De weergegeven afbeelding kan verschillen van het model.

## Turn Off After configureren

- <sup>—</sup> Deze optie kan alleen worden gebruikt als **Off Timer** is ingesteld op **On**.
- 1 Wanneer de functietoetsbetekenis wordt weergegeven, selecteert u III door de JOG-knop OMHOOG te bewegen. Druk vervolgens op de JOG-knop.
- 2 Navigeer naar **System** door de JOG-knop OMHOOG/OMLAAG te bewegen en druk op de JOG-knop.
- 3 Navigeer naar Off Timer door de JOG-knop OMHOOG/OMLAAG te bewegen en druk op de JOG-knop.
- 4 Navigeer naar Turn Off After door de JOG-knop OMHOOG/OMLAAG te bewegen en druk op de JOG-knop.
- 5 Pas Turn Off After aan door de JOG-knop LINKS/RECHTS te bewegen.
- 6 De geselecteerde optie wordt toegepast.
- Hiermee kunt u de tijdklok instellen op een periode van 1 tot 23 uur. Het product gaat na het opgegeven aantal uren vanzelf uit.
- In sommige landen is het product standaard zo ingesteld dat Off Timer automatisch wordt geactiveerd na 4 uur nadat het product is ingeschakeld. Dit gedrag is in overeenstemming met de energievoorschriften. Als u niet wilt dat de timer wordt geactiveerd, ga dan naar MENU → System en schakel Off Timer naar Off.

# PC/AV Mode

Stel **PC/AV Mode** in op **AV**. Het beeld wordt groter weergegeven. Deze optie is met name handig wanneer u een film kijkt.

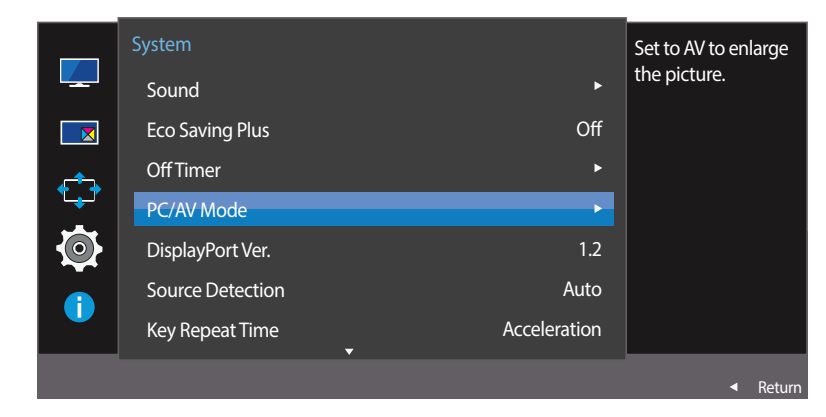

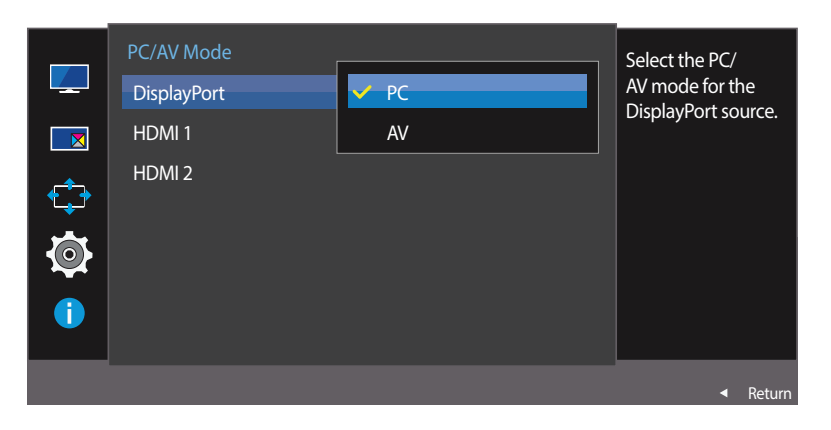

<sup>-</sup> De weergegeven afbeelding kan verschillen van het model.

- Deze functie is alleen beschikbaar op breedbeeldmodellen zoals 16:9, 16:10 en 21:9.
- Als de monitor zich in de modus HDMI 1, HDMI 2 of DisplayPort bevindt en u op het scherm de melding Check Signal Cable ziet of de energiebesparende modus wordt geactiveerd, drukt u op de JOG-knop om het functietoetsscherm weer te geven en selecteert u vervolgens het pictogram III. U kunt PC of AV selecteren.

## PC/AV Mode configureren

- Wanneer de functietoetsbetekenis wordt weergegeven, selecteert u IIII door de JOG-knop OMHOOG te bewegen. Druk vervolgens op de JOG-knop.
- 2 Navigeer naar System door de JOG-knop OMHOOG/OMLAAG te bewegen en druk op de JOG-knop.
- 3 Navigeer naar PC/AV Mode door de JOG-knop OMHOOG/OMLAAG te bewegen en druk op de JOG-knop.
- 4 Navigeer naar HDMI 1, HDMI 2, DisplayPort door de JOG-knop OMHOOG/OMLAAG te bewegen en druk op de JOG-knop.
- Gebruik de instelling "PC" bij aansluiting op een pc.
- Gebruik de instelling "AV" bij aansluiting op een AV-apparaat.
- 5 Navigeer naar de gewenste optie door de JOG-knop OMHOOG/OMLAAG te bewegen en druk op de JOG-knop.
- 6 De geselecteerde optie wordt toegepast.

# **DisplayPort Ver.**

Selecteer uw DisplayPort-versie. DisplayPort 1.1 ondersteunt High Bit Rate 1. DisplayPort 1.2 ondersteunt High Bit Rate 2.

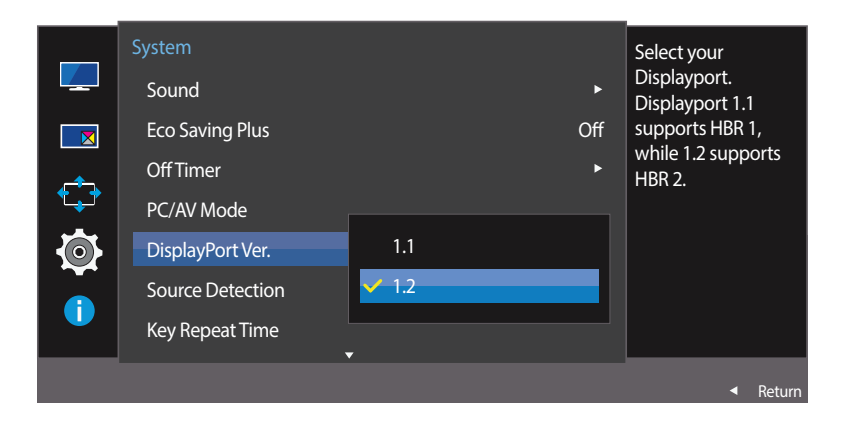

<sup>-</sup> De weergegeven afbeelding kan verschillen van het model.

- Onjuiste instellingen kunnen een leeg scherm veroorzaken. Controleer de specificaties van het apparaat als dit gebeurt.
- Als de monitor zich in de modus HDMI 1, HDMI 2 of DisplayPort bevindt en u op het scherm de melding Check Signal Cable ziet of de energiebesparende modus wordt geactiveerd, drukt u op de JOG-knop om het functietoetsscherm weer te geven en selecteert u vervolgens het pictogram III. U kunt 1.1 of 1.2 selecteren.

## DisplayPort Ver. configureren

- 1 Wanneer de functietoetsbetekenis wordt weergegeven, selecteert u III door de JOG-knop OMHOOG te bewegen. Druk vervolgens op de JOG-knop.
- 2 Navigeer naar System door de JOG-knop OMHOOG/OMLAAG te bewegen en druk op de JOG-knop.
- 3 Navigeer naar **DisplayPort Ver.** door de JOG-knop OMHOOG/OMLAAG te bewegen en druk op de JOG-knop.
- 1.1 / 1.2
- 4 Navigeer naar de gewenste optie door de JOG-knop OMHOOG/OMLAAG te bewegen en druk op de JOG-knop.
- 5 De geselecteerde optie wordt toegepast.

# **Source Detection**

#### Source Detection activeren.

- Niet beschikbaar als **PIP/PBP Mode** is ingesteld op **On**.

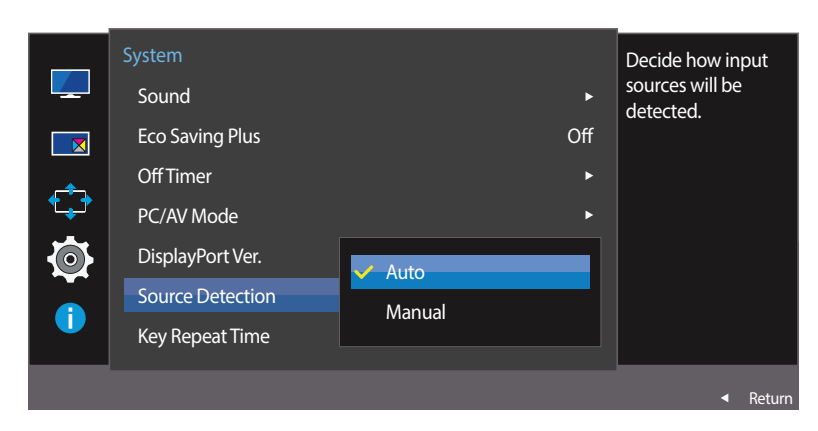

<sup>-</sup> De weergegeven afbeelding kan verschillen van het model.

## Source Detection configureren

- 1 Wanneer de functietoetsbetekenis wordt weergegeven, selecteert u IIII door de JOG-knop OMHOOG te bewegen. Druk vervolgens op de JOG-knop.
- 2 Navigeer naar System door de JOG-knop OMHOOG/OMLAAG te bewegen en druk op de JOG-knop.
- 3 Navigeer naar Source Detection door de JOG-knop OMHOOG/OMLAAG te bewegen en druk op de JOG-knop.
- Auto: Hiermee wordt de gebruikte bron automatisch herkend.
- Manual: Hiermee moet u zelf de bron selecteren.
- 4 Navigeer naar de gewenste optie door de JOG-knop OMHOOG/OMLAAG te bewegen en druk op de JOG-knop.
- 5 De geselecteerde optie wordt toegepast.

# **Key Repeat Time**

Hiermee regelt u de responssnelheid van een knop wanneer de knop wordt ingedrukt.

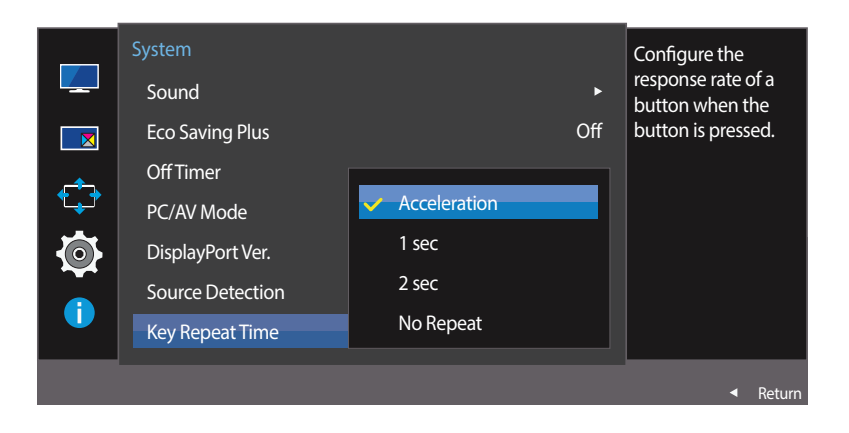

## Key Repeat Time configureren

- 1 Wanneer de functietoetsbetekenis wordt weergegeven, selecteert u IIII door de JOG-knop OMHOOG te bewegen. Druk vervolgens op de JOG-knop.
- 2 Navigeer naar **System** door de JOG-knop OMHOOG/OMLAAG te bewegen en druk op de JOG-knop.
- 3 Navigeer naar Key Repeat Time door de JOG-knop OMHOOG/OMLAAG te bewegen en druk op de JOG-knop.
- U kunt kiezen uit Acceleration, 1 sec en 2 sec. Als No Repeat is geselecteerd, reageert de knop slechts eenmaal.
- 4 Navigeer naar de gewenste optie door de JOG-knop OMHOOG/OMLAAG te bewegen en druk op de JOG-knop.
- 5 De geselecteerde optie wordt toegepast.

<sup>-</sup> De weergegeven afbeelding kan verschillen van het model.

# **Power LED On**

Configureer de instellingen om de aan/uit-LED aan de onderzijde van het product in of uit te schakelen.

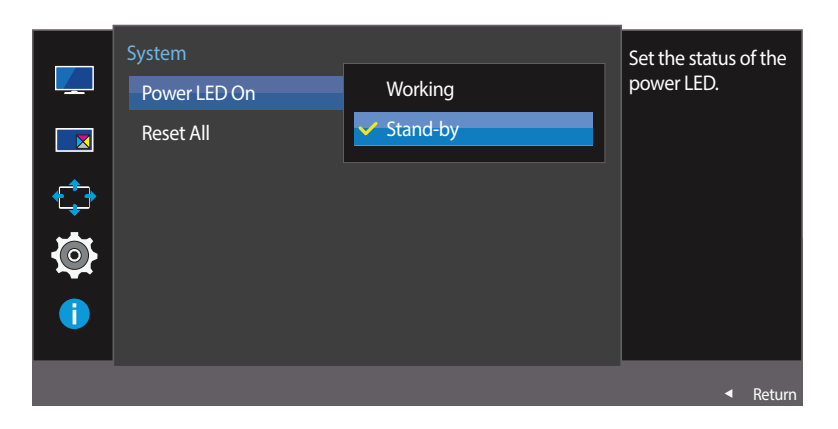

<sup>-</sup> De weergegeven afbeelding kan verschillen van het model.

## Power LED On configureren

- 1 Wanneer de functietoetsbetekenis wordt weergegeven, selecteert u III door de JOG-knop OMHOOG te bewegen. Druk vervolgens op de JOG-knop.
- 2 Navigeer naar **System** door de JOG-knop OMHOOG/OMLAAG te bewegen en druk op de JOG-knop.
- 3 Navigeer naar **Power LED On** door de JOG-knop OMHOOG/OMLAAG te bewegen en druk op de JOG-knop.
- Working: De aan/uit-LED staat aan wanneer het product is ingeschakeld.
- Stand-by: De aan/uit-LED staat aan wanneer het product is uitgeschakeld.
- 4 Navigeer naar de gewenste optie door de JOG-knop OMHOOG/OMLAAG te bewegen en druk op de JOG-knop.
- 5 De geselecteerde optie wordt toegepast.

# **Reset All**

Hiermee zet u alle instellingen van het product terug op de fabrieksinstellingen.

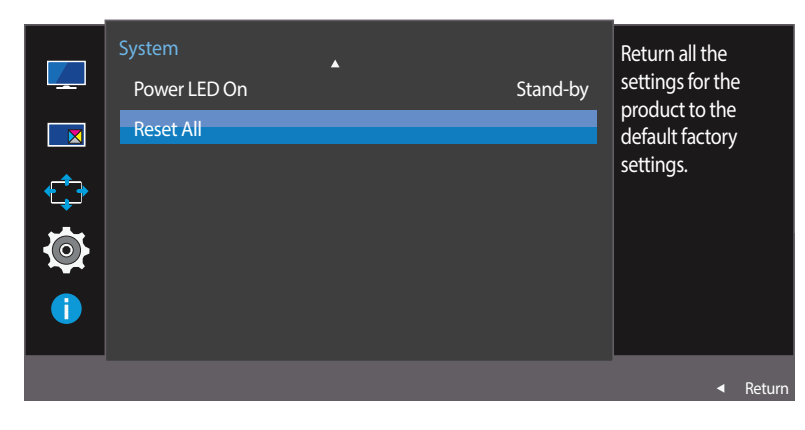

# All the menu settings will be reset to default. Are you sure you want to reset? Yes No

- De weergegeven afbeelding kan verschillen van het model.

# Instellingen initialiseren (Reset All)

- 1 Wanneer de functietoetsbetekenis wordt weergegeven, selecteert u III door de JOG-knop OMHOOG te bewegen. Druk vervolgens op de JOG-knop.
- 2 Navigeer naar **System** door de JOG-knop OMHOOG/OMLAAG te bewegen en druk op de JOG-knop.
- 3 Navigeer naar **Reset All** door de JOG-knop OMHOOG/OMLAAG te bewegen en druk op de JOG-knop.
- 4 Navigeer naar de gewenste optie door de JOG-knop LINKS/RECHTS te bewegen en druk op de JOG-knop.
- 5 De geselecteerde optie wordt toegepast.

# Hoofdstuk 08 Het menu Information en meer

Van elke functie wordt een gedetailleerde beschrijving gegeven. Zie uw product voor details.

# Information

Hiermee geeft u de actuele bron, frequentie en resolutie weer.

## Information weergeven

- 1 Wanneer de functietoetsbetekenis wordt weergegeven, selecteert u III door de JOG-knop OMHOOG te bewegen. Druk vervolgens op de JOG-knop.
- 2 Navigeer naar **Information** door de JOG-knop OMHOOG/OMLAAG te bewegen en druk op de JOG-knop. De actuele bron, frequentie en resolutie worden weergegeven.

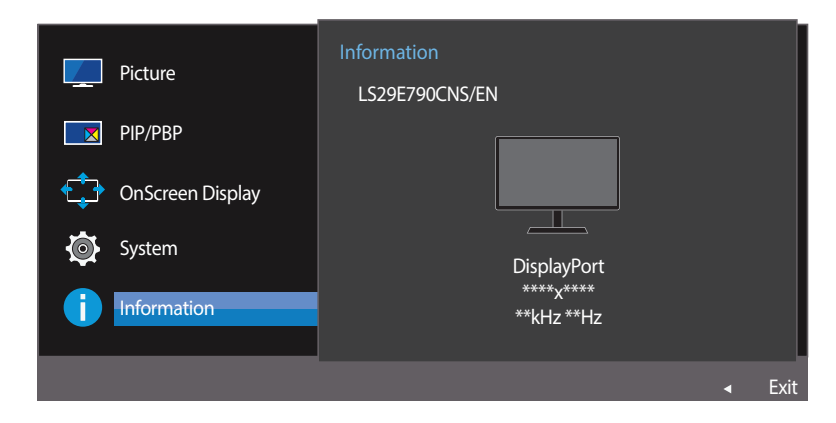

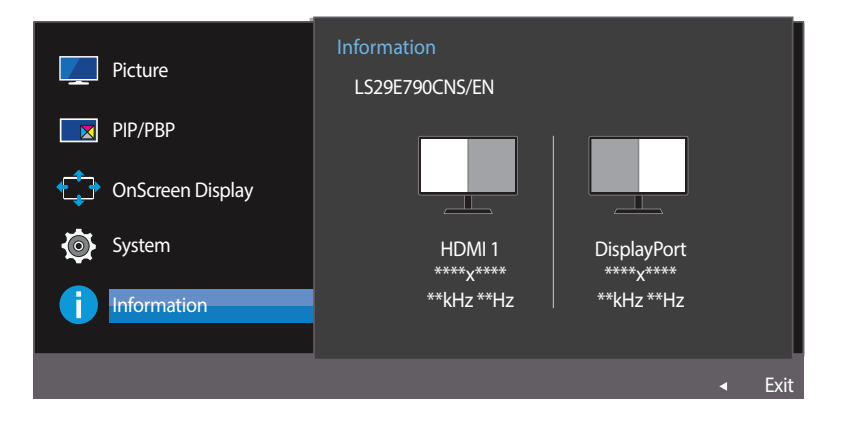

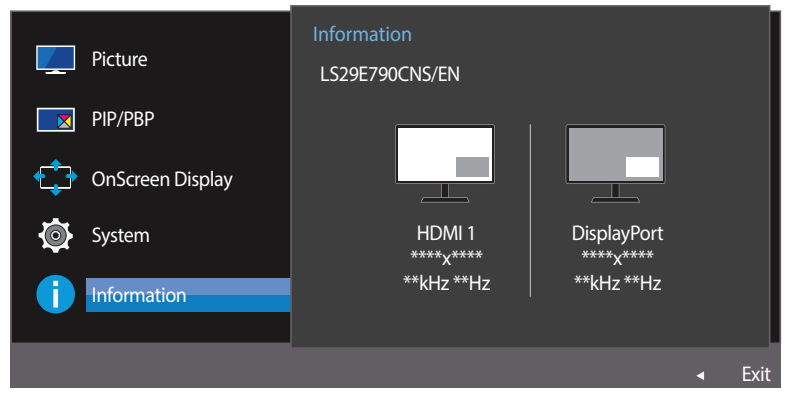

# Brightness, Contrast en Sharpness configureren in het startscherm

U kunt **Brightness**, **Contrast** en **Sharpness** aanpassen door de JOG-knop omhoog of omlaag te bewegen als er geen OSD-menu wordt weergegeven.

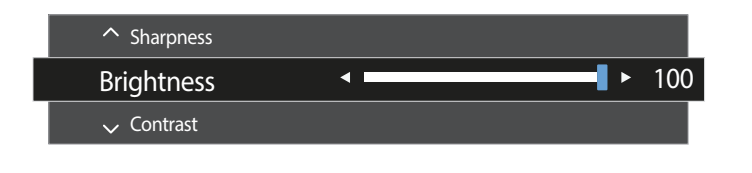

- De weergegeven afbeelding kan verschillen van het model.

#### Brightness

- Dit menu is niet beschikbaar wanneer MAGICBright op Dynamic Contrast staat.
- Dit menu is niet beschikbaar wanneer **Eco Saving Plus** is ingeschakeld.

#### Contrast

- Dit menu is niet beschikbaar wanneer MagicBright op Cinema of Dynamic Contrast staat.
- Dit menu is niet beschikbaar wanneer **Game Mode** is ingeschakeld.
- Dit menu is niet beschikbaar wanneer **PIP/PBP Mode** op **On** staat en **Size** op **III** (PBP-modus).

#### Sharpness

- Dit menu is niet beschikbaar wanneer MAGICBright op Cinema of Dynamic Contrast staat.
- <sup>—</sup> Dit menu is niet beschikbaar wanneer **Game Mode** is ingeschakeld.
- Niet beschikbaar als **PIP/PBP Mode** is ingesteld op **On**.
- Beweeg de JOG-knop OMHOOG/OMLAAG om Brightness, Contrast of Sharpness te selecteren.
- 2 Beweeg de JOG-knop naar LINKS/RECHTS om Brightness, Contrast of Sharpness aan te passen.

# Volume configureren in het startscherm

U kunt **Volume** aanpassen door de JOG-knop naar links of rechts te bewegen als er geen OSD-menu wordt weergegeven.

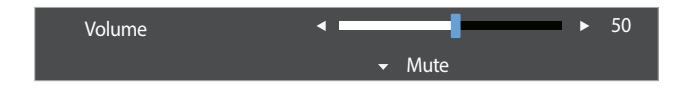

- De weergegeven afbeelding kan verschillen van het model.

## Volume

#### 1 Pas Volume aan door de JOG-knop LINKS/RECHTS te bewegen.

Als de audiokwaliteit van een aangesloten ingangsapparaat laag is, kan het voorkomen dat de Auto Mute-functie op het product het geluid dempt of een verhakkeld geluid veroorzaakt wanneer u een hoofdtelefoon of luidsprekers gebruikt. Zet het ingaand geluid voor het ingangsapparaat op minstens 20% en regel het geluid met de volumeregelaar (JOG-knop LINKS/RECHTS) op het product.

- Wat is Auto Mute?

De functie dempt het geluid om het geluidseffect te verbeteren wanneer sprake is van geluidsruis of bij een zwak ingangssignaal, meestal als gevolg van een probleem met het volume van een ingangsapparaat.

Als u de functie Mute wilt activeren, gaat u naar het scherm Volume en beweegt u de focus omlaag met de JOG-knop.
Als u de functie Mute wilt uitschakelen, gaat u naar het scherm Volume en verhoogt of verlaagt u Volume.

# Hoofdstuk 09 De software installeren

# **Easy Setting Box**

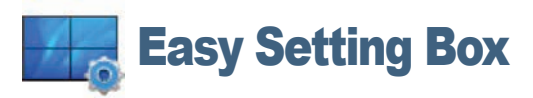

Met Easy Setting Box kunnen gebruikers het beeldscherm opdelen in meerdere delen.

## De software installeren

- 1 Plaats de installatie-cd in het cd-rom-station.
- 2 Selecteer het setupprogramma Easy Setting Box.
  - Als het software-installatievenster niet verschijnt, zoek dan het setupbestand voor **Easy Setting Box** op de cd-rom en dubbelklik erop.
- **3** Wanneer de installatiewizard verschijnt, klikt u op **Next**.
- 4 Volg de instructies op het scherm om de installatie uit te voeren.
  - De software werkt misschien niet goed als u de computer na installatie niet opnieuw opstart.
  - Het pictogram **Easy Setting Box** verschijnt misschien niet, afhankelijk van het computersysteem en de productspecificaties.
  - Als het snelkoppelingspictogram niet verschijnt, drukt u op de toets F5.

### Beperkingen en problemen bij de installatie (Easy Setting Box)

De installatie van **Easy Setting Box** kan beïnvloed worden door de grafische kaart, het moederbord en de netwerkomgeving.

### Systeemeisen

#### Besturingssysteem

- Windows Vista 32Bit/64Bit
- Windows 7 32Bit/64Bit
- Windows 8 32Bit/64Bit
- Windows 8,1 32Bit/64Bit

#### Hardware

- Ten minste 32 MB geheugen
- Ten minste 60 MB vrij ruimte op de harde schijf

## De software verwijderen

#### Klik op Start, Instellingen /[Configuratiescherm en dubbelklik op Software.

Selecteer Easy Setting Box in de lijst met programma's en klik op de knop Toevoegen/verwijderen.

# Hoofdstuk 10 Problemen oplossen

# Voordat u contact opneemt met een Samsung-servicecentrum

Voordat u met de klantenservice van Samsung belt, kunt u het product als volgt testen. Als het probleem zich blijft voordoen, kunt u contact opnemen met de dichtstbijzijnde klantenservice van Samsung.

## Het product testen

Controleer of uw product normaal werkt door gebruik te maken van de testfuncties van het product. Als het scherm uit is en het aan-uitlampje knippert, ook al is het product correct aangesloten op de computer, voer dan een zelfdiagnose uit.

- 1 Schakel zowel de computer als het product uit.
- 2 Trek de kabel uit het product.
- **3** Product inschakelen.
- 4 Als het bericht Check Signal Cable wordt weergegeven, werkt het product correct.

## De resolutie en frequentie controleren

Bij een modus die de ondersteunde resolutie overtreft (zie Tabel standaardsignaalmodi) wordt kort het bericht Not Optimum Mode weergegeven.

— De weergegeven resolutie kan variëren, afhankelijk van het product of de systeeminstellingen van de computer.

Als er geen beeld wordt weergegeven, controleert u het computersysteem, de videocontroller en de kabel.
# Controleer het volgende.

# Installatieprobleem (PC-modus)

| Problemen                                                                                             | Oplossingen                                                                                                    |
|----------------------------------------------------------------------------------------------------|----------------------------------------------------------------------------------------------------|
| Het scherm wordt constant in- en uitgeschakeld.                                                       | Controleer of de kabel goed is aangesloten tussen het product en de computer en of alle connectors goed vastzitten.                                                                                        |
| Wanneer er een HDMI- of HDMI-DVI-kabel is aangesloten op                                              | De lege ruimte op het scherm wordt niet veroorzaakt door het product.                                                                                                    |
| het product en de PC, wordt er aan alle vier de kanten van<br>het scherm een lege ruimte weergegeven. | De lege ruimte op het scherm wordt veroorzaakt door de pc of grafische kaart. U kunt dit probleem<br>oplossen door de schermgrootte aan te passen in de HDMI- of DVI-instellingen voor de grafische kaart. |
|                                                                                                    | Als het instellingenmenu van de grafische kaart geen optie bevat waarmee de schermgrootte kan<br>worden aangepast, werkt u het stuurprogramma van de grafische kaart bij naar de nieuwste versie.          |
|                                                                                                    | (Neem contact op met de fabrikant van de grafische kaart of de computer voor meer informatie over<br>het aanpassen van de scherminstellingen.)                                                             |

# Probleem met het scherm

| Problemen                                                              | Oplossingen                                                                                                    |
|------------------------------------------------------------------------|----------------------------------------------------------------------------------------------------|
| Het aan/uit-lampje brandt niet. Het scherm wordt niet<br>ingeschakeld. | Controleer of het netsnoer goed is aangesloten op het product.                                                                                                    |
| Het bericht Check Signal Cable wordt weergegeven.                      | Controleer of de kabel goed is aangesloten op het product.                                                                                                    |
|                                                                        | Controleer of het apparaat dat op het product is aangesloten, is ingeschakeld.                                                                                    |
| Not Optimum Mode wordt weergegeven.                                    | Dit bericht wordt weergegeven als het signaal dat de grafische kaart uitstuurt, de maximale resolutie of frequentie van het product overschrijdt.                 |
|                                                                        | Wijzig de maximale resolutie en frequentie. Gebruik waarden die voldoen aan de productspecificaties.<br>Zie de tabel met standaardsignaalmodi ( <u>pag. 81</u> ). |

| Problemen                                                       | Oplossingen                                                                                                    |  |  |
|-----------------------------------------------------------------|----------------------------------------------------------------------------------------------------|--|--|
| De beelden op het scherm worden vervormd weergegeven.           | Controleer de kabelaansluiting met het product.                                                                                                    |  |  |
| Het scherm is niet helder. Het scherm is vaag.                  | Verwijder alle accessoires (videoverlengkabels, enzovoort) en probeer het opnieuw.                                                                                                    |  |  |
|                                                                 | Stel de resolutie en de frequentie in op het aanbevolen niveau.                                                                                                    |  |  |
| Het scherm is onstabiel en vertoont trillingen.                 | Controleer of de resolutie en de frequentie van de computer zijn ingesteld binnen een bereik voor<br>de resolutie en frequentie dat compatibel is met het product. Wijzig vervolgens, indien nodig, de |  |  |
| Er blijven schaduwen of echobeelden achter op het scherm.       | instellingen volgens de tabel Standaardsignaalmodi ( <u>pag. 81</u> ) in deze handleiding en het menu<br>Information op het product.                                                                   |  |  |
| Het scherm is te helder. Het scherm is te donker.               | Pas <b>Brightness</b> en <b>Contrast</b> aan.                                                                                                    |  |  |
| De schermkleur is inconsistent.                                 | Wijzig de instellingen bij <b>Color</b> .                                                                                                    |  |  |
| De kleuren op het scherm hebben een schaduw en worden vervormd. | Wijzig de instellingen bij <b>Color</b> .                                                                                                    |  |  |
| Het wit lijkt niet echt wit.                                    | Wijzig de instellingen bij <b>Color</b> .                                                                                                    |  |  |
| Er wordt geen beeld op het scherm weergegeven en het            | Het product bevindt zich in de energiebesparingsmodus.                                                                                                    |  |  |
| aan/utriampje knipper teike 0,5 tot 1 seconde.                  | Druk op een toets op het toetsenbord of beweeg de muis om terug te keren naar het vorige scherm.                                                                                                    |  |  |
| Tekst is vaag.                                                  | Bij gebruik van Windows OS (bijvoorbeeld Windows 7, Windows 8 of Windows 8.1): Ga naar<br>Configuratiescherm → Lettertypen → ClearType-tekst aanpassen en wijzig ClearType inschakelen.                |  |  |
| Videoweergave is schokkerig.                                    | Weergave van grote videobestanden met een hoge definitie kan schokkerig zijn. De reden kan zijn dat<br>de videospeler niet is geoptimaliseerd voor de gebruikte computer.                              |  |  |
|                                                                 | Probeer het bestand op een andere videospeler af te spelen.                                                                                                    |  |  |

# Problemen met het geluid

| Problemen                         | Oplossingen                                                                                                    |  |  |
|-----------------------------------|----------------------------------------------------------------------------------------------------|--|--|
| Er wordt geen geluid weergegeven. | Controleer of de audiokabel goed is aangesloten of pas het volume aan.                                                                                                    |  |  |
|                                   | Controleer het geluidsvolume.                                                                                                    |  |  |
| Het volumeniveau is te laag.      | Pas het volume aan.                                                                                                    |  |  |
|                                   | Als het volumeniveau nog steeds erg laag is nadat u het hebt vergoogd naar het maximale niveau, past u het volume voor de grafische kaart of het programma op de computer aan. |  |  |
| Wel beeld, geen geluid.           | Als het bronapparaat is aangesloten met een HDMI-DVI-kabel, is geen geluid te horen.<br>Sluit het apparaat aan met een HDMI-kabel of een DP-kabel.                             |  |  |

# Problemen met een bronapparaat

| Problemen                                            | Oplossingen                                                                       |
|------------------------------------------------------|-----------------------------------------------------------------------------------|
| Er wordt een piepend geluid weergegeven wanneer mijn | Als u een piepgeluid hoort als de pc wordt aangezet, moet u de pc laten nakijken. |
| computer wordt opgestart.                            |                                                                                   |

# Vragen en antwoorden

Raadpleeg de gebruikershandleiding van uw computer of grafische kaart voor meer informatie over instellingen.

| Vraag                              | Antwoord                                                                                                    |  |  |
|------------------------------------|----------------------------------------------------------------------------------------------------|--|--|
| Hoe kan ik de frequentie wijzigen? | U kunt de frequentie instellen via uw grafische kaart.                                                                                                    |  |  |
|                                    | <ul> <li>Windows XP: Ga naar Configuratiescherm → Vormgeving en thema's → Beeldscherm →<br/>Instellingen → Geavanceerd → Beeldscherm en pas de Vernieuwingsfrequentie aan onder<br/>Beeldscherminstellingen.</li> </ul>                                                                |  |  |
|                                    | <ul> <li>Windows ME/2000: Ga naar Configuratiescherm → Beeldscherm → Instellingen<br/>→ Geavanceerd → Beeldscherm en pas Vernieuwingsfrequentie aan onder<br/>Beeldscherminstellingen.</li> </ul>                                                                                      |  |  |
|                                    | <ul> <li>Windows Vista: Ga naar Configuratiescherm → Vormgeving en persoonlijke instellingen →<br/>Persoonlijke instellingen → Beeldscherminstellingen → Geavanceerde instellingen →<br/>Beeldscherm en pas Vernieuwingsfrequentie aan onder Beeldscherminstellingen.</li> </ul>       |  |  |
|                                    | <ul> <li>Windows 7: Ga naar Configuratiescherm → Vormgeving en persoonlijke instellingen →<br/>Beeldscherm → Schermresolutie → Geavanceerde instellingen → Beeldscherm en pas<br/>Vernieuwingsfrequentie aan onder Beeldscherminstellingen.</li> </ul>                                 |  |  |
|                                    | <ul> <li>Windows 8(Windows 8.1): Ga naar Instellingen → Configuratiescherm →<br/>Vormgeving en persoonlijke instellingen → Beeldscherm → Schermresolutie →<br/>Geavanceerde instellingen → Beeldscherm en pas Vernieuwingsfrequentie aan onder<br/>Beeldscherminstellingen.</li> </ul> |  |  |
| Hoe kan ik de resolutie wijzigen?  | <ul> <li>Windows XP: ga naar Configuratiescherm → Vormgeving en thema's → Beeldscherm →<br/>Instellingen en pas de resolutie aan.</li> </ul>                                                                                                    |  |  |
|                                    | <ul> <li>Windows ME/2000: ga naar Configuratiescherm → Beeldscherm → Instellingen en wijzig de<br/>resolutie.</li> </ul>                                                                                                    |  |  |
|                                    | <ul> <li>Windows Vista: ga naar Configuratiescherm → Vormgeving aan persoonlijke voorkeur<br/>aanpassen → Persoonlijke instellingen → Beeldscherminstellingen en pas de resolutie aan.</li> </ul>                                                                                      |  |  |
|                                    | <ul> <li>Windows 7: ga naar Configuratiescherm → Vormgeving en persoonlijke instellingen →<br/>Beeldscherm → Resolutie aanpassen en pas de resolutie aan.</li> </ul>                                                                                                    |  |  |
|                                    | <ul> <li>Windows 8(Windows 8.1): ga naar Instellingen → Configuratiescherm → Vormgeving en<br/>persoonlijke instellingen → Beeldscherm → Resolutie aanpassen en pas de resolutie aan.</li> </ul>                                                                                       |  |  |

| Vraag                                     | Antwoord                                                                                                    |  |  |
|-------------------------------------------|----------------------------------------------------------------------------------------------------|--|--|
| Hoe stel ik de energiebesparingsmodus in? | <ul> <li>Windows XP: u kunt de energiebesparingsmodus inschakelen via Configuratiescherm →</li> <li>Vormgeving en thema's → Beeldscherm → Instellingen voor schermbeveiliging of via</li> <li>BIOS SETUP op de computer.</li> </ul>                                                          |  |  |
|                                           | <ul> <li>Windows ME/2000: u kunt de energiebesparingsmodus inschakelen via Configuratiescherm →<br/>Beeldscherm → Instellingen voor schermbeveiliging of via BIOS SETUP op de computer.</li> </ul>                                                                                           |  |  |
|                                           | <ul> <li>Windows Vista: u kunt de energiebesparingsmodus inschakelen via Configuratiescherm →<br/>Vormgeving en persoonlijke instellingen → Persoonlijke instellingen → Instellingen voor<br/>schermbeveiliging of via BIOS SETUP op de computer.</li> </ul>                                 |  |  |
|                                           | <ul> <li>Windows 7: u kunt de energiebesparingsmodus inschakelen via Configuratiescherm →</li> <li>Vormgeving en persoonlijke instellingen → Persoonlijke instellingen → Instellingen voor schermbeveiliging of via BIOS SETUP op de computer.</li> </ul>                                    |  |  |
|                                           | <ul> <li>Windows 8(Windows 8.1): U kunt de energiebesparingsmodus inschakelen via Instellingen         → Configuratiescherm → Vormgeving en persoonlijke instellingen → Persoonlijke         instellingen → Instellingen voor schermbeveiliging of via BIOS SETUP op de computer.</li> </ul> |  |  |

# Hoofdstuk 11 Specificaties

- Grootte

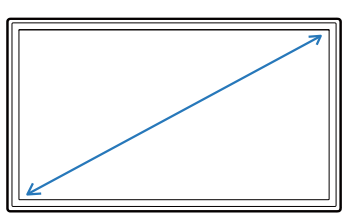

Algemeen

- Weergavegebied

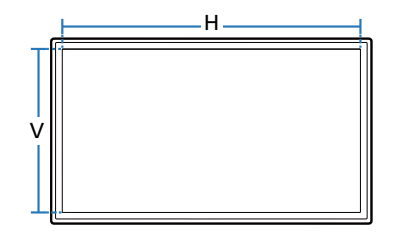

- Afmetingen (B x H x D)

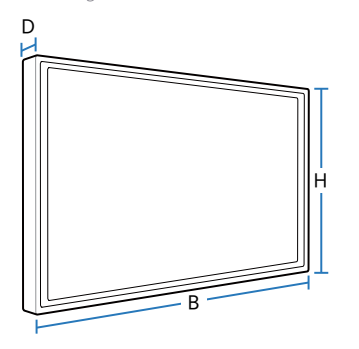

| Modelnaam                           |                  | S29E790C                                                                                                    |
|-------------------------------------|------------------|----------------------------------------------------------------------------------------------------|
| Paneel                              | Grootte          | Klasse 29 (28,7 Inch / 73 cm)                                                                                                    |
|                                     | Weergavegebied   | 672,768 mm (H) x 283,824 mm (V)                                                                                                    |
|                                     | Pixel Pitch      | 0,2628 mm (H) x 0,2628 mm (V)                                                                                                    |
| Afmetingen (B x H x D) /<br>gewicht | Zonder standaard | 699,5 x 313,5 x 68,5 mm / 4,70 kg                                                                                                    |
| <u>y</u>                            | Met standaard    | Min.: 699,5 x 423,7 x 262,6 mm / 7,20 kg                                                                                                    |
|                                     |                  | Max.: 699,5 x 523,7 x 262,6 mm / 7,20 kg                                                                                                    |
| Maximale pixelfrequentie            |                  | 198 MHz (HDMI, DisplayPort)                                                                                                    |
| Stroomtoevoer                       |                  | 100 - 240 V (+/- 10 %) wisselstroom, 50/60 Hz ± 3Hz<br>Raadpleeg het label op de achterkant van het product, aangezien het standaardvoltage per land kan<br>verschillen. |
| Signaalaansluitingen                |                  | HDMI, DP-poort                                                                                                    |

| Modelnaam          |            | S29E790C                                           |  |
|--------------------|------------|----------------------------------------------------|--|
| Omgevingsvereisten | In bedrijf | Temperatuur: 10°C – 40°C (50°F – 104°F)            |  |
|                    |            | Luchtvochtigheid: 10 % tot 80 %, niet condenserend |  |
|                    | Opslag     | Temperatuur: -20°C – 45°C (-4°F – 113°F)           |  |
|                    |            | Luchtvochtigheid: 5 % tot 95 %, niet condenserend  |  |

Door de manier waarop dit product wordt geproduceerd kan circa één pixel per miljoen pixels (1 ppm) van het paneel lichter of donkerder worden weergegeven. Dit is niet van invloed op de prestaties van het product.

— Dit apparaat is een digitaal apparaat van klasse B.

# **PowerSaver**

De energiebesparingfunctie van dit product reduceert het energieverbruik van het aan/uit-lampje als het product gedurende een bepaalde periode niet wordt gebruikt. Het product wordt niet uitgeschakeld in de energiebesparingsmodus. Om het scherm weer in te schakelen, drukt u op een willekeurige toets op het toetsenbord of beweegt u de muis. De energiebesparingsfunctie werkt alleen wanneer het product is aangesloten op een computer met een energiebesparingsfunctie.

| PowerSaver     | Inschakelen                             | Uitgeschakeld (Aan/uit-knop) |  |
|----------------|-----------------------------------------|------------------------------|--|
| Aan/uit-lampje | Uit                                     | Aan                          |  |
| Stroomverbruik | 30,6 W (Testomstandigheden Energy Star) | minder dan 0,3 W             |  |

<sup>–</sup> Het energieverbruik dat wordt weergegeven kan per bedrijfsomstandigheid of wanneer de instellingen worden gewijzigd, variëren.

ENERGY STAR® is in de Verenigde Staten een gedeponeerd merk van de het Amerikaanse milieubeschermingsagentschap. Energy Star-energie wordt gemeten volgens de testmethoden die zijn gedefinieerd in de huidige Energy Star®-norm.

- SOG (Sync On Green) wordt niet ondersteund.

Om het energieverbruik terug te dringen tot 0, koppelt u de voedingskabel los. Koppel de voedingskabel los als u het product gedurende langere tijd niet gebruikt (tijdens vakantie, enz.)

# Tabel standaardsignaalmodi

 Vanwege de eigenschappen van het scherm kan dit product voor elk schermformaat slechts worden ingesteld op één resolutie voor een optimale beeldkwaliteit. Wanneer er een andere resolutie dan de opgegeven resolutie wordt ingesteld, kan dit ten koste gaan van de beeldkwaliteit. Om dit te voorkomen, kunt u het beste de opgegeven optimale resolutie voor uw product selecteren.

| Modelnaam      |                        | S29E790C    |  |
|----------------|------------------------|-------------|--|
| Synchronisatie | Horizontale frequentie | 30 – 81 kHz |  |
|                | Verticale frequentie   | 56 – 75 Hz  |  |
| Resolutie      | Optimale resolutie     | 2560 x 1080 |  |
|                | Maximale resolutie     | 2560 x 1080 |  |

Als uw computer een signaal uitstuurt dat voldoet aan de volgende standaardsignaalmodi, wordt het scherm automatisch bijgeregeld. Als het signaal dat via de computer wordt verzonden, niet tot de standaard signaalmodi behoort, wordt er mogelijk een leeg scherm weergegeven terwijl het aan/uit-lampje brandt. Wijzig in dat geval de instellingen overeenkomstig de volgende tabel door de gebruikershandleiding bij de grafische kaart te raadplegen.

| Resolutie       | Horizontale frequentie<br>(kHz) | Verticale frequentie<br>(Hz) | Pixelklok (MHz) | Sync-polariteit (H/V) |
|-----------------|---------------------------------|------------------------------|-----------------|-----------------------|
| IBM, 720 x 400  | 31,469                          | 70,087                       | 28,322          | -/+                   |
| MAC, 640 x 480  | 35,000                          | 66,667                       | 30,240          | -/-                   |
| MAC, 832 x 624  | 49,726                          | 74,551                       | 57,284          | -/-                   |
| MAC, 1152 x 870 | 68,681                          | 75,062                       | 100,000         | -/-                   |
| VESA, 640 x 480 | 31,469                          | 59,940                       | 25,175          | -/-                   |
| VESA, 640 x 480 | 37,861                          | 72,809                       | 31,500          | -/-                   |
| VESA, 640 x 480 | 37,500                          | 75,000                       | 31,500          | -/-                   |
| VESA, 800 x 600 | 35,156                          | 56,250                       | 36,000          | +/+                   |
| VESA, 800 x 600 | 37,879                          | 60,317                       | 40,000          | +/+                   |
| VESA, 800 x 600 | 48,077                          | 72,188                       | 50,000          | +/+                   |

- Horizontale frequentie

De tijd die nodig is om één lijn van links naar rechts op het scherm te scannen, wordt de horizontale cyclus genoemd. Het omgekeerde van deze horizontale cyclus is de horizontale frequentie. De horizontale frequentie wordt gemeten in kHz.

Verticale frequentie
 Doordat hetzelfde beeld tientallen
 keren per seconde opnieuw wordt
 weergegeven, kan de mens het beeld
 zien. De snelheid waarmee dit opnieuw
 weergeven gebeurt, wordt de verticale
 frequentie of vernieuwingsfrequentie
 genoemd. Deze frequentie wordt
 aangegeven in Hz (hertz).

| Resolutie            | Horizontale frequentie<br>(kHz) | Verticale frequentie<br>(Hz) | Pixelklok (MHz) | Sync-polariteit (H/V) |
|----------------------|---------------------------------|------------------------------|-----------------|-----------------------|
| VESA, 800 x 600      | 46,875                          | 75,000                       | 49,500          | +/+                   |
| VESA, 1024 x 768     | 48,363                          | 60,004                       | 65,000          | -/-                   |
| VESA, 1024 x 768     | 56,476                          | 70,069                       | 75,000          | -/-                   |
| VESA, 1024 x 768     | 60,023                          | 75,029                       | 78,750          | +/+                   |
| VESA, 1152 x 864     | 67,500                          | 75,000                       | 108,000         | +/+                   |
| VESA, 1280 x 720     | 45,000                          | 60,000                       | 74,250          | +/+                   |
| VESA, 1280 x 800     | 49,702                          | 59,810                       | 83,500          | -/+                   |
| VESA, 1280 x 1024    | 63,981                          | 60,020                       | 108,000         | +/+                   |
| VESA, 1280 x 1024    | 79,976                          | 75,025                       | 135,000         | +/+                   |
| VESA, 1440 x 900     | 55,935                          | 59,887                       | 106,500         | -/+                   |
| VESA, 1600 x 900 RB  | 60,000                          | 60,000                       | 108,000         | +/+                   |
| VESA, 1680 x 1050    | 65,290                          | 59,954                       | 146,250         | -/+                   |
| VESA, 1920 x 1080    | 67,500                          | 60,000                       | 148,500         | +/+                   |
| CEA-861, 2560 x 1080 | 66,000                          | 60,000                       | 198,000         | +/+                   |

# Hoofdstuk 12 Bijlage

# **Contact Samsung wereldwijd**

Wanneer u suggesties of vragen heeft met betrekking tot Samsung producten, verzoeken wij u contact op te nemen met de consumenten service- en informatie dienst van Samsung

#### NORTH AMERICA

| U.S.A  | 1-800-SAMSUNG (726-7864) | http://www.samsung.com/us/support                                                            |
|--------|--------------------------|----------------------------------------------------------------------------------------------|
| CANADA | 1-800-SAMSUNG (726-7864) | http://www.samsung.com/ca/support (English)<br>http://www.samsung.com/ca_fr/support (French) |

#### LATIN AMERICA

| ARGENTINE | 0800-555-SAMSUNG (0800-555-7267)                                                                          | http://www.samsung.com/ar/support |
|-----------|----------------------------------------------------------------------------------------------------|-----------------------------------|
| BOLIVIA   | 800-10-7260                                                                                               | http://www.samsung.com/cl/support |
| BRAZIL    | 0800-124-421 (Demais cidades e regiões)<br>4004-0000 (Capitais e grandes centros)                         | http://www.samsung.com/br/support |
| CHILE     | 800-SAMSUNG (726-7864)                                                                                    | http://www.samsung.com/cl/support |
| COLOMBIA  | Bogotá 600 12 72<br>Gratis desde cualquier parte del país 01 8000 112 112 ó desde su<br>celular #SAM(726) | http://www.samsung.com/co/support |

#### LATIN AMERICA

| COSTA RICA         | 0-800-507-7267              | http://www.samsung.com/latin/support (Spanish)    |
|--------------------|-----------------------------|---------------------------------------------------|
|                    | 00-800-1-SAMSUNG (726-7864) | http://www.samsung.com/latin_en/support (English) |
| DOMINICAN REPUBLIC | 1-800-751-2676              | http://www.samsung.com/latin/support (Spanish)    |
|                    |                             | http://www.samsung.com/latin_en/support (English) |
| ECUADOR            | 1-800-10-7267               | http://www.samsung.com/latin/support (Spanish)    |
|                    | 1-800-SAMSUNG (72-6786)     | http://www.samsung.com/latin_en/support (English) |
| EL SALVADOR        | 800-6225                    | http://www.samsung.com/latin/support (Spanish)    |
|                    | 800-0726-7864               | http://www.samsung.com/latin_en/support (English) |
| GUATEMALA          | 1-800-299-0013              | http://www.samsung.com/latin/support (Spanish)    |
|                    | 1-800-299-0033              | http://www.samsung.com/latin_en/support (English) |
| HONDURAS           | 800-2791-9267               | http://www.samsung.com/latin/support (Spanish)    |
|                    | 800-2791-9111               | http://www.samsung.com/latin_en/support (English) |
| JAMAICA            | 1-800-234-7267              | http://www.samsung.com/latin_en/support (English) |
|                    | 1-800-SAMSUNG (726-7864)    |                                                   |
| MEXICO             | 01-800-SAMSUNG (726-7864)   | http://www.samsung.com/mx/support                 |
| NICARAGUA          | 001-800-5077267             | http://www.samsung.com/latin/support (Spanish)    |
|                    |                             | http://www.samsung.com/latin_en/support (English) |
| PANAMA             | 800-7267                    | http://www.samsung.com/latin/support (Spanish)    |
|                    | 800-0101                    | http://www.samsung.com/latin_en/support (English) |
| PARAGUAY           | 009-800-542-0001            | http://www.samsung.com/latin/support (Spanish)    |
|                    |                             | http://www.samsung.com/latin_en/support (English) |
| PERU               | 0800-777-08                 | http://www.samsung.com/pe/support                 |

#### LATIN AMERICA

| PUERTO RICO       | 1-800-682-3180           | http://www.samsung.com/latin/support (Spanish)<br>http://www.samsung.com/latin_en/support (English) |
|-------------------|--------------------------|----------------------------------------------------------------------------------------------------|
| TRINIDAD & TOBAGO | 1-800-SAMSUNG (726-7864) | http://www.samsung.com/latin/support (Spanish)<br>http://www.samsung.com/latin_en/support (English) |
| URUGUAY           | 000-405-437-33           | http://www.samsung.com/latin/support (Spanish)<br>http://www.samsung.com/latin_en/support (English) |
| VENEZUELA         | 0-800-SAMSUNG (726-7864) | http://www.samsung.com/ve/support                                                                   |

#### EUROPE

| AUSTRIA  | 0800-SAMSUNG (0800-7267864)                                                    | http://www.samsung.com/at/support             |  |
|----------|--------------------------------------------------------------------------------|-----------------------------------------------|--|
| BELGIUM  | 02-201-24-18                                                                   | http://www.samsung.com/be/support (Dutch)     |  |
|          |                                                                                | http://www.samsung.com/be_fr/support (French) |  |
| BOSNIA   | 055 233 999                                                                    | http://www.samsung.com/support                |  |
| BULGARIA | 800 111 31, Безплатна телефонна линия                                          | http://www.samsung.com/bg/support             |  |
| CROATIA  | 072 726 786                                                                    | http://www.samsung.com/hr/support             |  |
| CYPRUS   | 8009 4000 only from landline, toll free                                        | http://www.samsung.com/gr/support             |  |
| CZECH    | 800 - SAMSUNG (800-726786)                                                     | http://www.samsung.com/cz/support             |  |
|          | Samsung Electronics Czech and Slovak, s.r.o. V Parku 2343/24, 148 00 - Praha 4 |                                               |  |
| DENMARK  | 70 70 19 70                                                                    | http://www.samsung.com/dk/support             |  |
| EIRE     | 0818 717100                                                                    | http://www.samsung.com/ie/support             |  |

#### EUROPE

| ESTONIA     | 800-7267                                                                                                    | http://www.samsung.com/ee/support |
|-------------|----------------------------------------------------------------------------------------------------|-----------------------------------|
| FINLAND     | 030-6227 515                                                                                                    | http://www.samsung.com/fi/support |
| FRANCE      | 01 48 63 00 00                                                                                                    | http://www.samsung.com/fr/support |
| GERMANY     | 0180 6 SAMSUNG bzw.<br>0180 6 7267864*<br>(*0,20 €/Anruf aus dem dt. Festnetz, aus dem Mobilfunk max. 0,60 €/<br>Anruf) | http://www.samsung.com/de/support |
| GREECE      | 80111-SAMSUNG (80111 726 7864) only from land line<br>(+30) 210 6897691 from mobile and land line                       | http://www.samsung.com/gr/support |
| HUNGARY     | 0680SAMSUNG (0680-726-786)<br>0680PREMIUM (0680-773-648)                                                                | http://www.samsung.com/hu/support |
| ITALIA      | 800-SAMSUNG (800.7267864)                                                                                               | http://www.samsung.com/it/support |
| LATVIA      | 8000-7267                                                                                                    | http://www.samsung.com/lv/support |
| LITHUANIA   | 8-800-77777                                                                                                    | http://www.samsung.com/lt/support |
| LUXEMBURG   | 261 03 710                                                                                                    | http://www.samsung.com/support    |
| MONTENEGRO  | 020 405 888                                                                                                    | http://www.samsung.com/support    |
| NETHERLANDS | 0900-SAMSUNG (0900-7267864) (€ 0,10/Min)                                                                                | http://www.samsung.com/nl/support |
| NORWAY      | 815 56480                                                                                                    | http://www.samsung.com/no/support |
| POLAND      | 801-172-678*<br>lub +48 22 607-93-33 *<br>* (koszt połączenia według taryfy operatora)                                  | http://www.samsung.com/pl/support |

#### EUROPE

| PORTUGAL    | 808 20 7267                                                                                                    | http://www.samsung.com/pt/support                                                           |
|-------------|----------------------------------------------------------------------------------------------------|---------------------------------------------------------------------------------------------|
| ROMANIA     | 08008 726 78 64 (08008 SAMSUNG) Apel GRATUIT                                                                                              | http://www.samsung.com/ro/support                                                           |
| SERBIA      | 011 321 6899                                                                                                    | http://www.samsung.com/rs/support                                                           |
| SLOVAKIA    | 0800 - SAMSUNG (0800-726 786)                                                                                                    | http://www.samsung.com/sk/support                                                           |
| SLOVENIA    | 080 697 267 (brezplačna številka)<br>090 726 786 (0,39 EUR/min)<br>klicni center vam je na voljo od ponedeljka do petka od 9. do 18. ure. | http://www.samsung.com/si                                                                   |
| SPAIN       | 0034902172678                                                                                                    | http://www.samsung.com/es/support                                                           |
| SWEDEN      | 0771 726 7864 (0771-SAMSUNG)                                                                                                    | http://www.samsung.com/se/support                                                           |
| SWITZERLAND | 0800 726 78 64 (0800-SAMSUNG)                                                                                                    | http://www.samsung.com/ch/support (German)<br>http://www.samsung.com/ch_fr/support (French) |
| UK          | 0330 SAMSUNG (7267864)                                                                                                    | http://www.samsung.com/uk/support                                                           |

#### CIS

| ARMENIA    | 0-800-05-555                                   | http://www.samsung.com/support                                                                  |
|------------|------------------------------------------------|-------------------------------------------------------------------------------------------------|
| AZERBAIJAN | 0-88-555-55-55                                 | http://www.samsung.com/support                                                                  |
| BELARUS    | 810-800-500-55-500                             | http://www.samsung.com/support                                                                  |
| GEORGIA    | 0-800-555-555                                  | http://www.samsung.com/support                                                                  |
| KAZAKHSTAN | 8-10-800-500-55-500 (GSM: 7799, VIP care 7700) | http://www.samsung.com/support                                                                  |
| KYRGYZSTAN | 00-800-500-55-500                              | http://www.samsung.com/kz_ru/support                                                            |
| MOLDOVA    | 0-800-614-40                                   | http://www.samsung.com/support                                                                  |
| MONGOLIA   | +7-495-363-17-00                               | http://www.samsung.com/support                                                                  |
| RUSSIA     | 8-800-555-55-55 (VIP care 8-800-555-55-88)     | http://www.samsung.com/ru/support                                                               |
| TAJIKISTAN | 8-10-800-500-55-500                            | http://www.samsung.com/support                                                                  |
| UKRAINE    | 0-800-502-000                                  | http://www.samsung.com/ua/support (Ukrainian)<br>http://www.samsung.com/ua_ru/support (Russian) |
| UZBEKISTAN | 8-10-800-500-55-500 (GSM: 7799)                | http://www.samsung.com/support                                                                  |
|            |                                                |                                                                                                 |

#### CHINA

| CHINA     | 400-810-5858    | http://www.samsung.com/cn/support                                                             |
|-----------|-----------------|-----------------------------------------------------------------------------------------------|
| HONG KONG | (852) 3698 4698 | http://www.samsung.com/hk/support (Chinese)<br>http://www.samsung.com/hk_en/support (English) |
| MACAU     | 0800 333        | http://www.samsung.com/support                                                                |

#### S.E.A

| AUSTRALIA   | 1300 362 603                                | http://www.samsung.com/au/support |
|-------------|---------------------------------------------|-----------------------------------|
| INDONESIA   | 021-56997777                                | http://www.samsung.com/id/support |
|             | 08001128888                                 |                                   |
| JAPAN       | 0120-363-905                                | http://www.samsung.com/jp/support |
| MALAYSIA    | 1800-88-9999                                | http://www.samsung.com/my/support |
|             | 603-77137477 (Overseas contact)             |                                   |
| MYANMAR     | +95-01-2399-888                             | http://www.samsung.com/support    |
| NEW ZEALAND | 0800 726 786                                | http://www.samsung.com/nz/support |
| PHILIPPINES | 1-800-10-7267864 [PLDT]                     | http://www.samsung.com/ph/support |
|             | 1-800-8-7267864 [Globe landline and Mobile] |                                   |
|             | 02-4222111 [Other landline]                 |                                   |
| SINGAPORE   | 1800-SAMSUNG (726-7864)                     | http://www.samsung.com/sg/support |
| TAIWAN      | 0800-329999                                 | http://www.samsung.com/tw/support |
| THAILAND    | 0-2689-3232,                                | http://www.samsung.com/th/support |
|             | 1800-29-3232                                |                                   |
|             |                                             |                                   |

#### S.E.A

| VIETNAM | 1800 588 889 | http://www.samsung.com/vn/support |
|---------|--------------|-----------------------------------|
|         |              |                                   |

#### S.W.A

| BANGLADESH | 09612300300                                             | http://www.samsung.com/in/support |
|------------|---------------------------------------------------------|-----------------------------------|
| INDIA      | 1800 3000 8282 - Toll Free<br>1800 266 8282 - Toll Free | http://www.samsung.com/in/support |
| SRI LANKA  | 94117540540                                             | http://www.samsung.com/support    |

#### MENA

| ALGERIA | 021 36 11 00             | http://www.samsung.com/n_africa/support                                                      |
|---------|--------------------------|----------------------------------------------------------------------------------------------|
| BAHRAIN | 8000-GSAM (8000-4726)    | http://www.samsung.com/ae/support (English)<br>http://www.samsung.com/ae_ar/support (Arabic) |
| EGYPT   | 08000-7267864<br>16580   | http://www.samsung.com/eg/support                                                            |
| IRAN    | 021-8255 [CE]            | http://www.samsung.com/iran/support                                                          |
| JORDAN  | 0800-22273<br>06 5777444 | http://www.samsung.com/Levant/support (English)                                              |
| KUWAIT  | 183-CALL (183-2255)      | http://www.samsung.com/ae/support (English)<br>http://www.samsung.com/ae_ar/support (Arabic) |
| MOROCCO | 080 100 22 55            | http://www.samsung.com/n_africa/support                                                      |

#### MENA

| OMAN         | 800-SAMSUNG (800 - 726 7864) | http://www.samsung.com/ae/support (English)     |
|--------------|------------------------------|-------------------------------------------------|
|              |                              | nttp://www.samsung.com/ae_ar/support (Arabic)   |
| PAKISTAN     | 0800-Samsung (72678)         | http://www.samsung.com/pk/support               |
| QATAR        | 800-CALL (800-2255)          | http://www.samsung.com/ae/support (English)     |
|              |                              | http://www.samsung.com/ae_ar/support (Arabic)   |
| SAUDI ARABIA | 8002474357                   | http://www.samsung.com/sa/support               |
|              |                              | http://www.samsung.com/sa_en/support (English)  |
| SYRIA        | 18252273                     | http://www.samsung.com/Levant/support (English) |
| TUNISIA      | 80-1000-12                   | http://www.samsung.com/n_africa/support         |
| TURKEY       | 444 77 11                    | http://www.samsung.com/tr/support               |
| U.A.E        | 800-SAMSUNG (800 - 726 7864) | http://www.samsung.com/ae/support (English)     |
|              |                              | http://www.samsung.com/ae_ar/support (Arabic)   |

#### AFRICA

| BOTSWANA       | 8007260000  | http://www.samsung.com/support           |
|----------------|-------------|------------------------------------------|
| BURUNDI        | 200         | http://www.samsung.com/support           |
| CAMEROON       | 7095-0077   | http://www.samsung.com/africa_fr/support |
| COTE D' IVOIRE | 8000 0077   | http://www.samsung.com/africa_fr/support |
| DRC            | 499999      | http://www.samsung.com/support           |
| GHANA          | 0800-10077  | http://www.samsung.com/africa_en/support |
|                | 0302-200077 |                                          |

#### AFRICA

| KENYA        | 0800 545 545                | http://www.samsung.com/support           |
|--------------|-----------------------------|------------------------------------------|
| MAURITIUS    | 23052574020                 | http://www.samsung.com/support           |
| MOZAMBIQUE   | 847267864 / 827267864       | http://www.samsung.com/support           |
| NAMIBIA      | 08 197 267 864              | http://www.samsung.com/support           |
| NIGERIA      | 0800-726-7864               | http://www.samsung.com/africa_en/support |
| REUNION      | 262508869                   | http://www.samsung.com/support           |
| RWANDA       | 9999                        | http://www.samsung.com/support           |
| SENEGAL      | 800-00-0077                 | http://www.samsung.com/africa_fr/support |
| SOUTH AFRICA | 0860 SAMSUNG (726 7864)     | http://www.samsung.com/support           |
| SUDAN        | 1969                        | http://www.samsung.com/support           |
| TANZANIA     | 0800 755 755 / 0685 889 900 | http://www.samsung.com/support           |
| UGANDA       | 0800 300 300                | http://www.samsung.com/support           |
| ZAMBIA       | 0211 350370                 | http://www.samsung.com/support           |
|              |                             |                                          |

# Dienstverlening tegen betaling (door klanten)

Wanneer u om service vraagt, kunnen wij in de volgende gevallen ondanks de garantie kosten in rekening brengen voor een bezoek van een monteur.

## Geen productdefect

Reiniging van het product, afstelling, uitleg, herinstallatie enzovoort.

- Als een monteur aanwijzingen geeft voor het gebruik van het product of gewoon enkele opties aanpast zonder het product te demonteren.
- Als een defect het gevolg is van externe omgevingsfactoren (internet, antenne, signaal van kabel enzovoort).
- Als een product opnieuw wordt geïnstalleerd of als er extra apparaten worden aangesloten na de eerste installatie van het aangeschafte product.
- Als een product opnieuw wordt geïnstalleerd op een andere locatie of na een verhuizing.
- Als de klant om aanwijzingen voor het gebruik vraagt vanwege een product van een ander bedrijf.
- Als de klant om aanwijzingen voor het gebruik van het netwerk of een programma van een ander bedrijf vraagt.
- Als de klant vraagt om de software voor het product te installeren en te configureren.
- Als een monteur de binnenzijde van het product moet ontdoen van stof of vreemde stoffen.
- Als de klant om een extra installatie vraagt na aanschaf van het product bij een postorderbedrijf of online.

# Productschade als gevolg van een fout van de klant

Productschade als gevolg van een verkeerde handeling of verkeerde reparatie door de klant.

Als het product schade heeft opgelopen als gevolg van:

- impact van buitenaf of laten vallen;
- het gebruik van verbruiksartikelen of apart verkochte producten die niet voldoen aan de eisen van Samsung;
- reparatie door een persoon die geen monteur is van een erkend servicebedrijf of partner van Samsung Electronics Co., Ltd.
- wijziging van het model of reparatie van het product door de klant;
- gebruik van het product op een verkeerde spanning of via niet-goedgekeurde elektrische aansluitingen;
- het niet volgen van de voorzorgsmaatregelen uit de gebruikershandleiding.

# Overig

- Als het product defect raakt als gevolg van een natuurramp. (onweer, brand, aardbeving, overstroming enzovoort)
- Als verbruiksartikelen op zijn. (batterij, toner, verlichting, kop, trilmechanisme, lamp, filter, lint enzovoort)
- Als de klant om service vraagt terwijl het product niet defect is, kunnen servicekosten in rekening worden gebracht. Lees daarom eerst de gebruikershandleiding.

# **Correcte verwijdering**

## Correcte verwijdering van dit product (elektrische & elektronische afvalapparatuur)

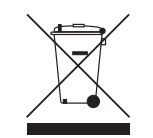

(Van toepassing in landen waar afval gescheiden wordt ingezameld)

Dit merkteken op het product, de accessoires of het informatiemateriaal duidt erop dat het product en zijn elektronische accessoires (bv. lader, headset, USB-kabel) niet met ander huishoudelijk afval verwijderd mogen worden aan het einde van hun gebruiksduur. Om mogelijke schade aan het milieu of de menselijke gezondheid door ongecontroleerde afvalverwijdering te voorkomen, moet u deze artikelen van andere soorten afval scheiden en op een verantwoorde manier recyclen, zodat het duurzame hergebruik van materiaalbronnen wordt bevorderd.

Huishoudelijke gebruikers moeten contact opnemen met de winkel waar ze dit product hebben gekocht of met de gemeente waar ze wonen om te vernemen waar en hoe ze deze artikelen milieuvriendelijk kunnen laten recyclen.

Zakelijke gebruikers moeten contact opnemen met hun leverancier en de algemene voorwaarden van de koopovereenkomst nalezen. Dit product en zijn elektronische accessoires mogen niet met ander bedrijfsafval voor verwijdering worden gemengd.

# Terminologie

OSD (On Screen Display) Een On Screen Display (OSD) is een menu dat op het scherm wordt weergegeven en waarmee u de beeldkwaliteit naar wens instelt. U kunt de helderheid, de tint, het formaat en tal van andere instellingen aanpassen in de menu's die u op het scherm ziet.

Hub\_\_\_\_\_ Een hub is een apparaat dat dienst doet als aansluitpunt voor allerlei andere apparaten in een netwerk. Een hub wordt gebruikt voor aansluiting van meerdere computers, videoapparatuur, kantoorapparatuur en/of netwerken.

Gamma\_\_\_\_ Met het menu Gamma regelt u de grijswaarden bij voor de middentinten van het scherm. Een aanpassing van Brightness is van invloed op het hele scherm. Een aanpassing van Gamma is alleen van invloed op de middenwaarden. Grijswaarden\_\_\_\_ De grijswaarden verwijzen naar kleurintensiteitniveaus die kleurvariatie mogelijk maken in de donkere delen tot de lichtere delen van het scherm. Een wijziging in de helderheid van het scherm werkt door in het zwart en wit. Een wijziging van de grijswaarden werkt door in het middengebied tussen zwart en wit. Door de grijswaarden te wijzigen via Gamma wijzigt u de helderheid in het middengebied van het scherm.

**Scanfrequentie** De scanfrequentie of vernieuwingsfrequentie is de snelheid waarmee het scherm opnieuw wordt weergegeven. Een beeld is zichtbaar doordat steeds nieuwe schermgegevens worden verzonden. Door de snelheid waarmee dit gebeurt is het vernieuwen op zich niet zichtbaar voor het menselijk oog. Hoe vaak het scherm wordt vernieuwd, wordt de scanfrequentie genoemd, uitgedrukt in Hz (hertz). Een scanfrequentie van 60 Hz wil zeggen dat een beeld 60 keer per seconde wordt vernieuwd. De scanfrequentie van het scherm hangt af van de capaciteit van de grafische kaart in uw computer en uw monitor.

Dot Pitch\_\_\_\_ Het scherm bestaat uit rode, groene en blauwe stippen. Hoe kleiner de afstand tussen deze punten hoe hoger de resolutie. Dot pitch verwijst naar de kleinste afstand tussen twee punten met dezelfde kleur. Dot pitch wordt gemeten in millimeters.

Horizontale frequentie De tekens of beelden die op het beeldscherm worden weergegeven, bestaan uit een groot aantal puntjes (pixels). Pixels worden doorgestuurd in horizontale lijnen. Die lijnen worden onder elkaar geplaatst en creëren zo een beeld. De horizontale frequentie wordt uitgedrukt in kHz (kilohertz) en bepaalt hoe vaak per seconde de horizontale lijnen worden doorgestuurd en weergegeven op het beeldscherm. Een horizontale frequentie van 85 wilt zeggen dat de horizontale lijnen waaruit het beeld is samengesteld, 85.000 keer per seconde worden verzonden. De horizontale frequentie wordt aangegeven als 85 kHz.

Verticale frequentie \_\_\_\_\_ Eén beeld bestaat uit een groot aantal horizontale lijnen. De verticale frequentie wordt uitgedrukt in Hz (hertz) en geeft aan hoeveel beelden per seconde kunnen worden samengesteld met de horizontale lijnen. Een verticale frequentie van 60 wil zeggen dat een beeld 60 keer per seconde wordt doorgegeven. De verticale frequentie wordt ook wel vernieuwingsfrequentie genoemd en is belangrijk voor het al dan niet zien van beeldflikkering.

Resolutie\_\_\_\_\_ De resolutie is het aantal horizontale en verticale pixels van het beeldscherm. Het geef aan hoe gedetailleerd een beeld wordt weergegeven. Een scherm met een hogere resolutie kan meer informatie bevatten en is geschikt voor de uitvoering van meer taken tegelijk. Een resolutie van bijvoorbeeld 1920 x 1080 bestaat uit 1920 pixels in horizontale richting (horizontale resolutie) en 1080 lijnen in verticale richting (verticale resolutie). Plug & Play\_\_\_\_ De functie Plug & Play maakt de automatische uitwisseling van gegevens tussen beeldscherm en computer mogelijk, zodat een optimale weergaveomgeving wordt gecreëerd. De monitor gebruikt VESA DDC (internationale norm) om Plug & Play uit te voeren.